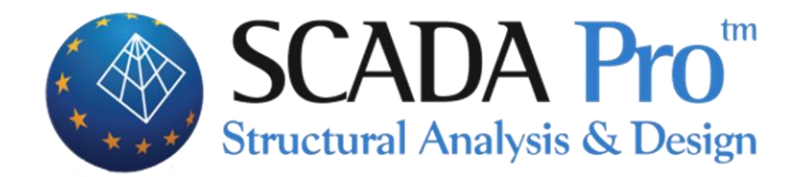

# User's Manual 7.ANALYSIS

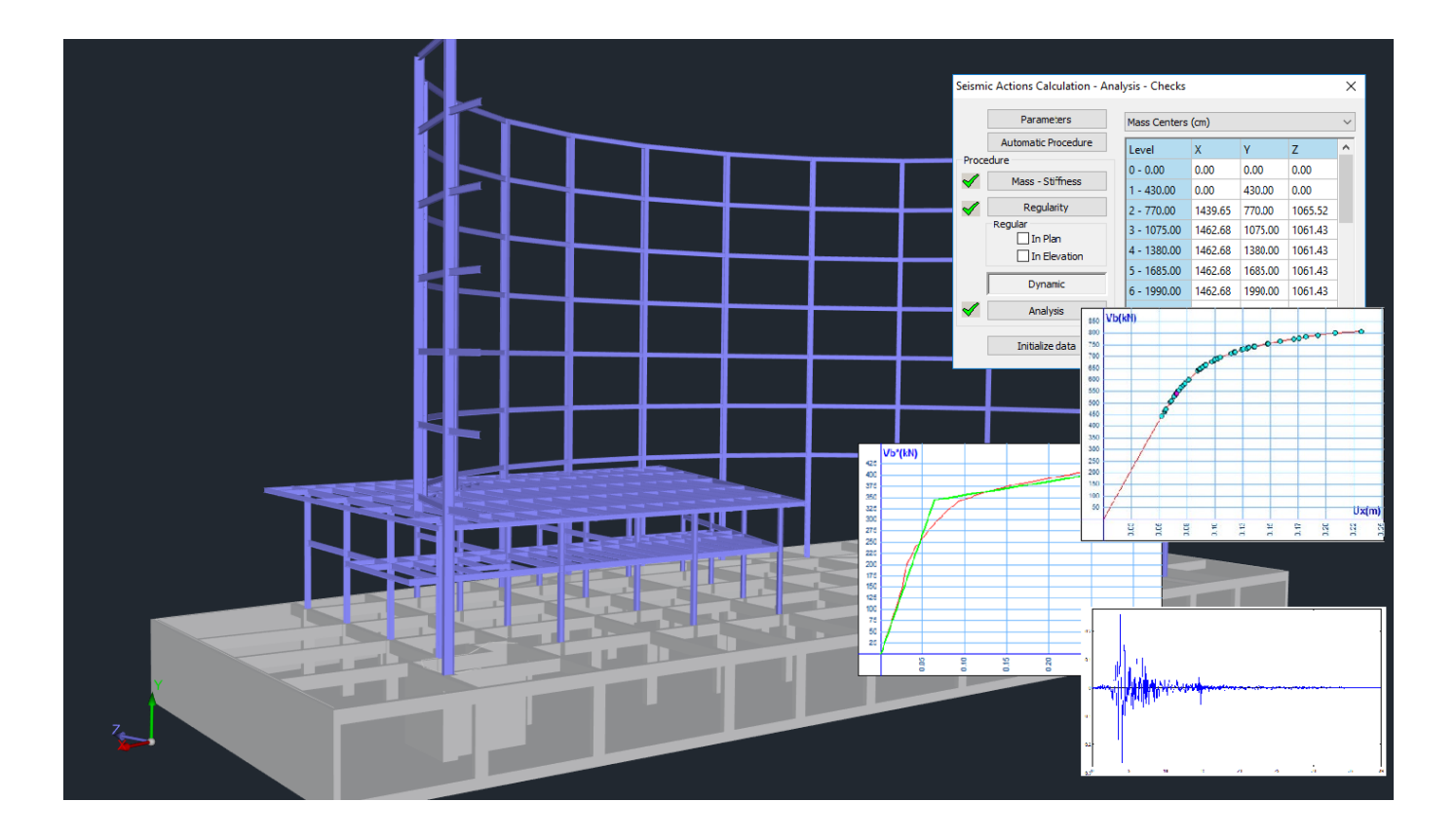

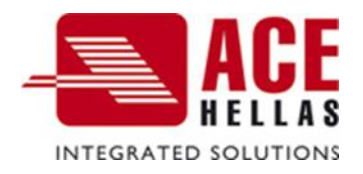

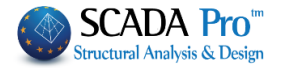

## **CONTENTS**

| I.  | THE NEW UPGRADED INTERFACE OF SCADA PRO                                     | 3        |
|-----|-----------------------------------------------------------------------------|----------|
| Ш.  | DETAILED DESCRIPTION OF THE NEW INTERFACE                                   | 4        |
|     |                                                                             |          |
| AN  | ALYSIS                                                                      | 4        |
| 1.  | SCENARIOS                                                                   | 4        |
| 1.  | . NEW                                                                       |          |
| 1.  | ACTIVE SCENARIO                                                             |          |
| 1.3 | 5 KUN                                                                       | 11       |
| 1.  | SCENARIO                                                                    | 13       |
|     | § Scenario Dunamic                                                          | 15<br>15 |
|     | § Scenario Dynamic                                                          | 15<br>10 |
|     | 5 Latocoue Scenarios Anglusis and Static Tupa                               | 10<br>10 |
|     | <ol> <li>Σ Δυάλυση EC-8. General και Τύπο Dynamic</li> </ol>                | 19<br>20 |
|     | δ 18.2 FC-8 General Static Analysis and FC-8 General Dynamic Analysis       |          |
|     | <ul> <li>5 3 FC-8 General Analysis and Inelastic (Pushover) Type</li> </ul> | 20<br>30 |
|     | δ <u>4</u> Analysis SRC301                                                  |          |
|     | <ul> <li>§ 5 FC-8 Greek Analysis and Time History Linear Type</li> </ul>    | 50       |
| 2.  | RESULTS.                                                                    |          |
| 2.1 | Combinations                                                                |          |
|     | § For Linear Analysis                                                       |          |
|     | § Combinations for Wind-Snow                                                |          |
|     | § For Nonlinear (Pushover) Analysis                                         |          |
| 2.2 | 2 Снескѕ                                                                    | 60       |
|     | § For Linear Analysis                                                       |          |
|     | § For Nonlinear (Pushover) Analyses                                         | 61       |
| 2.3 | SEISMIC FORCE:                                                              | 65       |
|     | § Seismic Action of Scenarios Of seismic elastic Static analyzes            | 65       |
|     | § Seismic Action of seismic inelastic analyzes                              | 65       |
| 3.  | VIEW                                                                        | 67       |
|     | § For Linear Analysis                                                       | 67       |
|     | § For Nonlinear (Pushover) Analysis                                         | 68       |
|     | § 1.Capacity Curve                                                          | 69       |
|     | § 2.Idealized Capacity Curve                                                | 69       |
|     | § 3.Target Displacement                                                     | 70       |
|     | § Representation of the structure                                           | 71       |
|     | § Member's Moment-Rotation Diagram                                          | 74       |
|     | § For Time History Analysis                                                 | 80       |

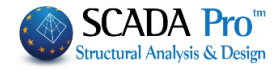

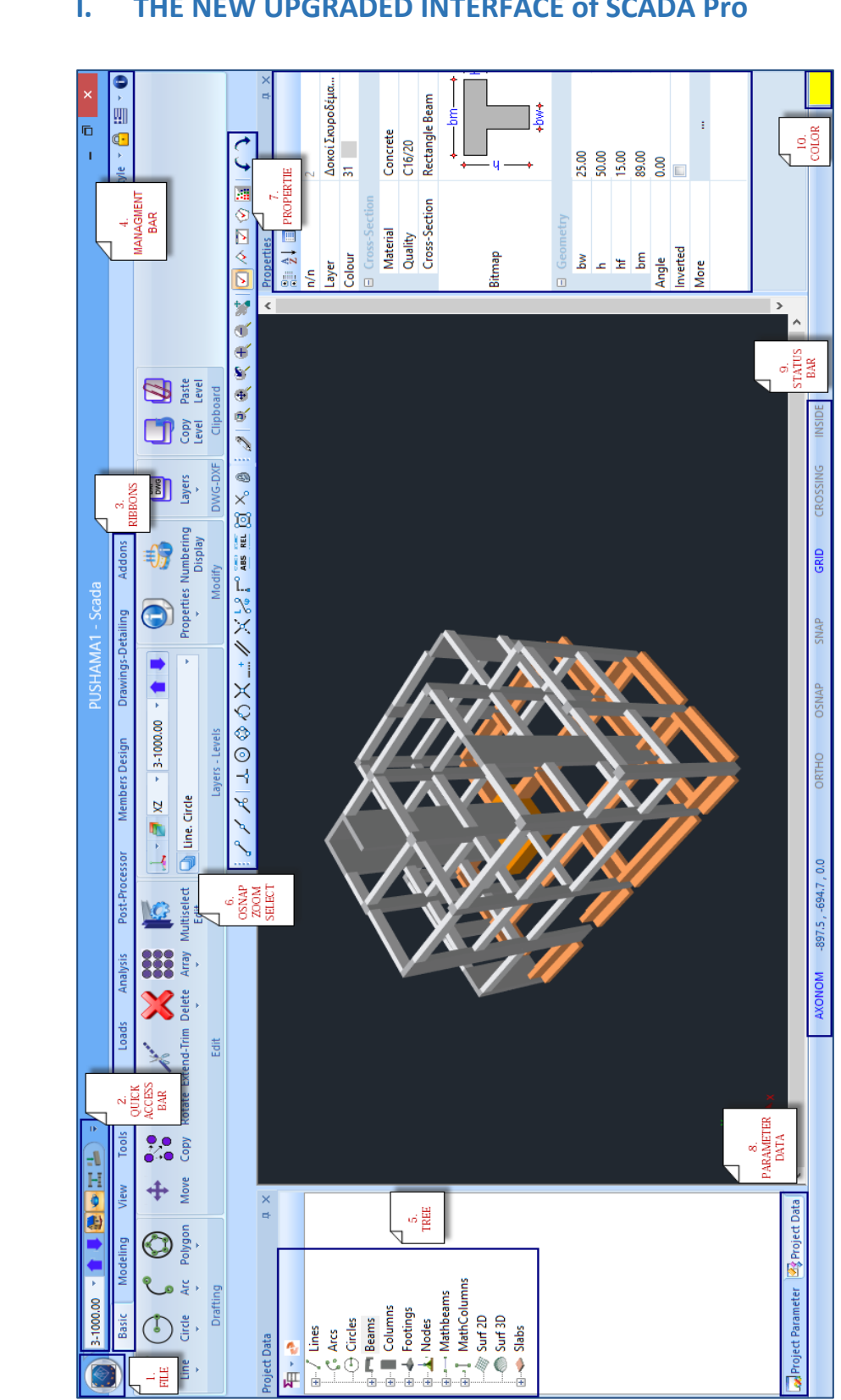

#### THE NEW UPGRADED INTERFACE of SCADA Pro Ι.

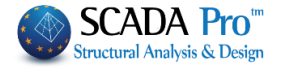

## II. DETAILED DESCRIPTION OF THE NEW INTERFACE

In the new upgraded SCADA Pro, all program commands are grouped into the 12 Units.

| Basic                | Modeling                                        | View                                 | Tools                                  | Slabs                              | Loads                                | Analysis                               | Post-Processo                                           | r Members D                                   | esign Drawin                            | gs-Detailing                      | Addons                           | Optimization                                 |
|----------------------|-------------------------------------------------|--------------------------------------|----------------------------------------|------------------------------------|--------------------------------------|----------------------------------------|---------------------------------------------------------|-----------------------------------------------|-----------------------------------------|-----------------------------------|----------------------------------|----------------------------------------------|
|                      |                                                 |                                      |                                        |                                    |                                      |                                        | Analys                                                  | is                                            |                                         |                                   |                                  |                                              |
|                      |                                                 |                                      |                                        |                                    |                                      |                                        |                                                         |                                               |                                         |                                   |                                  |                                              |
|                      | 2-470.00 🔹 🏀                                    | • 🖬 造                                | <b>• 1</b>                             | ) =                                |                                      |                                        |                                                         |                                               | 14MATZ - S                              | cada                              |                                  |                                              |
|                      | Basic Modeli                                    | ng Viev                              | v Tools                                | Slabs                              | Loads                                | Analysis                               | Post-Processor                                          | Members Design                                | Drawings-Detailing                      | Addons                            |                                  |                                              |
| New                  | Seismic E.A.K.(Static                           | ) (0)                                | - 6                                    | Combinat                           |                                      | Enirmic                                |                                                         |                                               |                                         |                                   |                                  |                                              |
| INCOV                | Scene                                           | ries                                 | Kull                                   | Combinat                           | Results                              | Force Di                               | istribution Deviation                                   | n Stiffness X Stiffne                         | ss Z Stiffness X Stiffne<br>View        | ess Z Distribution                | X Distribution 2                 | Deviation Deviation                          |
| The 7                | 7 <sup>th</sup> Unit c<br>Scena<br>Resu<br>View | alled<br>arios<br>lts                | "ANA                                   | LYSIS'                             | ' inclu                              | udes th                                | ne followir                                             | ng three g                                    | groups of a                             | commar                            | nds:                             |                                              |
| nem<br>SCAD<br>and r | Since mo<br>ber, for<br>A Pro co<br>nonlinea    | odelin<br>the de<br>ontain<br>r anal | g and<br>esign c<br>is Eurc<br>lysis m | loads<br>of the<br>opean<br>nethoo | ' assi<br>struc<br>, Gree<br>ds is p | gnmen<br>ture, fo<br>ek, and<br>propos | it have be<br>ollows, ba<br>d Italian Do<br>sed, as app | en complesed on pr<br>esign Cod<br>propriate. | eted, the '<br>ovisions o<br>es, in whi | 'Analysi<br>f the cur<br>ch the a | s" of th<br>rrent de<br>pplicati | e structural<br>esign codes.<br>on of linear |

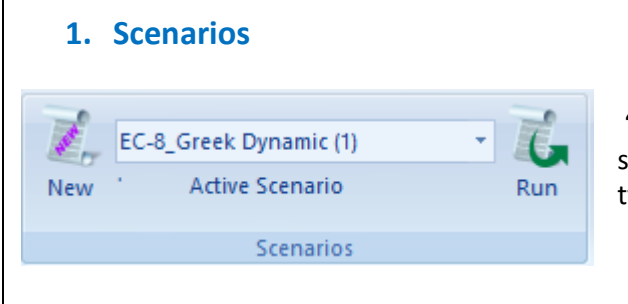

"Scenarios" commands group allows scenarios' creation (choosing regulation and type of analysis) and implementation.

## **1.1 New**

The command for the scenarios' creation

| Scenario                                          |           |                       |                   | × |
|---------------------------------------------------|-----------|-----------------------|-------------------|---|
| Renumbering<br>Nodes Cuthill-McKee(II)            | ~ 🗹       | Advance<br>Multi-Thre | d<br>eaded Solver |   |
| Disable                                           | Name      |                       |                   | _ |
| EC8_General Static (0)<br>EC8_General Dynamic (1) | Analysis  | EC8_Ge                | neral y           | ~ |
|                                                   | Туре      | Static                | `                 | ~ |
|                                                   | Propertie | S                     |                   |   |
|                                                   | Eleme     | nts                   | Nodes             |   |
|                                                   | Load Ca   | ases                  | Masses            |   |
|                                                   | New       |                       | Update            |   |
|                                                   |           | Run all Ar            | nalyses           |   |
|                                                   |           | Exi                   | t                 |   |

New Press "New" and in the dialog box, you can create analysis scenarios by choosing different design regulations and methods of analysis. By default, there are two scenarios based on the selected "language" codes (including local Annex if there are any, or "EC-General" if there are not)

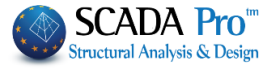

The program is now integrated with new rapid analysis algorithms, using more resources, such as the graphic card, resulting in the more rapid implementation of theirs (Parallel Processing). The activation is achieved through the creation of scenarios.

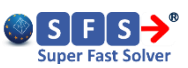

|           |                                           |   |            |                                        |   | Analysis   | EC8_General                                | $\sim$ |
|-----------|-------------------------------------------|---|------------|----------------------------------------|---|------------|--------------------------------------------|--------|
| Analysis  | Sciemia                                   | ы |            |                                        |   | Туре       | Static                                     | ~      |
| Pendiyala | - Seisinic                                | * | Analysis   | Seismic                                | ~ | Properties | Static                                     |        |
|           | Seismic<br>EC-8_Greek                     |   | Туре       | E.A.K.(Static)                         | ~ | Elemer     | Dynamic<br>Nonlinear                       |        |
|           | NTC_2008<br>EC8_Italia                    |   | Properties | E.A.K.(Static)<br>E.A.K. (Dynamic-eτi) |   | Load Ca    | Elastic Dynamic<br>Preliminary Static      |        |
|           | EC8_Cyprus<br>EC8_Austrian<br>EC8_General |   | Elemer     | E.A.K. (Dynamic)<br>Greek 1959-84      |   | New        | Preliminary Dynamic<br>Time History Linear |        |

Select the design code from the "Analysis" list and the analysis method from the "Type" list and click New to create a new analysis scenario. Optionally, type a name.

\*Predefined scenarios are created according to the Rule and Attachment option you made at the beginning, within the General Parameters window that opens automatically immediately after the file name is defined.

| 0.1 0        |               |        |        |              |                |             |   |
|--------------|---------------|--------|--------|--------------|----------------|-------------|---|
| Other Para   | meters        | Scr    | een    | Drawin       | ng<br>Laint De | Display     |   |
| Project      | General Info  | mation |        | Мас          | enai - ne      | gulation    |   |
| Regulation   | EC            |        |        |              |                | ~           |   |
| National     | General       |        |        |              |                | ~           |   |
| Standard Ste | el Shapes     |        | Euro   | ~            | Metric         | ~ ~         |   |
| Concrete     |               |        | Stee   | el           |                |             |   |
| Foundation   | C20/25        | $\sim$ | Mem    | bers - Eleme | ents S27       | ′5(Fe430) ∨ |   |
| Upper        | C20/25        | $\sim$ | Stee   | l Plate      | S27            | ′5(Fe430) ∨ |   |
|              |               |        | Bolts  | •            | 4.8            | ~           |   |
| Steel        |               |        | Weld   | I            | S27            | /5(Fe430) 🗸 | 1 |
| Main         | S400s         | $\sim$ |        |              |                |             |   |
| Stimups      | S400s         | $\sim$ | Timb   | er           | C14            | ~           |   |
| Safety Facto | rs            |        | -MO    | JM1          | _M2            | UM2         |   |
| Ultimate     | Serviceabilit | t F    | 1      | 1            | 1 25           | 1 25        | ٦ |
| γc 1.5       | 1             | Ľ      | vM4    |              |                |             |   |
| γs 1.15      | 1             | 1      | 1<br>1 | 1            | 1.1            |             |   |
|              |               |        |        |              |                |             |   |

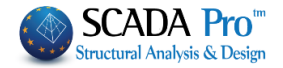

Select among the possible scenarios provided in SCADA Pro: For Greece:

#### LINEAR – NON LINEAR METHODS

| - EAK Static                         | Simplified spectral analysis according to EAK    |
|--------------------------------------|--------------------------------------------------|
| - EAK Dynamic-eti                    | Dynamic spectral analysis according to EAK       |
| - EAK Dynamic                        | Dynamic spectral analysis (masses displacement)  |
|                                      | according to EAK                                 |
| - Old 1959-84                        | Seismic analysis according to 1959 Regulation    |
| - Old 1984-93                        | Seismic analysis according to 1984 Regulation    |
| - Static                             | Static Analysis without seismic actions          |
| - EC 8 Greek static                  | Static analysis according to Eurocode 8 and the  |
|                                      | Greek Annex                                      |
| - EC8 Greek dynamic                  | Dynamic analysis according to Eurocode 8 and the |
|                                      | Greek Annex                                      |
| - EC 8 Greek Preliminary Static      | Static Preliminary analysis according to KANEPE  |
| - EC8 Greek Preliminary Dynamic      | Dynamic Preliminary analysis according to KANEPE |
| - EC 8 Greek Time History Linear     | Static analysis according to Eurocode 8          |
| - EC 8 Greek Time History Non Linear | Dynamic analysis according to Eurocode 8         |
| - EC 8 Greek NonLinear               | Nonlinear analysis according to Eurocode 8 &     |
|                                      | KANEPE.                                          |

For other countries:

#### LINEAR - NON LINEAR METHODS

| - NTC 2008                | Seismic analysis according to the Italian Regulation 2008      |
|---------------------------|----------------------------------------------------------------|
| - EC8 Italia              | Seismic analysis according to Eurocode 8 and the Italian Annex |
| - EC8 Cyprus              | Seismic analysis according to Eurocode 8 and the               |
|                           | Cyprus Annex                                                   |
| - EC8 Austrian            | Seismic analysis according to Eurocode 8 and the               |
|                           | Austrian Annex                                                 |
| - EC8 General             | Seismic analysis according to Eurocode 8 with no               |
|                           | Annex (enabled typing values and coefficients)                 |
| - EC 8 General Non Linear | Nonlinear analysis according to Eurocode 8                     |
| - SBC 301                 | Seismic analysis according to Saudi Arabia code (SBC           |
|                           | 301)                                                           |

Select

Exit

to save the scenarios and move on to the analysis.

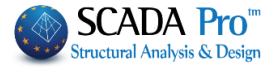

## PROPERTIES

"**Properties**" field includes the buttons Elements, Nodes and Loads to define the relevant coefficients.

| Properties<br>Elements  | 1         | lodes      |        | <b>§</b> Bo<br>in the | oth pi<br>se Ele | edef<br>ment | ined a<br>ts, Noc | nd ne<br>des an | ew sce<br>Id Load | narios have, by default, filled<br>ls. The user can modify them |
|-------------------------|-----------|------------|--------|-----------------------|------------------|--------------|-------------------|-----------------|-------------------|-----------------------------------------------------------------|
| Load Cases              | M         | asses      |        |                       |                  |              |                   |                 |                   |                                                                 |
| Elements                |           |            |        |                       |                  |              |                   |                 |                   |                                                                 |
|                         | Mult      | ipliers    | of Pro | perty V               | alues (          | Concr        | ete)              |                 |                   | ✓                                                               |
| EC8_General Dynamic     |           | a la la    |        |                       |                  |              |                   |                 |                   | 1.0                                                             |
| Linear Element Prope    | rty Value | Multiplier | S AL   | Acv                   | Ac7              | -            | Īv                | Tv              | 17                | E.A.K.                                                          |
| Concrete V              |           |            | -      | ~3y                   |                  |              |                   |                 |                   | EC                                                              |
| Steel                   | <u> </u>  | 1          | 1      | 1                     | 1                | 1            | 1                 | 1               | 1                 |                                                                 |
| BEAMS - TRUSS           | 1         | 1          | 1      | 1                     | 1                | 1            | 1                 | 1               | 1                 |                                                                 |
| BEAMS - B3Def           | 1         | 1          | 1      | 1                     | 1                | 1            | 1                 | 1               | 1                 |                                                                 |
| COLUMNS - B3D           | 1         | 1          | 1      | 1                     | 1                | 1            | 1                 | 1               | 1                 |                                                                 |
| COLUMNS - TRUSS         | 1         | 1          | 1      | 1                     | 1                | 1            | 1                 | 1               | 1                 |                                                                 |
| WALLS - B3D             | 1         | 1          | 1      | 1                     | 1                | 1            | 1                 | 1               | 1                 |                                                                 |
| WALLS - TRUSS           | 1         | 1          | 1      | 1                     | 1                | 1            | 1                 | 1               | 1                 |                                                                 |
| Walls Filter (Lmax/Lmir | n) > 4    | 1          |        |                       | (                | Ж            |                   | Cancel          |                   |                                                                 |

Click "Elements" to open the dialog box that contains the multipliers of the characteristic properties of the linear element, considered in the analysis.

By default, the values of the multipliers are defined according to the design code, while any modification is acceptable.

If for example, you select "EC" the values of the multipliers will automatically be updated by the Eurocode provisions.

| Е | G | Ak | Asy | Asz | ε | Ix  | Iy    | Iz    |   | E | G | Ak | Asy | Asz | ε | Ix  | Iy  | Iz  |
|---|---|----|-----|-----|---|-----|-------|-------|---|---|---|----|-----|-----|---|-----|-----|-----|
| 1 | 1 | 1  | 1   | 1   | 1 | 0.1 | 1     | 0.5   | 1 | 1 | 1 | 1  | 1   | 1   | 1 | 0.1 | 0.5 | 0.5 |
| 1 | 1 | 1  | 1   | 1   | 1 | 0.1 | 1     | 0.5   | 1 | 1 | 1 | 1  | 1   | 1   | 1 | 0.1 | 0.5 | 0.5 |
| 1 | 1 | 1  | 1   | 1   | 1 | 0.1 | 1     | 0.5   | 1 | 1 | 1 | 1  | 1   | 1   | 1 | 0.1 | 0.5 | 0.5 |
| 1 | 1 | 1  | 1   | 1   | 1 | 0.1 | 1     | 1     | 1 | 1 | 1 | 1  | 1   | 1   | 1 | 0.1 | 0.5 | 0.5 |
| 1 | 1 | 1  | 1   | 1   | 1 | 0.1 | 1     | 1     | 1 | 1 | 1 | 1  | 1   | 1   | 1 | 0.1 | 0.5 | 0.5 |
| 1 | 1 | 1  | 1   | 1   | 1 | 0.1 | 0.666 | 0.666 | 1 | 1 | 1 | 1  | 1   | 1   | 1 | 0.1 | 0.5 | 0.5 |
| 1 | 1 | 1  | 1   | 1   | 1 | 0.1 | 0.666 | 0.666 | 1 | 1 | 1 | 1  | 1   | 1   | 1 | 0.1 | 0.5 | 0.5 |

- EC8\_General is a scenario without an Annex considered. This means that the user has to update the coefficients according to a state Annex.
- Using EC8\_Greek, Italy, Cyprus and Austrian all coefficients are automatically filled in.

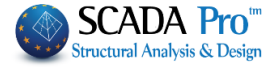

You can also define the dimensions for vertical elements to qualify "Walls".

| You can also u    | enne tr   |        | ension | STOP   | ertica    | reiem     | ents to  | y quali | iy vva  | 1115 . |         |                |
|-------------------|-----------|--------|--------|--------|-----------|-----------|----------|---------|---------|--------|---------|----------------|
| Walls Filter (Lma | ax/Lmin)  | )> ['  | 4      |        |           |           |          |         |         |        |         |                |
|                   |           |        |        |        |           |           |          |         |         |        |         |                |
| Press Updat       | e t       | o unda | to tho | scena  | rio in    | luding    | those    | chang   | 700     |        |         |                |
| 11035             |           | o upuu |        | Jeene  |           | liuume    | sincse   | . chung | 505.    |        |         |                |
| Nodes             |           |        |        |        |           |           |          |         |         |        |         |                |
|                   |           |        |        |        | Selec     | t whe     | ther to  | consi   | der sla | b's M  | aster N | lode (FSR) by  |
|                   | Node      | s      |        | ×      | selec     | ting "ו   | ′es" (d  | efault) | ) or no | t by s | electin | g "No".        |
| EC8_General D     | ynamic    |        |        |        |           |           |          |         |         |        |         |                |
| Master Nodes      | Yes       |        | ~      |        | More      | ovor      | choos    | o whot  | bor to  |        | tho co  | rrocponding    |
| Springs           |           |        |        |        | displa    | aceme     | ent or r | otatio  | n of th | e fou  | ndatior | n's springs or |
| Dx                | Dy        |        | Dz     |        | not (     | fixed s   | uppor    | t cond  | itions) |        |         | 0              |
| Yes 🗸             | Yes       | ✓ Ye   | s ∀    |        |           |           |          |         |         |        |         |                |
| Rx                | Ry        |        | Rz     |        |           |           |          |         |         |        |         |                |
| Yes 🗸             | Yes       | ✓ Ye   | s ∨    |        |           |           |          |         |         |        |         |                |
|                   |           |        |        |        |           |           |          |         |         |        |         |                |
| ок                |           | Cano   | el     |        |           |           |          |         |         |        |         |                |
|                   |           |        |        |        |           |           |          |         |         |        |         |                |
| Updat             | -         |        |        |        |           |           |          |         |         |        |         |                |
| Press Opdat       | te te     | o upda | te sce | narios | inclu     | ding th   | e char   | nges.   |         |        |         |                |
|                   |           |        |        |        |           |           |          |         |         |        |         |                |
| Load Cases        |           |        |        |        |           |           |          |         |         |        |         |                |
|                   |           |        | Loa    | d Case | e parti   | cipatio   | n        |         |         |        | ×       |                |
| EC8_General Dyr   | namic     |        | _      |        |           |           |          |         |         |        |         |                |
| Scenario          | g(m/sec2) | 9.81   |        | Availa | ible Load | d Cases a | and Load | Groups  |         |        |         |                |
| G(1) +<br>Q(2) +  | LC        | LG1    | LG2    | LG3    | LG4       | LG5       | LG6      | LG7     | LG8     | LG9    | LG10    |                |
|                   | LC1       | 1.00   | 1.00   |        |           |           |          |         |         |        |         |                |
|                   | 102       | 0.00   | 0.00   |        |           |           |          |         |         |        |         |                |
|                   |           |        |        |        |           |           |          |         |         |        |         |                |
|                   |           |        |        |        |           |           |          |         |         |        |         |                |
|                   |           |        |        |        |           |           |          |         |         |        |         |                |
|                   |           |        |        |        |           |           |          |         |         |        |         |                |
|                   |           |        |        |        |           |           |          |         |         |        |         |                |
|                   | <         |        | -      |        |           | Г         |          |         |         |        | >       |                |
|                   |           |        |        | ОК     |           |           | Canc     | el      |         |        |         |                |
|                   |           |        |        |        |           |           |          |         |         |        |         |                |

In this form the loads' participation factors are defined, i.e. the participation of each "Load Case of Scenario" (LC) including the load groups (see "Loads">>"Load Groups").

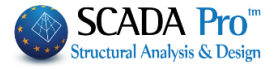

For scenarios considering the seismic actions,

- select "Dead Loads" G(1) and type 1.00 next to LC1, under LG1 or LG2 or both (it depends on your choice to consider all dead loads together or not).
- select "Live Loads" Q(2), and type 1.00 next to LC2, under LG1 or LG2 or both (it depends on your choice to consider all live loads together or not).

G(1) +

"+" sign located next to the load category Q(2) + indicates that there is an indicative multiplier for the participation of the specific load.

Scenarios without considering seismic actions (simple static method),

- Each load case ("Load Cases of Scenario") is displayed with a number (i.e. LC1) and contains a load and its groups (i.e LG1). The load group is taken into consideration when the value in the corresponding cell is set to a value different than 0.00.
- Each Analysis Scenario can contain up to 4 loads.

Load Case participation Х Static Un. Temp. VarStatic Load Cases of 9.81 g(m/sec2) Available Load Cases and Load Groups Scenario 1+ LC LG1 LG2 LG3 LG4 LG5 LG6 LG7 LG8 LG9 LG... ~ 2+ LC1 0.00 3+ 0.00 4 + LC2 5 LC3 0.00 6 LC4 1.00 7 8 9 10 11 12 13 14 15 16 Ý OK Cancel

> Update to apply any performed modifications.

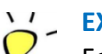

Click

**EXAMPLE:** 

For example, the LC3 is defined as the first load of the Static scenario.

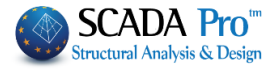

|                                                                                                    |                                                 |                                      | Load Ca                                                                             | ase par                                                   | ticipati                                     | on                                                                                 | ×                        |                                                                                                    |
|----------------------------------------------------------------------------------------------------|-------------------------------------------------|--------------------------------------|-------------------------------------------------------------------------------------|-----------------------------------------------------------|----------------------------------------------|------------------------------------------------------------------------------------|--------------------------|----------------------------------------------------------------------------------------------------|
| Static Wind OStatic                                                                                     |                                                 |                                      | -                                                                                   |                                                           |                                              |                                                                                    |                          |                                                                                                    |
| enario g                                                                                                | (m/sec2)                                        | 9.81                                 | Av                                                                                  | ailable Lo                                                | ad Cases                                     | and Load Groups                                                                    |                          |                                                                                                    |
|                                                                                                    | LC LC                                           | G1 LG2                               | LG3 LG4                                                                             |                                                           |                                              | Load Case Definit                                                                  | tion                     | ×                                                                                                    |
| +                                                                                                    | LC1 0.                                          | 00                                   |                                                                                     |                                                           |                                              | Loud Case Denni                                                                    |                          |                                                                                                    |
| +                                                                                                    | LC2 0.                                          | 00                                   |                                                                                     | Se                                                        | lf-weight                                    | Wind 0 Cpe p+Cpi                                                                   | ~                        | Insert                                                                                                    |
|                                                                                                    | LC3 1.                                          | 00                                   |                                                                                     |                                                           |                                              |                                                                                    |                          | Libert                                                                                                    |
|                                                                                                    | LC5 0.                                          | 00                                   |                                                                                     | LC                                                        | S.W.                                         | Description                                                                        | ^                        | el From Lis                                                                                                    |
|                                                                                                    | LC6 0.                                          | 00                                   |                                                                                     | 1                                                         | Yes                                          | Dead Load                                                                          |                          |                                                                                                    |
| 2                                                                                                    | LC7 0.                                          | 00                                   |                                                                                     | 2                                                         | No                                           | Live Load                                                                          |                          | Delete                                                                                                    |
| 2                                                                                                    | LC8 0.                                          | 00                                   |                                                                                     | 3                                                         | No                                           | Wind 0 Cpe_p+Cpi                                                                   |                          | Loads                                                                                                    |
|                                                                                                    | LC10 0                                          | 00                                   |                                                                                     | 4                                                         | No                                           | Wind 0 Cpe_p-Cpi                                                                   |                          |                                                                                                    |
|                                                                                                    | LC11 0.                                         | 00                                   |                                                                                     | 5                                                         | No                                           | Wind 0 Cpe_n+Cpi                                                                   |                          | Delete All                                                                                                    |
| ~                                                                                                    | I C12 0                                         | 00                                   |                                                                                     | 6                                                         | No                                           | Wind 0 Cpe_n-Cpi                                                                   |                          | Loads                                                                                                    |
|                                                                                                    |                                                 |                                      |                                                                                     | 7                                                         | No                                           | Wind 90 Cpe_p+Cpi                                                                  | ~                        |                                                                                                    |
|                                                                                                    |                                                 |                                      |                                                                                     | ŝ                                                         |                                              | 1051 00 011 1 011                                                                  | >                        | ОК                                                                                                    |
| E.A.K.(Static<br>E.A.K. (Dyna<br>eneral Dynam<br>le: first so<br>able<br>c E.A.K.(Stati<br>c E.A.K.(Dyn | elect tl                                        | he sce                               | Seismic E.<br>Seismic E.<br>EC8_Gene<br>Dynamic<br>nario fr<br>ign to aj<br>Update' | A.K.(Sta<br>A.K. (Dy<br>eral Dyna<br>om th<br>opear<br>') | tic)<br>namice<br>amic<br>ne list,<br>. Dead | τi)<br>then activate and<br>ctivate "Disable" to                                   | press "U<br>restore      | pdate" in order<br>it. (select > dea                                                                              |
| <b>"Renumbe</b><br>ons:<br>choice of<br>Defaul<br>"Cuthi                                                | ering"<br>each c<br>lt choid<br>II-Mck          | field i<br>option<br>ce: "C<br>ee" a | ncludes<br>affects<br>Cuthill-N<br>nd "Asc<br>analysis                              | a dro<br>the c<br>Ickee<br>endin<br>s, whi                | ompu<br>ompu<br>(II)".<br>g Ord<br>ile ch    | vn list with multiple<br>tational time.<br>er" take more time<br>oosing "No" is no | e<br>Renur<br>Node:<br>t | mbering<br><sup>S</sup> Cuthill-McKee(II)<br>No<br>Ascending Order<br>Cuthill-McKee<br>Cuthill-McKee(II)<br>Scada |
| to cor<br>recom                                                                                         | nplete<br>mende                                 | the<br>ed.                           | ,                                                                                   |                                                           |                                              |                                                                                    |                          |                                                                                                    |
| to cor<br>recom<br>Run all A<br>new comm                                                                | nplete<br>mende<br>Analyses<br>nand a           | the<br>ed.<br>s<br>illows            | you to                                                                              | run al                                                    | l the s                                      | scenarios in the list                                                              | with one                 | e click.                                                                                                    |
| to cor<br>recom<br>Run all A<br>new comm                                                                | nplete<br>mende<br>Analyses<br>nand a<br>re Sce | e the<br>ed.<br>s<br>illows          | you to                                                                              | run al                                                    | l the s                                      | scenarios in the list                                                              | with one                 | e click.                                                                                                    |

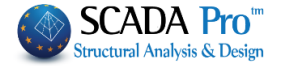

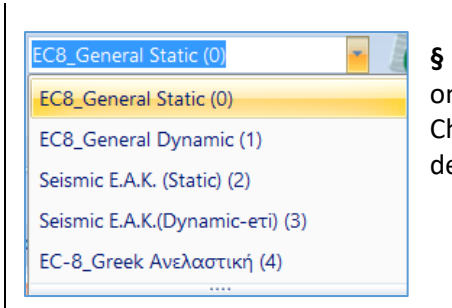

**§** In the scenarios list, apart from the two predetermined ones, all the previously created scenarios are created. Choose one scenario at a time and continue with the definition of the parameters of the corresponding analysis.

### 1.3 Run

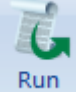

Click the "Run" button to open the parameters of the current analysis window which are classified into:

- EAK scenarios(figure 1)
- Linear scenarios (figure 2)
- Non Linear scenarios (figure 3)
- Time History scenarios (figure 4)

| Dynam                    | ic Seismio | c Action Pro   | ocedur | e (E.A.K.) |      | × |
|--------------------------|------------|----------------|--------|------------|------|---|
| Parameters               |            | Mass Centers ( | cm)    |            |      | ~ |
| Auto Procedu             | re         | Level          | х      | γ          | Z    | ^ |
| Procedure                |            | 0 - 0.00       | 0.00   | 0.00       | 0.00 |   |
| Masses                   |            | 1 - 300.00     | 0.00   | 300.00     | 0.00 |   |
| 9-1- D2 d                |            | 2 - 600.00     | 0.00   | 600.00     | 0.00 |   |
| Static $\Psi$ 3 , $\Psi$ |            | 3 - 900.00     | 0.00   | 900.00     | 0.00 |   |
| T > 1                    |            | 4 - 1200.00    | 0.00   | 1200.00    | 0.00 |   |
| Eccentricitie            | s          |                |        |            |      | _ |
| Dynamic Analy            | rsis       |                |        |            |      | ~ |
| Initialize Dat           | a ,        |                |        | Exit       |      |   |

**L** EAK scenarios\*\*\* are not described in the English version of the manual.

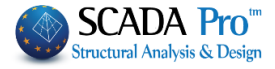

| Parameters          | Mass Cente                            | rs (cm)   |          |                   | ¥                          |
|---------------------|---------------------------------------|-----------|----------|-------------------|----------------------------|
| Automatic Proced    | Level                                 | х         | Y        | Z                 | ^                          |
| edure               | 0 - 0.00                              | 0.00      | 0.00     | 0.00              |                            |
| Mass - Stiffnes     | s 1 - 300.00                          | 0.00      | 300.00   | 0.00              | -                          |
| Regularity          | 2 - 600.00                            | 0.00      | 600.00   | 0.00              |                            |
| Regular             | 3 - 900.00                            | 0.00      | 900.00   | 0.00              |                            |
| ✓ In Plan           | 4 - 1200.00                           | 0.00      | 1200.00  | 0.00              |                            |
| ✓ in Elevation      |                                       | 0.00      | .200.00  | 0.00              |                            |
| Equivalent          |                                       |           |          |                   | -                          |
| Analysis            |                                       |           |          |                   |                            |
|                     |                                       |           |          |                   |                            |
| Initialize data     |                                       |           | Exit     |                   |                            |
|                     |                                       |           |          |                   | Figure 2                   |
|                     |                                       |           |          |                   |                            |
| f                   | Pushover Analysis                     | Execution | on       |                   | ×                          |
| Parameters          | Mass Cente                            | rs (cm)   |          |                   |                            |
| Automatic Proced    | ure                                   | rs (city  |          |                   |                            |
| edure               | Level                                 | X         | Y        | Z                 |                            |
| Mass - Stiffnes     | s 0 - 0.00                            | 0.00      | 0.00     | 0.00              |                            |
| Challin Dumania     | 1 - 300.00                            | 0.00      | 300.00   | 0.00              | - N                        |
| Static-Dynamic      | 2 - 600.00                            | 0.00      | 600.00   | 0.00              |                            |
| Pushover            | 3 - 900.00                            | 0.00      | 900.00   | 0.00              |                            |
|                     | 4 - 1200.00                           | 0.00      | 1200.00  | 0.00              |                            |
|                     |                                       |           |          |                   |                            |
|                     |                                       |           |          |                   |                            |
|                     |                                       |           |          |                   | ¥                          |
| Initializa Data     |                                       |           | Evit     |                   |                            |
| Initialize Data     |                                       |           | Exit     |                   | Figure 3                   |
|                     |                                       |           |          |                   | - Igure 3                  |
|                     |                                       |           |          | Ψ2 Mul            | ltipliers                  |
| Always define       | the live loads'                       | coeffic   | ient ψ2. | Mass C<br>Heights | enters (cm)<br>s (cm)      |
| ,<br>Default value: | ψ2=0.30.                              |           | ·        | Ψ2 Mul            | tipliers                   |
|                     |                                       |           |          | Seismic           | : Multipliers<br>ions (cm) |
| Multipliers         | · · · · · · · · · · · · · · · · · · · | *         |          | Masses            | s (kN)                     |
|                     |                                       | _         |          |                   |                            |
| /ei                 | Ψ2                                    |           |          |                   |                            |
|                     |                                       |           |          |                   |                            |
| 0.00                | 0.30                                  |           |          |                   |                            |

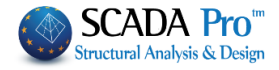

|          | Linear time-           | history analy    | vsis (L | inear)    |        | ×      |                         |
|----------|------------------------|------------------|---------|-----------|--------|--------|-------------------------|
| [        | Parameters             | Mass Centers (cr | n)      |           |        | ~      |                         |
| [        | Automatic Procedure    | Level            | Х       | Y         | Z      | ^      |                         |
| Proce    | dure                   | 0 - 0 00         | 0.00    | 0.00      | 0.00   |        |                         |
|          | Mass-Stiffness         | 4 200.00         | 0.00    | 200.00    | 0.00   |        |                         |
|          | Time History           | 1 - 300.00       | 0.00    | 300.00    | 0.00   |        |                         |
|          | Describe File          | 2 - 600.00       | 0.00    | 600.00    | 0.00   |        |                         |
|          | Results File           | 3 - 900.00       | 0.00    | 900.00    | 0.00   |        |                         |
| 7        | h                      | 4 - 1200.00      | 0.00    | 1200.00   | 0.00   |        |                         |
|          |                        | 5 - 1500.00      | 0.00    | 1500.00   | 0.00   |        |                         |
| -11      |                        | 6 - 1800.00      | 0.00    | 1800.00   | 0.00   |        |                         |
|          | Update Data            | 1                | Ð       | kit       |        |        | Figure 4                |
| First of | f all, press Initializ | e Data to        | upda    | te the pa | arame  | ters c | f the current scenario. |
| Then p   | Parameters             | to def           | ine th  | e param   | eters  | of the | project.                |
| The pa   | rameters' dialog bo    | x vary for eac   | ch sele | ected sce | enario | , and  | so:                     |

- 1. Scenario
- § Scenario Static

Select Analysis Static and Type Static and press New.

| Scenario                               |                   | ×                                 |
|----------------------------------------|-------------------|-----------------------------------|
| Renumbering<br>Nodes Cuthill-McKee(II) | ~                 | Advanced<br>Multi-Threaded Solver |
| Disable                                | Name              |                                   |
| Static (0)                             | Analysis          | Static $\checkmark$               |
|                                        | Type<br>Propertie | Static ~                          |
|                                        | Eleme             | nts Nodes                         |
|                                        | Load Ca           | ases Masses                       |
|                                        | New               | Update                            |
|                                        |                   | Run all Analyses                  |
|                                        |                   | Exit                              |

*Elements,* the values of the multipliers are automatically updated.

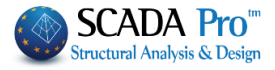

|                                                            | y Values                | (Concret   | e)      |          |           |           |        |        | ×               |
|------------------------------------------------------------|-------------------------|------------|---------|----------|-----------|-----------|--------|--------|-----------------|
| Static                                                     |                         |            |         |          |           |           |        |        | ~               |
| Linear Element Prope                                       | rty Value I             | Multiplier | s       |          |           |           |        |        |                 |
| Concrete ~                                                 | E                       | G          | Ak      | Asy      | Asz       | ε         | Ix     | Iy     | <sup>√</sup> Iz |
| BEAMS - B3D                                                | 1                       | 1          | 1       | 1        | 1         | 1         | 1      | 1      | 1               |
| BEAMS - TRUSS                                              | 1                       | 1          | 1       | 1        | 1         | 1         | 1      | 1      | 1               |
| BEAMS - B3Def                                              | 1                       | 1          | 1       | 1        | 1         | 1         | 1      | 1      | 1               |
| COLUMNS - B3D                                              | 1                       | 1          | 1       | 1        | 1         | 1         | 1      | 1      | 1               |
| COLUMNS - TRUSS                                            | 1                       | 1          | 1       | 1        | 1         | 1         | 1      | 1      | 1               |
| WALLS - B3D                                                | 1                       | 1          | 1       | 1        | 1         | 1         | 1      | 1      | 1               |
| WALLS - TRUSS                                              | 1                       | 1          | 1       | 1        | 1         | 1         | 1      | 1      | 1               |
| Load Cases:                                                |                         |            |         |          |           |           |        |        |                 |
| : LC1 →1<br>: LC2 →1                                       |                         |            |         |          |           |           |        |        |                 |
| oad Case participatio                                      | n                       |            |         |          |           |           |        |        | ×               |
| Static<br>Load Cases of<br>Scenario g(m/se                 | ec2) 9.81               | 1          | Availal | ble Load | Cases and | d Load Gr | oups   |        |                 |
| 1+ ^ LC<br>2+ LC<br>3 LC<br>4 LC<br>6                      | LG1<br>1 1.00<br>2 0.00 | LG2        | LG3     | LG4      | LG5       | LG6 I     | .G7 LG | i8 LG9 | LG10            |
| 7<br>8<br>9                                                |                         |            |         |          |           |           |        |        |                 |
| 7<br>8<br>9<br>10<br>11<br>12<br>13<br>14<br>15<br>16<br>V |                         |            |         |          |           |           |        |        | >               |
| 7<br>8<br>9<br>10<br>11<br>12<br>13<br>14<br>15<br>16<br>V |                         |            |         |          |           |           |        |        | >               |

| Z,  | Static | (0)             | • | G.  |
|-----|--------|-----------------|---|-----|
| New | •      | Active Scenario |   | Run |
|     |        | Scenarios       |   |     |

The command *Run* opens the following window:

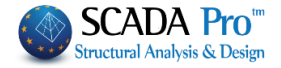

| Static - Dynamic An | alysis (c:\io\MyProject2222\scaanal\Scen000\l000S.DAT) | × |
|---------------------|--------------------------------------------------------|---|
| Stiffness Matrix    | BANDWIDTH                                              |   |
| Elapsed Time        |                                                        |   |
| Reading Input Data  |                                                        |   |
| Creating Block      |                                                        |   |
| Decomposing Block   |                                                        |   |
| Vector Assembly     |                                                        |   |
| Writting Output     |                                                        |   |
| Execute 📐           | Stop                                                   |   |

The analysis runs by pressing the Execute button. Then press Exit.

## **§** Scenario Dynamic

Select Analysis **Dynamic** and Type **Response spectrum** and press New.

| Scenario                               |                    |                                   | ×      |
|----------------------------------------|--------------------|-----------------------------------|--------|
| Renumbering<br>Nodes Cuthill-McKee(II) | ~                  | Advanced<br>Multi-Threaded Solver |        |
| Disable                                | Name               |                                   |        |
| Dynamic (0)                            | Analysis           | Dynamic                           | $\sim$ |
|                                        | Type<br>Properties | Response spectrum<br>s            | $\sim$ |
|                                        | Elemer             | Nodes                             |        |
|                                        | Load Ca            | Masses                            |        |
|                                        | New                | Update                            |        |
|                                        | 1                  | Run all Analyses                  |        |
|                                        |                    | Exit                              |        |

In *Elements,* the values of the multipliers are automatically updated.

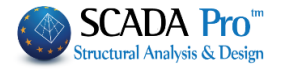

| Multipliers of Property | / Values | (Concret   | te) |     |     |   |    |        | ×  |
|-------------------------|----------|------------|-----|-----|-----|---|----|--------|----|
| Dynamic                 |          |            |     |     |     |   |    |        | ~  |
| Linear Element Proper   | ty Value | Multiplier | s   |     |     |   |    |        |    |
| Concrete 🗸 🗸            | Е        | G          | Ak  | Asy | Asz | 3 | Ix | Iy     | Iz |
| BEAMS - B3D             | 1        | 1          | 1   | 1   | 1   | 1 | 1  | 1      | 1  |
| BEAMS - TRUSS           | 1        | 1          | 1   | 1   | 1   | 1 | 1  | 1      | 1  |
| BEAMS - B3Def           | 1        | 1          | 1   | 1   | 1   | 1 | 1  | 1      | 1  |
| COLUMNS - B3D           | 1        | 1          | 1   | 1   | 1   | 1 | 1  | 1      | 1  |
| COLUMNS - TRUSS         | 1        | 1          | 1   | 1   | 1   | 1 | 1  | 1      | 1  |
| WALLS - B3D             | 1        | 1          | 1   | 1   | 1   | 1 | 1  | 1      | 1  |
| WALLS - TRUSS           | 1        | 1          | 1   | 1   | 1   | 1 | 1  | 1      | 1  |
| Walls Filter (Lmax/Lmin | ) > 4    | ł          |     |     | C   | Ж |    | Cancel |    |

In *Masses*, set the coefficients for calculating the masses from the available loads (LC1 (dead), LC2 (live)).

| Masses C | alculatio | 'n       |            |           |           |         |         |         |     | ×    |
|----------|-----------|----------|------------|-----------|-----------|---------|---------|---------|-----|------|
| Dynamic  | :<br>M    | ass Calc | ulation fr | rom Avail | lable Loa | d Cases | and Loa | d Group | s   |      |
| LC       | LG1       | LG2      | LG3        | LG4       | LG5       | LG6     | LG7     | LG8     | LG9 | LG10 |
| LC1      | 1.00      |          |            |           |           |         |         |         |     |      |
| LC2      | 1.00      |          |            |           |           |         |         |         |     |      |
|          |           |          |            |           |           |         |         |         |     |      |
|          |           |          |            |           |           |         |         |         |     |      |
|          |           |          |            |           |           |         |         |         |     |      |
|          |           |          |            |           |           |         |         |         |     |      |
|          |           |          |            |           |           |         |         |         |     |      |
|          |           |          |            |           |           |         |         |         |     |      |
|          |           |          |            |           |           |         |         |         |     |      |
|          |           |          |            |           |           |         |         |         |     |      |
| g(m/sec  | 9.81      | 1        |            |           |           |         | ОК      |         | Ca  | ncel |

When the active scenario is **Dynamic** 

| Z,  | Dynamic (0)       | Ŧ | ī,  |
|-----|-------------------|---|-----|
| New | ' Active Scenario |   | Run |
|     | Scenarios         |   |     |

Since you press the command *Run*, the window for running the scenario opens and by pressing *Initialize data*, the following commands are activated:

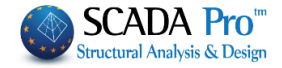

| )ynar           | nic                                                 |                                        |                          |                              |                              | ×                        |                                                                                        |
|-----------------|-----------------------------------------------------|----------------------------------------|--------------------------|------------------------------|------------------------------|--------------------------|----------------------------------------------------------------------------------------|
|                 | Parameters                                          | Mass Cente                             | rs (cm)                  |                              |                              | ~                        |                                                                                        |
|                 | Automatic Procedure                                 | Level                                  | х                        | Y                            | Z                            | ~                        |                                                                                        |
| Proc            | edure                                               | 0 - 0.00                               | 0.00                     | 0.00                         | 0.00                         |                          |                                                                                        |
|                 | Mass - Stiffness                                    |                                        |                          |                              |                              | _                        |                                                                                        |
|                 | Analysis                                            |                                        |                          |                              |                              | -                        |                                                                                        |
|                 | Initialize data                                     |                                        |                          | Exit                         |                              |                          |                                                                                        |
| res             | s the command <b>P</b>                              | arameter                               | r <b>s</b> and           | define:                      | _                            |                          |                                                                                        |
| yn              | amic Analysis                                       |                                        |                          | ×                            |                              |                          |                                                                                        |
| Pa<br>T         | arameter<br>ype<br>Acceleration                     | ✓ Par<br>× x                           | ticipatio                | n                            |                              | £:                       |                                                                                        |
| Ei              | Response Spectrur<br>genvalues Accurac<br>10 0.001  | n y<br>:y z                            | 0                        |                              | De<br>Acc<br>Dis             | tine<br>celera<br>placer | the Spectrum Type:<br>tion<br>ment                                                     |
| ζ               | (%) 5 Modal<br>Combin                               | CQC                                    | 2                        | $\sim$                       |                              |                          |                                                                                        |
|                 | ОК                                                  |                                        | Ca                       | incel                        |                              |                          |                                                                                        |
| arti            | cipation Defi<br>0<br>0<br>0                        | ne the Se                              | ismic I                  | Force P                      | articipa                     | ation                    | Factor per direction.                                                                  |
| CQ<br>CQ<br>SR  | C De<br>C (10%)<br>SS roc                           | fine the i<br>mplete Qi<br>ot of the s | metho<br>uadrat<br>um of | d of co<br>ic Coml<br>square | ombinii<br>binatio<br>d (SRS | ng th<br>n CC<br>S) me   | e modal responses according to eith<br>C and CQC (10%)(3.6 EAK), or the squa<br>ethod. |
| ige<br>10<br>(% | NVAlues Accuracy<br>0.001<br>) 5 Modal<br>Combinati | Defir<br>ratio                         | ne the<br>ζ (%).         | numbe                        | r of th                      | e Eig                    | envalues, the Accuracy and the dampi                                                   |
| ick             | Response Spectr                                     | um to see                              | e the s                  | pectrur                      | n or ch                      | ange                     | e it by changing the values of the table:                                              |

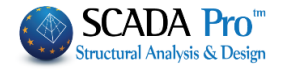

| A/A    | T(s         | RdTx       | RdTy  | RdTz         | ^        |                     |
|--------|-------------|------------|-------|--------------|----------|---------------------|
| 1      | 0.000       | 1.570      | 1.099 | 1.570        |          |                     |
| 2      | 0.050       | 1.345      | 1.334 | 1.345        |          |                     |
| 3      | 0.100       | 1.121      | 1.570 | 1.121        |          |                     |
| 4      | 0.150       | 1.121      | 1.570 | 1.121        |          |                     |
| 5      | 0.200       | 1.121      | 1.570 | 1.121        |          | W                   |
| 5      | 0.250       | 1.121      | 1.570 | 1.121        |          |                     |
| 7      | 0.300       | 1.121      | 1.570 | 1.121        |          |                     |
| 3      | 0.350       | 1.121      | 1.570 | 1.121        |          |                     |
| Э      | 0.400       | 1.121      | 1.570 | 1.121        |          |                     |
| 10     | 0.450       | 1.036      | 1.451 | 1.036        | ~        |                     |
| Def    | fault       | Write      | ТХТ   | OK           |          |                     |
| Read   | ТХТ Б       |            |       | Cance        | el       |                     |
|        | Damaged 9   | Structures | check |              |          |                     |
| uildin | as' categor | ry I 🗸     | Cor   | nstruction p | period b | pefore 1985 EAK ??? |

The commands Write TXT και Read TXT allow the recording and the opening respectively of a .txt file which contains all the values of the response spectrum. You can define a displacement spectrum:

Type

Displacement  $\lor$ 

and choose a.txt displacement file to create the Displacement Response Spectrum.

#### By clicking the Automatic procedure the analysis runs

| Static - Dynamic Ana | alysis (C:\MELETES\DEKPOL\3\scaanal\Scen000\1000D | Х |
|----------------------|---------------------------------------------------|---|
| Stiffness Matrix     | BANDWIDTH = 756                                   |   |
| Elapsed Time         | 00:00:03 Processing                               |   |
| Reading Input Data   |                                                   |   |
| Creating Block       | 1/2                                               |   |
| Decomposing Block    | 1/2                                               |   |
| Vector Assembly      | 1/2                                               |   |
| Writting Output      |                                                   |   |
| Εκτέλεση             | Stop                                              |   |

## **§** Eurocode Scenarios

| Static             |
|--------------------|
| Dynamic            |
| Seismic            |
| EC-8_Greek         |
| NTC_2008           |
| EC8_Italia         |
| EC8_Cyprus         |
| EC8_Austrian       |
| EC8_General        |
| SBC 301            |
| Polska-obszar LGOM |

SCADA Pro contains Eurocode 8 in its general form (EC-8\_General), while it also incorporates the national annexes for Greece (EC-8\_Greek), Cyprus (EC-8\_Cyprus), Italy (EC-8\_Italia) and Austria (EC-8\_Austrian).

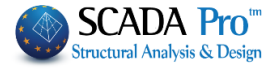

In the option of scenarios' creation and analysis type "EC8\_General", there are the following types of analysis scenarios:

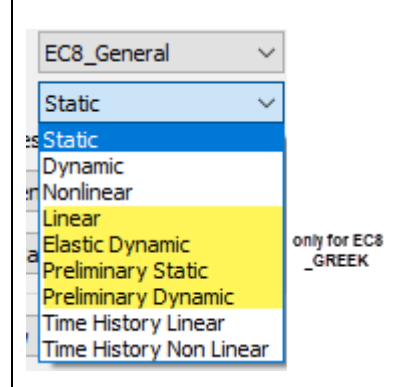

The types:

- Static
- Dynamic

Are used for the analysis of new structures according to EC8.

The types:

- Elastic Static
- Elastic Dynamic
- Preliminary Static
- Preliminary Dynamic

Are used for the evaluation and the redesign of existing structures ONLY for the Greek Regulation

## § 1. EC-8\_General Analysis and Static Type

Choose Analysis EC-8\_General and Type Static and press the New button.

**ATTENTION**: The materials must be related to the selected regulation and the cross sections during the data input must have the right qualities ( C for EC8 scenarios )

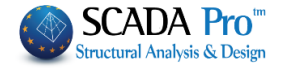

| Scenario                               |           |                        | ×                 |
|----------------------------------------|-----------|------------------------|-------------------|
| Renumbering<br>Nodes Cuthill-McKee(II) | ~         | Advanceo<br>Multi-Thre | d<br>eaded Solver |
| Disable                                | Name      |                        |                   |
| EC8_General Static (0)                 | Analysis  | EC8_Ger                | neral 🗸 🗸         |
|                                        | Type      | Static                 | ~                 |
|                                        | Propertie | s                      |                   |
|                                        | Eleme     | nts                    | Nodes             |
|                                        | Load Ca   | ases                   | Masses            |
|                                        | New       |                        | Update            |
|                                        |           | Run all An             | nalyses           |
|                                        |           | Exit                   | t                 |

## § 2. Ανάλυση EC-8\_General και Τύπο Dynamic

Choose EC-8\_General Analysis and Dynamic Type and press the New button.

| Scenario                               |           | ×                                 |
|----------------------------------------|-----------|-----------------------------------|
| Renumbering<br>Nodes Cuthill-McKee(II) | ~         | Advanced<br>Multi-Threaded Solver |
| Disable                                | Name      |                                   |
| EC8_General Dynamic (0)                | Analysis  | EC8_General ~                     |
|                                        | Туре      | Dynamic 🗸 🗸                       |
|                                        | Propertie | S                                 |
|                                        | Elemer    | nts Nodes                         |
|                                        | Load Ca   | ases Masses                       |
|                                        | New       | Update                            |
|                                        | I         | Run all Analyses                  |
|                                        |           | Exit                              |

## **§** 1&2. EC-8\_General Static Analysis and EC-8\_General Dynamic Analysis

All of the following concern the **EC-8\_General** both for **Static** and **Dynamic** type so they are described once for both.

In *Members* you have to update the corresponding coefficients according to the annex of your country for Concrete and Steel respectively:

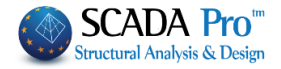

| Multipliers of Property | y Values  | (Concre     | te) |     |     |    |    |        |    | ×      |
|-------------------------|-----------|-------------|-----|-----|-----|----|----|--------|----|--------|
| EC8_General Dynamic     | :         |             |     |     |     |    |    | [      |    | $\sim$ |
| Linear Element Proper   | rty Value | e Multiplie | rs  |     |     |    |    |        |    |        |
| Concrete 🚬 🗸            | Е         | G           | Ak  | Asy | Asz | ε  | Ix | Iy     | Iz |        |
| Concrete 💦              | 1         | 1           | 1   | 1   | 1   | 1  | 1  | 1      | 1  |        |
| BEAMS - TRUSS           | 1         | 1           | 1   | 1   | 1   | 1  | 1  | 1      | 1  |        |
| BEAMS - B3Def           | 1         | 1           | 1   | 1   | 1   | 1  | 1  | 1      | 1  |        |
| COLUMNS - B3D           | 1         | 1           | 1   | 1   | 1   | 1  | 1  | 1      | 1  |        |
| COLUMNS - TRUSS         | 1         | 1           | 1   | 1   | 1   | 1  | 1  | 1      | 1  |        |
| WALLS - B3D             | 1         | 1           | 1   | 1   | 1   | 1  | 1  | 1      | 1  |        |
| WALLS - TRUSS           | 1         | 1           | 1   | 1   | 1   | 1  | 1  | 1      | 1  |        |
| Walls Filter (Lmax/Lmir | n) > [    | 4           |     |     | (   | ОК |    | Cancel |    |        |

In *Load Cases*, type 1.00 next to LC1 for "Dead Loads" and 1.00 next to LC2 for "Live Loads" Q and press the button Update.

| Load Case parti                            | cipation             |                     |     |        |          |         |          |          |     |     | ×    |
|--------------------------------------------|----------------------|---------------------|-----|--------|----------|---------|----------|----------|-----|-----|------|
| EC8_General D<br>Load Cases of<br>Scenario | lynamic<br>g(m/sec2) | 9.81                |     | Availa | ble Load | Cases a | and Load | l Groups |     |     |      |
| G(1) +<br>Q(2) +                           | LC<br>LC1<br>LC2     | LG1<br>1.00<br>0.00 | LG2 | LG3    | LG4      | LG5     | LG6      | LG7      | LG8 | LG9 | LG10 |
|                                            | <                    |                     |     |        |          |         |          |          |     |     | >    |
|                                            |                      |                     | [   | OK     |          |         | Cance    | el       |     |     |      |

By activating either the EC-8\_General Static scenario or the EC-8\_General Dynamic scenario,

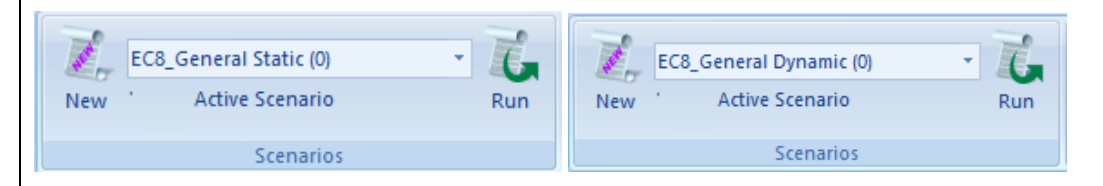

the command *Run* opens the window for the scenario's run and by pressing **Initialize Data**, the following commands are activated:

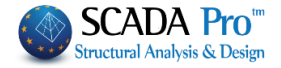

| Seismio | c Actions Calculation - A | nalysis - Check | s       |      |      | × |
|---------|---------------------------|-----------------|---------|------|------|---|
|         | Parameters                | Mass Cente      | rs (cm) |      |      | ~ |
|         | Automatic Procedure       | Level           | Х       | Y    | Z    | ^ |
| Proce   | dure                      | 0 - 0.00        | 0.00    | 0.00 | 0.00 |   |
| l       | Mass - Stiffness          |                 |         |      |      |   |
|         | Regularity                |                 |         |      |      |   |
|         | Regular                   |                 |         |      |      |   |
|         | ✓ In Plan ✓ In Elevation  |                 |         |      |      |   |
| ſ       | Equivalent                |                 |         |      |      | - |
| ĺ       | Analysis                  |                 |         |      |      | ~ |
| [       | Initialize data           |                 |         | Exit |      |   |

For the "EC8\_General (static/dynamic)" scenario, the parameters' dialog box is the following:

| EC8 Parameters                                                                                                    |                                                                                                    |                                         | ×                                                                                                    |
|----------------------------------------------------------------------------------------------------|----------------------------------------------------------------------------------------------------|-----------------------------------------|----------------------------------------------------------------------------------------------------|
| Seismic Area<br>Seismic Areas<br>Zone I v a 0,16 *g<br>Importance<br>Zone II v Yi 1                                                                    | Characteristic Periods<br>Spectrum Type Horizont<br>Type 1 S,avg 1.2<br>Soil TB(S) 0.15<br>B TC(S) 0.5<br>TD(S) 2                                       | al Vertical<br>0.9<br>0.05<br>0.15<br>1 | Apply seismic actions on Levels XZ<br>Down 0 - 0.00 V Up 0 - 0.00 V<br>Dynamic Analysis<br>Eigenvalı 10 Accuracy 0.001 CQC V<br>Spectrum Participation factors<br>PFx 0 PFy 0 PFz 0                                                                 |
| Spectrum<br>Response Spectrum Design<br>ζ(%) 5 Horiz<br>Response Spectrum U<br>Structural Type q<br>Concrete v qx<br>Structural Type<br>X Frame System | <ul> <li>✓ Ductility Class</li> <li>ontal b0 2.5 Vertical</li> <li>pdate Spectrum Sd(T) &gt;=</li> <li>3.5 qy 3.5 qz</li> <li>Z Frame System</li> </ul> | DCM<br>b0 3<br>0.2 a*g<br>3.5<br>m      | Acc.Eccentricities       Sd (T)         e πx       0.05       *Lx         e πz       0.05       *Lz         Bays       Setbacks         X       One         Z       One         Z       One         Z       One         Z       All the other cases |
| Fundamental Periods X Concrete Moment Resisting Interstorey Drift Limit Seismic Triangu                                                                | Calculation Method<br>Frames<br>0.005<br>ar ~                                                                                                    | EC8-1 particular de la Concrete         | r. 4.3.3.2.2 (3)  Moment Resisting Frames Walls KANEPE Default OK Cancel ΚΡΙΤΗΡΙΑ ΑΠΑΛΛΑΓΗΣ ΣΤΑΤΙΚΗΣ ΕΠΑΡΚΕΙΑΣ                                                                                                    |

Special parameters for a specific analysis are determined in this dialog box (level of seismicity of the area, type of soil, the importance of the structure etc.). By clicking "Seismic areas"

Seismic Areas a file that contains a list taken by the national annex, with the places and their corresponding seismicity zone, pops up.

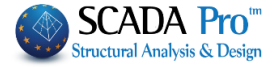

| _ | Seism | ic A | rea   |     |      |    |
|---|-------|------|-------|-----|------|----|
|   |       | Sei  | ismic | Are | as   |    |
| z | one   | I    | ~     | а   | 0.16 | *g |

Select the considered seismic zone and the coefficient "a" will be filled in automatically.

| Characteristic Periods            |       |      |      |  |  |
|-----------------------------------|-------|------|------|--|--|
| Spectrum Type Horizontal Vertical |       |      |      |  |  |
| Type 1 ∨                          | S,avg | 1.2  | 0.9  |  |  |
| Soil                              | TB(S) | 0.15 | 0.05 |  |  |
| B ∀                               | TC(S) | 0.5  | 0.15 |  |  |
|                                   | TD(S) | 2    | 1    |  |  |

Define the Spectrum Type (for Greece Type 1) and the Soil Type so that all the coefficients for both horizontal and vertical spectrums are filled in

Choose the type of "Response spectrum" and "Ductility class" to suit your analysis

| Response Spectrum | Design 🗸 Ductility Cla | ss DCM ~         |
|-------------------|------------------------|------------------|
| ζ(%) 5            | Horizontal b0 2.5      | Vertical b0 3    |
| Response Spectrum | Update Spectrum        | Sd(T) >= 0.2 a*g |

#### Choose the "Structural Type

| 5 | Structural Type     |
|---|---------------------|
|   | Concrete 🗸 🗸        |
|   | Concrete            |
| 5 | Steel               |
| k | Composite           |
| Ì | Unreinforced masonr |
|   | Confined masonry    |
| 5 | Reinforced masonry  |
|   | Low seismity masonr |
|   |                     |

The "**Behavior factor q**" of the structure is a result of a computation procedure. Additionally, the "**Structure type**" follows certain criteria

| q<br>qx | 3.5       | <b>qy</b> 🗌 3.5 | qz 🗌 3 | 3.5          |
|---------|-----------|-----------------|--------|--------------|
| Structu | iral Type |                 |        |              |
| X       | Fra       | me System       | Z      | Frame System |

SCADAPro gives the engineer the opportunity to get rid of them and follow the procedure described in the next chapter: "How to calculate the behavior factor q" In the field **Structure periods:** 

In previous versions, there was the Structure Type X and Z field to calculate the fundamental

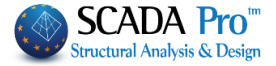

| period. Now it is replaced by                                                                                                    | the section:                                                                                                    |                                     |                                     |          |
|----------------------------------------------------------------------------------------------------|----------------------------------------------------------------------------------------------------|-------------------------------------|-------------------------------------|----------|
| Fundamental Periods                                                                                                    | Calculation Method                                                                                                    | EC8-1 par. 4.3.3.2.2 (3)            |                                     | ~        |
| X Concrete Moment Resisting Frames                                                                                                    | v Z                                                                                                    | Concrete Moment Resistir            | ng Frames                           | ~        |
| There is now an opportunity<br>EC8-1 par. 4.3.3.2.2 (3)                                                                                                    | to calculate the peri                                                                                                    | od in three ways.                   |                                     |          |
| EC8-1 par. 4.3.3.2.2 (3)<br>EC8-1 par. 4.3.3.2.2 (5)<br>Modal Analysis                                                                                            |                                                                                                    |                                     |                                     |          |
| The first two are the approxi                                                                                                    | mate methods of EC                                                                                                    | 8-1.                                |                                     |          |
| <ul> <li>In the first one EC8-1</li> <li>To choose, per direct</li> </ul>                                                                                         | par. 4.3.3.2.2 (3) it it it it it it it it it it it it it                                                                 | s necessary:<br>pe                  |                                     |          |
| X Concrete Moment Resisting Frames                                                                                                    | ~ Z                                                                                                    | Concrete Moment Resisting           | ) Frames                            | $\sim$   |
| Steel Moment Resistin<br>Concrete Moment Resistin<br>Steel frames with ecce<br>Structures with concre<br>All the other structure<br>(in case that in X or/and Z d | g Frames<br>sisting Frames<br>entric bracings<br>ete or masonry shear wal<br>s<br>lirection, the structu<br>Bays<br>X One | ls<br>ire only consists c           | of one frame you acti               | vate the |
| checkbox in the field "Bays"                                                                                                    | Z [] One<br>)                                                                                                    |                                     |                                     |          |
| Afterwards, choose the comminimum length that a vertic a column                                                                                                   | mand "Walls" Wal<br>cal member must ha                                                                                    | to assign a va<br>ve to be regarded | alue to the<br>as a wall instead of |          |
|                                                                                                    |                                                                                                    |                                     |                                     |          |
|                                                                                                    |                                                                                                    |                                     |                                     |          |
|                                                                                                    |                                                                                                    |                                     |                                     |          |
|                                                                                                    |                                                                                                    |                                     |                                     |          |
|                                                                                                    |                                                                                                    |                                     |                                     |          |
|                                                                                                    |                                                                                                    |                                     |                                     |          |

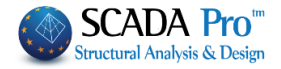

| ColumnElementVyVzhw12650.022660.032670.042680.052690.062700.072710.082720.092730.0102740.0102740.0ccancel                                                                                                    | Column<br>1                                                                                                    |                                                                                                    |                                                                                                    |                                                                                                    |                                                                                                    |                                                                                       |
|----------------------------------------------------------------------------------------------------|----------------------------------------------------------------------------------------------------|----------------------------------------------------------------------------------------------------|----------------------------------------------------------------------------------------------------|----------------------------------------------------------------------------------------------------|----------------------------------------------------------------------------------------------------|---------------------------------------------------------------------------------------|
| $\frac{1}{2} \frac{265}{266} = \frac{0.0}{0.0}$ $\frac{3}{2} \frac{267}{267} = \frac{0.0}{0.0}$ $\frac{3}{2} \frac{267}{269} = \frac{0.0}{0.0}$ $\frac{5}{2} \frac{269}{270} = \frac{0.0}{0.0}$ $\frac{6}{2} \frac{270}{271} = \frac{0.0}{0.0}$ $\frac{9}{2} \frac{273}{272} = \frac{0.0}{0.0}$ $\frac{10}{274} = \frac{0.0}{0.0}$ $\frac{10}{274} = \frac{0.0}$ | 1                                                                                                    | Element                                                                                                    | Vy                                                                                                    | Vz                                                                                                    | hw ^                                                                                                    |                                                                                       |
| 2       266       0.0         3       267       0.0         4       268       0.0         5       269       0.0         6       270       0.0         7       271       0.0         8       272       0.0         9       273       0.0         10       274       0.0         i       Clear All       OK         Cancel       button, and aut         the walls are checked in each direction, so as T1 is calculated according to paragrap         For the second approximate method       EC8-1 par. 4.3.3.2.2 (5)         further action as long as it is selected.       The third method includes a Modal Analysis to calculate the periods.                                                                                                    |                                                                                                    | 265                                                                                                    |                                                                                                    |                                                                                                    | 0.0                                                                                                    |                                                                                       |
| 3       267       0.0         4       268       0.0         5       269       0.0         6       270       0.0         7       271       0.0         8       272       0.0         9       273       0.0         10       274       0.0         ic                                                                                                    | 2                                                                                                    | 266                                                                                                    |                                                                                                    |                                                                                                    | 0.0                                                                                                    |                                                                                       |
| 4       268       0.0         5       269       0.0         6       270       0.0         7       271       0.0         8       272       0.0         9       273       0.0         10       274       0.0         10       274       0.0         i       Image: Clear All       OK         Cancel       Det the min wall length (cm) and Click the       Imin Wall Length (cm) >=         be the min wall length (cm) and Click the       Imin Wall Length (cm) >=       button, and autithe walls are checked in each direction, so as T1 is calculated according to paragraphic the walls are checked in each direction, so as T1 is calculated according to paragraphic the walls are checked in each direction.         For the second approximate method       EC8-1 par. 4.3.3.2.2 (5)       , there is no need to further action as long as it is selected.         The third method includes a Modal Analysis to calculate the periods.       The third method includes a Modal Analysis to calculate the periods.                                                                                                    | 3                                                                                                    | 267                                                                                                    |                                                                                                    |                                                                                                    | 0.0                                                                                                    |                                                                                       |
| 5       269       0.0         6       270       0.0         7       271       0.0         8       272       0.0         9       273       0.0         10       274       0.0         10       274       0.0         Add All       Clear All       OK       Cancel    button, and autistic the walls are checked in each direction, so as T1 is calculated according to paragraphic the walls are checked in each direction, so as T1 is calculated according to paragraphic the walls are checked in each direction. For the second approximate method further action as long as it is selected. The third method includes a Modal Analysis to calculate the periods.                                                                                                    | 4                                                                                                    | 268                                                                                                    |                                                                                                    |                                                                                                    | 0.0                                                                                                    |                                                                                       |
| 6       270       0.0         7       271       0.0         8       272       0.0         9       273       0.0         10       274       0.0         ic       0.0       0.0         ic       0.0       0.0                                                                                                    | 5                                                                                                    | 269                                                                                                    |                                                                                                    |                                                                                                    | 0.0                                                                                                    |                                                                                       |
| 7       271       0.0         8       272       0.0         9       273       0.0         10       274       0.0         Add All       Clear All       OK       Cancel         be the min wall length (cm) and Click the         min Wall Length (cm) >=       button, and aut         the walls are checked in each direction, so as T1 is calculated according to paragrap         For the second approximate method         EC8-1 par. 4.3.3.2.2 (5)         the third method includes a Modal Analysis to calculate the periods.                                                                                                    | 6                                                                                                    | 270                                                                                                    |                                                                                                    |                                                                                                    | 0.0                                                                                                    |                                                                                       |
| 8       272       0.0         9       273       0.0         10       274       0.0         Add All       Clear All       OK       Cancel         be the min wall length (cm) and Click the       min Wall Length (cm) >=       button, and automic the walls are checked in each direction, so as T1 is calculated according to paragraphic the walls are checked in each direction, so as T1 is calculated according to paragraphic the walls are checked in each direction.         For the second approximate method       EC8-1 par. 4.3.3.2.2 (5)       , there is no need to further action as long as it is selected.         The third method includes a Modal Analysis to calculate the periods.       The third method includes a Modal Analysis to calculate the periods.                                                                                                    | 7                                                                                                    | 271                                                                                                    |                                                                                                    |                                                                                                    | 0.0                                                                                                    |                                                                                       |
| 9       273       0.0       0.0         10       274       0.0       0.0         Add All       Clear All       OK       Cancel         be the min wall length (cm) and Click the       min Wall Length (cm) >=       button, and automatic the walls are checked in each direction, so as T1 is calculated according to paragraphic the walls are checked in each direction, so as T1 is calculated according to paragraphic the second approximate method further action as long as it is selected. The third method includes a Modal Analysis to calculate the periods.                                                                                                    | 8                                                                                                    | 272                                                                                                    |                                                                                                    |                                                                                                    | 0.0                                                                                                    |                                                                                       |
| 10       274       0.0         Add All       Clear All       OK       Cancel         De the min wall length (cm) and Click the       min Wall Length (cm) >=       button, and aut         the walls are checked in each direction, so as T1 is calculated according to paragraph         For the second approximate method       EC8-1 par. 4.3.3.2.2 (5)       , there is no need to further action as long as it is selected.         The third method includes a Modal Analysis to calculate the periods.       The third method includes a Modal Analysis to calculate the periods.                                                                                                    | 9                                                                                                    | 273                                                                                                    |                                                                                                    |                                                                                                    | 0.0                                                                                                    |                                                                                       |
| Add All Clear All OK Cancel<br>be the min wall length (cm) and Click the min Wall Length (cm) >= button, and aut<br>the walls are checked in each direction, so as T1 is calculated according to paragraph<br>For the second approximate method EC8-1 par. 4.3.3.2.2 (5), there is no need to<br>further action as long as it is selected.<br>The third method includes a Modal Analysis to calculate the periods.                                                                                                    | 10                                                                                                    | 274                                                                                                    |                                                                                                    |                                                                                                    | 0.0 ~                                                                                                    |                                                                                       |
| Add All       Clear All       OK       Cancel         De the min wall length (cm) and Click the       min Wall Length (cm) >=       button, and automatic the walls are checked in each direction, so as T1 is calculated according to paragraphic the walls are checked in each direction, so as T1 is calculated according to paragraphic the walls are checked in each direction, so as T1 is calculated according to paragraphic the walls are checked in each direction, so as T1 is calculated according to paragraphic the walls are checked in each direction.         For the second approximate method further action as long as it is selected.       EC8-1 par. 4.3.3.2.2 (5)       , there is no need to further action as long as it is selected.         The third method includes a Modal Analysis to calculate the periods.       The third method includes a Modal Analysis to calculate the periods.                                                                                                    | <                                                                                                    |                                                                                                    |                                                                                                    |                                                                                                    | >                                                                                                    |                                                                                       |
| Add All       Cold All       Cold All                                                                                                    | Add All                                                                                                    | Clear                                                                                                    | ۵                                                                                                    | OK                                                                                                    | Capcel                                                                                                    |                                                                                       |
| The third method includes a Modal Analysis to calculate the periods.                                                                                                    | pe the min<br>the walls ar                                                                                                    | wall length (c<br>re checked in                                                                                                    | m) and Cli<br>each direc                                                                                                    | ck the min<br>tion, so as T                                                                                                    | Wall Length (cm) >= button, and is calculated according to para                                                                                                    | l automa<br>graph 4.3                                                                 |
|                                                                                                    | pe the min<br>the walls a<br>For the s<br>further a                                                                                        | wall length (c<br>re checked in<br>second appro                                                                                                    | m) and Cline<br>each direct                                                                                                    | ck the min<br>tion, so as T:<br>thod EC8-1                                                                                           | Wall Length (cm) >= button, and<br>is calculated according to para<br>par. 4.3.3.2.2 (5), there is no nee                                                                                                    | l automa<br>graph 4.3<br>ed to do a                                                   |
| e program takes into consideration the period which corresponds to the domination of the domination of the modal which has the biggest percentage of the activated mass)                                                                                                    | pe the min<br>the walls a<br>For the s<br>further a<br>The third                                                                           | wall length (c<br>re checked in<br>second appro<br>action as long<br>d method inc                                                                     | m) and Cli<br>each direc<br>oximate me<br>g as it is sel<br>ludes a Mc                                                                                                | ck the min<br>tion, so as T<br>thod EC8-1<br>ected.<br>odal Analysis                                                                 | Wall Length (cm) >= button, and<br>is calculated according to para<br>par. 4.3.3.2.2 (5), there is no nee<br>to calculate the periods.                                                                                                    | l automa<br>graph 4.3<br>ed to do a                                                   |
| e user can increase or decrease the number of eigenvalues in case of dynamic or sta<br>long as the calculation of the eigenvalues with Modal Analysis and the percentage                                                                                                    | pe the min<br>the walls an<br>For the s<br>further a<br>The third<br>e program<br>ch directior                                             | wall length (c<br>re checked in<br>second appro<br>action as long<br>d method inc<br>takes into co<br>1. ( the moda                                   | m) and Cli<br>each direc<br>oximate me<br>g as it is sel<br>ludes a Mc<br>onsideration<br>l which has                                                                 | ck the min<br>tion, so as T<br>thod EC8-1<br>ected.<br>odal Analysis<br>n the period<br>the biggest                                  | Wall Length (cm) >= button, and<br>is calculated according to para<br>par. 4.3.3.2.2 (5), there is no nee<br>to calculate the periods.<br>which corresponds to the dom<br>percentage of the activated ma                                                                       | l automa<br>graph 4.3<br>ed to do a<br>ninant mo                                      |
| hosen.                                                                                                    | pe the min<br>the walls an<br>For the s<br>further a<br>The third<br>ch direction<br>e user can in<br>long as the<br>chosen.               | wall length (c<br>re checked in<br>second appro<br>action as long<br>d method inc<br>takes into co<br>1. ( the moda<br>ncrease or de<br>calculation o | m) and Cli<br>each direct<br>oximate me<br>g as it is sel<br>cludes a Mc<br>onsideration<br>l which has<br>ecrease the<br>of the eigen                                | ck the min<br>tion, so as T<br>thod EC8-1<br>ected.<br>odal Analysis<br>n the period<br>the biggest<br>number of e<br>values with I  | Wall Length (cm) >= button, and<br>is calculated according to para<br>par. 4.3.3.2.2 (5), there is no nee<br>to calculate the periods.<br>which corresponds to the dom<br>percentage of the activated ma<br>genvalues in case of dynamic of<br>Modal Analysis and the percents | l automa<br>graph 4.:<br>ed to do a<br>ninant mo<br>iss)<br>r static ar<br>age of ac  |
| hosen.                                                                                                    | pe the min<br>the walls an<br>For the s<br>further a<br>The third<br>e program<br>ch direction<br>e user can in<br>long as the<br>chosen.  | wall length (c<br>re checked in<br>second appro<br>action as long<br>d method inc<br>takes into cc<br>1. ( the moda<br>ncrease or de<br>calculation o | m) and Cli<br>each direct<br>oximate me<br>g as it is sel<br>cludes a Mc<br>onsideration<br>l which has<br>ecrease the<br>of the eigen                                | ck the min<br>tion, so as T:<br>thod EC8-1<br>ected.<br>odal Analysis<br>n the period<br>the biggest<br>number of e<br>values with I | Wall Length (cm) >= button, and<br>is calculated according to para<br>par. 4.3.3.2.2 (5), there is no nee<br>to calculate the periods.<br>which corresponds to the dom<br>percentage of the activated ma<br>genvalues in case of dynamic on<br>Aodal Analysis and the percenta | l automa<br>graph 4.3<br>ed to do a<br>ninant mo<br>iss)<br>r static an<br>age of acc |
| Dynamic Analysis                                                                                                    | pe the min<br>the walls and<br>For the s<br>further a<br>The third<br>e program<br>ch direction<br>e user can in<br>long as the<br>chosen. | wall length (c<br>re checked in<br>second appro<br>action as long<br>d method inc<br>takes into co<br>1. ( the moda<br>ncrease or de<br>calculation o | m) and Clin<br>each direct<br>each direct<br>each direct<br>eximate me<br>g as it is sel<br>cludes a Mo<br>onsideration<br>l which has<br>ecrease the<br>of the eigen | ck the min<br>tion, so as T:<br>thod EC8-1<br>ected.<br>odal Analysis<br>n the period<br>the biggest<br>number of e<br>values with I | Wall Length (cm) >= button, and<br>is calculated according to para<br>par. 4.3.3.2.2 (5), there is no nee<br>to calculate the periods.<br>which corresponds to the dom<br>percentage of the activated ma<br>genvalues in case of dynamic of<br>Aodal Analysis and the percent  | l automa<br>graph 4.3<br>ed to do a<br>ninant mo<br>ss)<br>r static an<br>age of acc  |

Also, there is also the opportunity to choose the method of combining the modal responses according to Complete Quadratic Combination CQC and CQC (10%)(3.6 EAK), or the square root of the sum of squared (SRSS) method.

Moreover, the results of the modal analysis for the static scenarios are included in the results of seismic action.

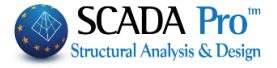

To modify the coefficients of the eccentricities, select the respective checkbox and type the new value on the right.

| centri | icities – |      |
|--------|-----------|------|
|        | 0.05      | *Lx  |
|        | 0.05      | *Lz  |
|        |           | 0.05 |

In the same way, the engineer can modify the X, Y, and Z spectrums by typing his values in the respective fields,

| Sd (T)       1         Sd (TX)       1         Sd (TY)       1         Sd (TZ)       1                                                                                                    |                               |
|----------------------------------------------------------------------------------------------------|-------------------------------|
| as well as the spectrum participation factors.                                                                                                    |                               |
| Spectrum Participation factors   PFx   O   PFy   O   PFz   O   In the Indents field, select for each direction the case that is appropriate for the particular study and is defined by the Eurocode.   Setbacks   x   All the other cases   z   All the other cases | DIRECTION X                   |
| Seismic Triangular The engineer can al<br>Orthogonal<br>Distribution of the seismic force between two options. Triangular                                                                                                    | lso choose the <b>Type of</b> |

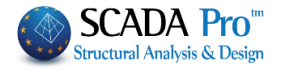

## Method of calculating the behavior factor q

According to the Eurocode, the "Behavior factor q" of the structure is a result of a computation procedure. Additionally, the "Structure type" follows certain criteria.

SCADA Pro calculates automatically the q factor and the type of the structure. To apply the automatic process, you must follow the procedure described bellow:

After having completed all the previously mentioned values, leave the following boxes blank

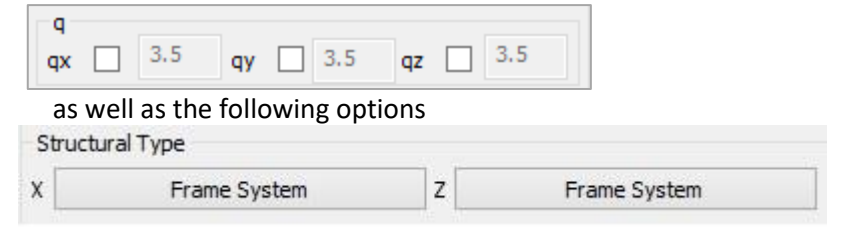

without any changes.

Choose "Ok" and use the "Automatic procedure" to run an initial analysis.

| Parameters          | Mass Centers | Mass Centers (cm) |         |        |   |  |
|---------------------|--------------|-------------------|---------|--------|---|--|
| Automatic Procedure | Level        | х                 | Y       | Z      | ~ |  |
| Procedure           | 0 - 0.00     | 0.00              | 0.00    | 0.00   |   |  |
| Mass - Stiffness    | 1 - 400.00   | 1814.27           | 400.00  | 907.40 |   |  |
| / Regularity        | 2 - 700.00   | 1863.90           | 700.00  | 906.02 |   |  |
| Regular             | 3 - 1000.00  | 1845.56           | 1000.00 | 906.88 |   |  |
| In Plan             | 4 - 1300.00  | 1266.71           | 1300.00 | 867.40 |   |  |
|                     | 5 - 1600.00  | 1240.93           | 1600.00 | 885.20 |   |  |
| Equivalent          |              |                   |         |        |   |  |
| Analysis            |              |                   |         |        | - |  |
| Initialize data     |              | E                 | dt      |        |   |  |

of the "Results"

Checks

Click "Exit" to close the dialog box and choose the "Checks" command menu at the ribbon, to open the "Seismic analysis control coefficients" dialog box.

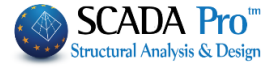

In the dialog box "Seismic analysis control coefficients" you are Seismic Analysis Control Coefficie... asked to assign a value for the minimum length that a vertical Angular Distortion y li <= 0.005 min Wall Length (cm) >= 200 member must have to be regarded as a wall instead of a column. Click nn Element Vy Vz min Wall Length (cm) >= the button, and automatically, all the walls are checked in each direction. ~ ✓ Wall Adequacy ratio (nv) Additionally, by checking the boxes File with internal forces from load next to the two last options, two .txt combinations (combin.txt) files will be created and saved to the 7 10 10 Г folder of the project, ready to be viewed or printed afterwards. Add All Clear All Mass - Stiffness Limits Stiffness Mass As far as the "Wall adequacy" is concerned, the relevant .txt file Reduction 0.5 Reduction 0.5 contains the computation of the shear acting to each wall, at each Increase 0.35 Increase 0.35 level of the structure and for all the load combinations considered. Wall Adequacy ratio (nv) File with internal forces from load combinations (combin.txt) Cancel OK Mass - Stiffness Limits The "Mass - Stiffness limits" area, since no specific Stiffness Mass limitation is prescribed by EC8 (in contrast with EAK -Reduction 0.5 Reductior 0.5 Greek antiseismic regulation), modifications may be incorporated to those limits. Consequently, the building's Increase 0.35 0.35 Increase regularity state in elevation will be altered, too. In the "Checks" file, the program "defines" the structural type by the base shear undertaken by the walls. ☐ check.txt - WordPad File Edit View Insert Format Help 

| Walls Shear Force Par 5 1 2. Reference Level. 0 0.000/m) |                                        |                                                     |                                                         |                                                             |                                                                    |                                                                                                    |                                                 |
|----------------------------------------------------------|----------------------------------------|-----------------------------------------------------|---------------------------------------------------------|-------------------------------------------------------------|--------------------------------------------------------------------|----------------------------------------------------------------------------------------------------|-------------------------------------------------|
| n/n<br>Level                                             | Wa:                                    | Ils Shear,<br>(Kn)                                  | /Total Shear =<br>(Kn)                                  | *<br>nvx  <br>                                              | Walls She<br>(Kn)                                                  | ear/Total She<br>(Kn)                                                                                                    | ear = nvz                                       |
| 1 **<br>2<br>3<br>4<br>5                                 | ** 25-<br> 18-<br> 25-<br>  5-<br>  5- | 621.141<br>500.708<br>707.106<br>148.031<br>302.049 | 2025.586<br>1940.827<br>2576.280<br>820.477<br>1256.858 | 0.31 NO  <br>0.26 NO  <br>0.27 NO  <br>0.18 NO  <br>0.24 NO | 40-1169.33<br>44- 575.58<br>44- 443.95<br>51- 187.46<br>51- 184.07 | 32         1737.703           33         1170.361           58         1085.765           50         558.370           78         581.493 | 0.67 OI<br>0.49 N<br>0.41 N<br>0.34 N<br>0.32 N |
| Buildi<br>Buildi                                         | ing sys                                | stem defin                                          | nition X:                                               | Frame Syst                                                  | em                                                                 | (coupled or                                                                                                    | uncoupled)                                      |

Since the **"Building system definition"** has been determined, it should be included in the **"Parameters"** dialog box. With these changes, conduct the analysis for the second time. Now, the proposed values for the **"Behavior coefficient q"** can be found in the "Parameters" dialog box. For the example considered, in the **"q"** area, one can read.

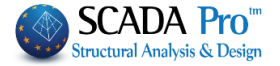

| q       2.76       qy       1.38       qz       2.76         The proposed values may be kept or altered (the latter one is an option that could be utilized from the beginning of the procedure, however, in this occasion the software would not propose any values, at all).       Image: Click gray from the spectrum from the spectrum by the new values of the q factor and click response Spectrum for see it.         Click "Ok" and conduct the analysis one more time, considering the new q values.                                                                                                    |
|----------------------------------------------------------------------------------------------------|
| <ul> <li>In case of Steel, Composite and Masonry Structures:</li> <li>Structural Type</li> <li>Just select the relative Structural Type:</li> <li>- Steel structures: the procedure is the same. The only difference is located at the definition of the "Structural Type", which is identified according to the type of the structure, thus, the help TXT file is not necessary. The user can select the type from the beginning and continues like before with the definition of the "q" value.</li> <li>- Masonry structures: any "Structural Type" selection. Just select the type of masonry in "Structural Type" and the "q" value is calculated automatically by the program.</li> </ul> |

BEAMS - TRUSS

BEAMS - B3Def

COLUMNS - B3D

WALLS - B3D

WALLS - TRUSS

Walls Filter (Lmax/Lmin) > 4

COLUMNS - TRUSS

OK Cancel

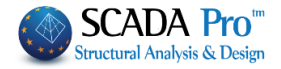

| A prerequisite for per<br>the existance of<br>the calculation                                                           | forming all analysis scenarios with <b>Inelasti</b><br>f reinforcement<br>of the respective ultimate moments of resist                                                                          | ic Type is:<br>tance.                                                                       |
|----------------------------------------------------------------------------------------------------|----------------------------------------------------------------------------------------------------|---------------------------------------------------------------------------------------------|
| ▲ For Greece, choo<br>consideration the<br>choose the EC-8 G                                                            | se EC-8 Greek / Nonlinear and for Cypr<br>Annexes of the Eurocodes, respectively. Fo<br>eneral and type the parameters of the cor                                                               | us, Italy and Austria take into<br>or all other European countries,<br>rresponding annexes. |
| Scenario<br>Renumbering<br>Nodes Cuthill-McKee(II)<br>Disable<br>EC8_General Nonlinear (0)                              | Advanced       Multi-Threaded Solver       Name       Analysis       EC8_General       Type       Nonlinear       Properties       Elements       Nodes       Load Cases       New       Update |                                                                                             |
| In <i>Members,</i> you have<br>country for Concrete a<br>Multipliers of Property Values (Con-<br>EC8. General Nonlinear | Run all Analyses<br>Exit<br>e to update the corresponding coefficients<br>and Steel respectively                                                                                                | according to the annex of your                                                              |

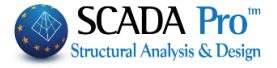

In *Load Cases*, type 1.00 next to LC1 for "Dead Loads" and 1.00 next to LC2 for "Live Loads" Q and press the button Update.

| Load Case parti                            | cipation              |                     |     |        |          |           |          |        |     |     | ×    |
|--------------------------------------------|-----------------------|---------------------|-----|--------|----------|-----------|----------|--------|-----|-----|------|
| EC8_General N<br>Load Cases of<br>Scenario | onlinear<br>g(m/sec2) | 9.81                |     | Availa | ble Load | l Cases a | and Load | Groups |     |     |      |
| G(1) +<br>Q(2) +                           | LC<br>LC1<br>LC2      | LG1<br>1.00<br>0.00 | LG2 | LG3    | LG4      | LG5       | LG6      | LG7    | LG8 | LG9 | LG10 |
|                                            |                       |                     | [   | ОК     |          |           | Cance    | el     |     |     |      |

By activating the EC-8\_General Nonlinear scenario,

| New | EC8_General Nonlinear (0)<br>· Active Scenario | Ŧ | Г<br>Run |
|-----|------------------------------------------------|---|----------|
|     | Scenarios                                      |   |          |

:

the command *Run* opens the window for the scenario's run and by pressing **Initialize Data**, the following commands are activated:

| Parameters          | Mass Cente | rs (cm) 🗟 |      |      |
|---------------------|------------|-----------|------|------|
| Automatic Procedure | Level      | Х         | Y    | Z    |
| e                   | 0 - 0.00   | 0.00      | 0.00 | 0.00 |
| Mass - Stiffness    |            | 0.00      | 0.00 |      |
| Static-Dynamic      |            |           |      |      |
| Pushover            |            |           |      |      |
|                     |            |           |      |      |
|                     |            |           |      |      |
|                     |            |           |      |      |
|                     |            |           |      |      |

The procedure involves three steps, carried out sequentially, either automatically ("Automatic Procedure") or selectively (click the procedure's buttons) and contain:

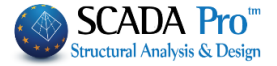

- Mass and stiffness calculation.
- Static analysis for the internal forces calculation due to permanent and live loads is required for starting a successive pushover analysis.
- Dynamic analysis considering the elastic spectrum of EC8 for the calculation of the eigenperiods and the target displacement.
- Pushover analysis.

Always define the live loads' coefficient  $\psi$ 2. Default value:  $\psi$ 2=0.30.

Parameters

Initialize Data to update the parameters of the current scenario.

| Then | press |
|------|-------|

Press

to define the parameters of this specific project.

|                                                                                                    | EC8 -                                                                                                    | Pushover                                                           | Parameters ×                                                                                                    |
|----------------------------------------------------------------------------------------------------|----------------------------------------------------------------------------------------------------|--------------------------------------------------------------------|----------------------------------------------------------------------------------------------------|
| Sesmic Area<br>Sesmic Areas<br>Zone I v a 0.16                                                                                                    | Characteristic Periods<br>Responce<br>Type 1 V S,avg                                                                               | Horizontal Vertical                                                | Lavels XZ       Down     0 - 0.00       Image: Plastic Hinge check under the Reference Level                                                                                                  |
| Importance<br>Zone II V <sup>Yi</sup> 1                                                                                                    | B TC(S)                                                                                                    | 0.15         0.05           0.5         0.15           2         1 | Dynamic Analysis Eigenvalues 10 Accuracy 0.001 Spectrum participation factors                                                                                                    |
| Spectrum Elastic<br>ζ 5 Horiz<br>Response Spectrum U                                                                                                    | Ductility Class zontal b0 2.5 Jpdate Spectrum S                                                                                    | DCM vertical b0 3<br>id(T) >= 0.2 ag                               | PFx         0         PFy         0         PFz         0           Eccentricities         Sd (T)         Sd (TX)         1           e πχ         0.05         *Lx         Sd (TY)         1 |
| Seismic Combinations $\checkmark$ Fx +k Fz $\checkmark$ Tria $\vdash$ Fx -k Fz $\checkmark$ Orti $\checkmark$ -Fx +k Fz $\checkmark$ Orti $\neg$ -Fx -k Fz $\land$ Acco $\checkmark$ Fz +k Fx $\land$ Acco $\vdash$ Fz -k Fx $\land$ Bas $\checkmark$ -Fz +k Fx $\blacksquare$ Bas | ngular Disribution<br>hogonal Distribution<br>idental Eccentricities Ex<br>idental Eccentricities Ez<br>e Shear from Responce Spec | trum                                                               | e mz 0.05 *Lz Sd (TZ) 1<br>Check Node 0 ✔ Active Infill Masonry<br>Number of Steps 200 Lamda Range (%) 0<br>Maximum 3 % of Total Height<br>✔ Constant Value of the Shear Length LS            |
| Default OK                                                                                                    | erse Load Factor (k)                                                                                                    | 0.3<br>SPECTRA                                                     | Active Stiffness     After the plastic hinge     V       Data Credibility     Satisfactory     V                                                                                              |

In the dialog box of the Pushover Analysis' Parameters, the definition of the parameters outside the borders are defined as in linear analysis, but in this case, the Response Spectrum must be Elastic.

In "Levels XZ" section:

| -Lavels | XZ            |         |         |                |   |
|---------|---------------|---------|---------|----------------|---|
| Down    | 0 - 0.00      | ~       | Up      | 4 - 1200.00    | ~ |
| Plas    | tic Hinge che | ck unde | r the R | eference Level |   |

Select the lowest and the highest level in which the seismic actions will be imposed for the analysis' purposes.

It is recommended to define the last complete level (no stairwell termination)

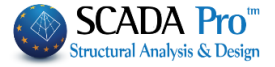

as the highest level. This level contains the Check Node which is the diaphragm node or another node, in the same level but the outer perimeter of the building.

The activation of the following checkbox/means that the elements that belong in lower levels than the reference level are taken into consideration as potential locations of plastic hinges.

In "Seismic Combinations" section:

| <ul> <li>Seismic Combinations</li> </ul> |                                             |     |
|------------------------------------------|---------------------------------------------|-----|
| ✓ Fx +k Fz                               | <ul> <li>Triangular Disribution</li> </ul>  |     |
| Fx - k Fz                                | <ul> <li>Orthogonal Distribution</li> </ul> |     |
| ✓ -Fx + k Fz                             |                                             |     |
| -Fx - k Fz                               | Accidental Eccentricities Ex                |     |
| ✓ Fz + k Fx                              | Accidental Eccentricities Ez                |     |
| Fz-kFx                                   | Base Shear from Responce Spectrum           |     |
| -Fz-kFx                                  | Transverse Load Factor (k)                  | 0.3 |

Check the load combinations that will be taken into account in the pushover analysis. Each combination implies the application of one seismic force in one direction (X or Z direction) and one seismic force in the corresponding transverse direction multiplied by a factor, defined in

Transverse Load Factor (k) 0.3

. The coefficient k is given 0.3 by default.

Check the seismic forces' distribution along height (Triangular or/and Orthogonal).

Accidental Eccentricities Ex

Check Accidental Eccentricities Ez if you want to consider the accidental Eccentricities due to which moments are developed in x or/and z direction.

The check/means that the base shear is calculated from the dynamic analysis.

Activate all seismic combinations with the accidental eccentricities considered and as a result, 64 load combinations are produced. This means that 64 pushover analyses are conducted, thus, the computational time is increased significantly.

In the last section:

| Check Node                            | 0                         | ✓ Active Infill Maso | nry |  |
|---------------------------------------|---------------------------|----------------------|-----|--|
| Number of Steps                       | 200                       | Lamda Range (%)      | 0   |  |
| Maximum                               | 3                         | % of Total Height    |     |  |
| Constant Value of the Shear Length LS |                           |                      |     |  |
| Active Stiffness                      | After the plastic hinge V |                      | ~   |  |
| Data Credibility                      | Satisfactory V            |                      | ~   |  |

In "Check Node", type the number of the node for calculation of the Capacity Curve. This is the diaphragm node or another node in the outer perimeter of the last complete level of the building.

In "Number of Steps", define the maximum number of steps (analyses) for each Pushover analysis.

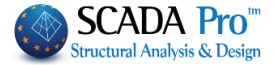

Pushover is an iterative analysis procedure which is completed when the structure collapses; when plastic hinges are being developed, a collapse mechanism evolves. The "Number of Steps" is an upper limit, to avoid an extraordinary number of analysis steps needed until the structural collapse. Steps default value is 200.

"Maximum displacement" in percentage (%) of the total height of the building is another way of setting an upper limit in the analysis steps. The Pushover iterative process ends when the displacement of the "Check Node" versus the height of the structure gets over the specified percentage. By default, the maximum displacement's upper value is 3% of the total height of the building.

"Lamda Range (%)" is about  $\lambda$  load factor. In each step and for each element, the  $\lambda$  factor is calculated. At the element with the minimum  $\lambda$ , a plastic hinge will be created.

- **Λ** The default value 0: the program considers only the minimum  $\lambda$  value, which means that in each step only one element is considered for the formation of a plastic hinge, even if there are elements with  $\lambda$  values very close to that.
- A Setting a different value (i.e.  $\lambda min=10\%$ ): This means that the elements with values of  $\lambda$  between  $\lambda min$  and  $10\% + \lambda min$  will be considered in this step with plastic hinges in the corresponding edge (element node).

#### EXAMPLE:

Suppose that, on the first step of the pushover, minimum  $\lambda$  value is 1.0 and corresponds to a certain element with a plastic hinge. Defining 10% Lamda Range, all elements with  $\lambda$  between 1.0 and 1.1 will develop plastic hinges at the same step.

The options about the definition of the "Constant value of the Shear Length Ls" are the following:

- A The shear length Ls is calculated as a fixed value based on the length of each element in all steps of the analysis.
- ▲ Otherwise, the shear length is calculated on each step, based on the internal forces resulting, with Shear Length = M/V in the end section of the element, i.e. the distance of the end section from the point of zero moments.

"Effective Stiffness" is about the calculation of the elements' stiffness.

On the first step of the nonlinear analysis, the internal forces are calculated due to dead and live

New > Elements

loads, whereas the elements' stiffness is multiplied by the factors set in during scenario's creation.

On the second step of the nonlinear analysis considering the seismic loads, you have more than one options for the stiffness calculation:

- Initial: the stiffness remains the same as in the first step and invariable during the analysis procedure
- Step by step calculation: the stiffness is calculated in each step, whether plastic hinges are created or not. Stiffness is decreased, compared to the original value.

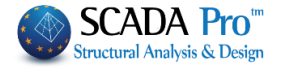

 After plastic hinge development: the stiffness is calculated as previously, with the difference that the value is decreased since the first plastic hinge has been developed. The initial value of the effective stiffness is considered until that step of the analysis.

"Data reliability", is the Knowledge Level. Select between Limited, Normal and Full. The parameters that affect the definition of the knowledge levels are geometry, details, material. The knowledge level influences the partial safety factors.

"Active Infill Masonry": When the checkbox is active Active Infill Masonry and model contains

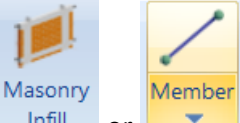

Masonry Infills added with the corresponding tool **Infill** or **Infill** (look Chapter 2) allow the program to take them into account during the analysis. Otherwise, even if they are modeled, the program will exclude their influence.

### Partial Safety Factors

Based on the knowledge level achieved through the different levels of the survey, inspection, and testing, the following set of partial safety factors (PSF) shown in Table 3.3 is used in the verifications.

Table 3.3: Partial safety factors (PSF) are used for verification, according to the different knowledge levels (KL).

|                 |                  | PSF                    |
|-----------------|------------------|------------------------|
| KNOWLEDGE LEVEL | Material         | Overstrength           |
| KL1             | 1.20 (γm)        | 1.20 ( γRd , γov)      |
| KL2             | γm as in EN1998- | γRd, γov as in EN1998- |
|                 | 1                | 1                      |
| KL3             | 0.80 (γm)        | 0.80 ( γRd , γον)      |

In the dialog box "**Spectra**" the response spectrum is defined, which indicates the structural demand of the structure. The structural demand in combination with a limit state (LS) composes a performance objective. In the dialog box:

Three limit states are considered for the structural design of the structure. The states of damage related to the considered limit states are presented below:

-LS of near collapse (NC)

-LS of significant damage (SD)

-LS of damage limitation (**DL**)

National Authorities define the appropriate performance level, which means they propose a performance level (limit state) against a seismic event. They usually propose more than one performance level (a combination of a limit state with a seismic event).

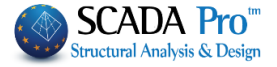

The seismic events or hazard levels (HL) are described with a return period and a peak ground acceleration. The peak ground acceleration and the incidence of the seismic events are characteristic of the seismicity of the region. The return periods established by the National Authorities are usually the following:

The suggested values for the return periods according to Eurocode are:

- HL with return period 2475 years, corresponding to a probability of exceedance 2% in 50 years.
- HL with return period 475 years, corresponding to a probability of exceedance 10% in 50 years.
- HL with return period 225 years, corresponding to a probability of exceedance 20% in 50 years.

Selecting one of the three default commands EC8 2% EC8 10% EC8 20%, the dialog box is filled in automaticaly, with the values of the spectra parameters related to a specific limit state,

| hus the performance objectives proposed by the Eurocodes are depicted in the dialog box. |                             |        |  |
|------------------------------------------------------------------------------------------|-----------------------------|--------|--|
| Spe                                                                                      | ectra                       | ×      |  |
| Design Existence (years 50 V                                                             | Exponent k 3                | }      |  |
| Damage Limitation (DL) Check Soil Acceleration a                                         | ag=AgR.yI.(TR/TLR)1/k       | 0.2773 |  |
| Return Period TR (years) 2475                                                            | Exceedance Probability PLR% | 10     |  |
| Exceedance Probability PR% 2                                                             | Return Period TLR (years)   | 475    |  |
| Severe Damage (SD)<br>Check Soil Acceleration a                                          | ag=AgR.yI.(TR/TLR)1/k       | 0.2773 |  |
| TR Calculation                                                                           | TLR Calculation             |        |  |
| Return Period TR (years) 2475                                                            | Exceedance Probability PLR% | 10     |  |
| Exceedance Probability PR% 2                                                             | Return Period TLR (years)   | 475    |  |
| Near Collapse (NC)<br>Check Soil Acceleration a                                          | ag=AgR.yI.(TR/TLR)1/k       | 0.2773 |  |
| TR Calculation                                                                           | TLR Calculation             |        |  |
| Return Period TR (years) 2475                                                            | Exceedance Probability PLR% | 10     |  |
| Exceedance Probability PR% 2                                                             | Return Period TLR (years)   | 475    |  |
| Default<br>GREEK 10% GREEK 50% EC8                                                       | 2% EC8 10% E                | C8 20% |  |
| ОК                                                                                       | Cancel                      |        |  |

Use National Annex to define the appropriate performance levels; the structural capacity (limit state) related to the seismic demand (hazard level).

Press OK to save the Parameters and close the dialog box.

| Then select   | Automatic Procedure | and the program will conduct the analysis and the corresponding |
|---------------|---------------------|-----------------------------------------------------------------|
| calculations, | automatically:      |                                                                 |
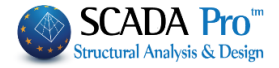

|              | Pusho               | ver Analysis E | ecutio | n       |        | × |
|--------------|---------------------|----------------|--------|---------|--------|---|
| [            | Parameters          | Mass Centers   | (cm)   |         |        | ¥ |
| [            | Automatic Procedure | Level          | х      | Y       | Z      | ^ |
| Proce        | dure                | 0 - 0.00       | 0.00   | 0.00    | 0.00   |   |
| <b>V</b>     | Mass - Stiffness    | 1 - 300.00     | 0.00   | 300.00  | 0.00   |   |
| $\checkmark$ | Static-Dynamic      | 2 - 600.00     | 605.04 | 600.00  | 822.04 |   |
| $\checkmark$ | Pushover            | 3 - 900.00     | 604.46 | 900.00  | 824.72 |   |
|              |                     | 4 - 1200.00    | 590.37 | 1200.00 | 888.12 |   |
|              |                     |                |        |         |        |   |
|              |                     |                |        |         |        |   |
|              |                     |                |        |         |        | ¥ |
| [            | Initialize Data     |                | E      | xit     |        |   |

Allow the program to calculate Mass and Stiffness, Static and Dynamic analysis and complete the Pushover analysis. The default parameters include four combinations with two types of load distribution and 200 steps for each Pushover analysis, thus 1600 analyses in total!

Since the Pushover analysis is applied, the structure is pushed with a gradually increased lateral static load (triangular or rectangular distribution along height) till the collapse of the structure. So, plastic hinges are formed gradually in the ends of the structural elements' length (beam, column, and wall). Along with the plastic hinges' formation, the stiffness of the structural elements and the structure in total is decreased step by step. Finally, a plastic mechanism is generated due to the presence of a plastic region in the joints of the structure. The plastic deformations indicate that the strength resistance of the structural elements is overtaken thus the structure collapses.

#### § 4. Analysis SBC301

Regulation of Saudi Arabia provides four methods of analysis for calculating seismic loads:

- Index Force Analysis Procedure (Section 10.7)
- Simplified Analysis Procedure (Section 10.8)
- Equivalent Lateral Force Procedure (Section 10.9)
- Modal Analysis Procedure (Section 10.10)

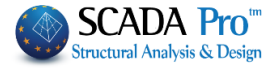

The process of creating these four scenarios is the same as the previously described one for the EC.

Press "New" to create the scenarios:

| Scenario                                                                                          |                                                                    | Ş                                       | ×                                 |  |
|---------------------------------------------------------------------------------------------------|--------------------------------------------------------------------|-----------------------------------------|-----------------------------------|--|
| Renumbering<br>Nodes Cuthill-McKee(II)                                                            | ~                                                                  | Advanced<br>Multi-Threa                 | ded Solver                        |  |
| Disable SBC301 Index Force (0) SBC301 Simpified Analysis (1) SBC301 Static (2) SBC301 Dynamic (3) | Name<br>Analysis<br>Type<br>Properties<br>Elemer<br>Load Ca<br>New | SBC 301 Dynamic s nts ases Run all Anal | Nodes<br>Masses<br>Update<br>yses |  |
|                                                                                                   |                                                                    | EXIC                                    |                                   |  |

Select the SBC 301 analysis and then one of the four methods of analysis.

SBC Parameters **x** 

The dialog box to import and edit the parameters is the same for all four methods:

| Site Class         Seismic Region           A          Ss         0.5         S1         0.1         Fa         0.8         Fv         0.8         ? | Levels XZ<br>Down 0 - 0.00   Up 6 - 1800.00         |
|----------------------------------------------------------------------------------------------------|-----------------------------------------------------|
| Building category II    Kind of structure Concrete                                                                                                   | Dynamic Analysis<br>Eigenvalues 10 Tollerance 0.001 |
| Structural system                                                                                                    | Partcipation Factors                                |
| Bearing Wall Systems                                                                                                    | PFx 🔲 0 PFy 💭 0 PFz 💭 0                             |
| Special reinforced concrete shear walls                                                                                                    | Eccentricities Sd (T)                               |
|                                                                                                    | Sd (TX)                                             |
| Spectrum Type of structure                                                                                                    | е тіх 0.03 *Lx<br>sd (ту) 1                         |
| T0     0.04     Ts     0.2     T1     2       Response Spectrum     Spectrum update     ?                                                            | e πz 0.05 *Lz Sd (TZ) 1                             |
| Fundamental period Calculation method Unfavourable ?                                                                                                 |                                                     |
| X Frame systems of concrete                                                                                                    | Irregularities                                      |
| Z Frame systems of concrete                                                                                                    | Shear Walls OK Cancel                               |

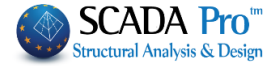

| Site Class                                                                                                    |
|----------------------------------------------------------------------------------------------------|
| The first parameter concerns the type of soil (Site Class) according to par. 9.4.2, which imposes the Fa and Fv factors (Table 9.4.3a & 9.4.3b) as well.                                                                                                    |
| The next group of parameters regards the selection of the mapped maximum considered earthquake spectral response S1 and Ss according to par. 9.4.1.                                                                                                    |
| Seismic Region           Ss         0.5         S1         0.1         Fa         0.80         Fv         0.80         ?                                                                                                    |
| The choice of these two parameters in combination with the type of soil identifies automatically the (user editable) Fa and Fv factor values.                                                                                                    |
| The next group of parameters                                                                                                    |
| Building category I   Kind of structure Concrete                                                                                                    |
| conserns the selection of Building Category according to Table 1.6-1 and the Kind of structure selection.<br>Press ? to read about all the Kinds of structures according to the corresponding table of SBC 301.                                                                                                    |
| The next section                                                                                                    |
| Structural system Bearing Wall Systems                                                                                                    |
| <ul> <li>This choice determines:</li> <li>the value of the Response modification coefficient R used in various calculations,</li> <li>the value of the Deflection amplification factor Cd used according to Sections 10.9.7.1 and 10.9.7.2 and</li> <li>the value of the overstrength factor Ωo.</li> <li>Finally, according to the seismic category of the structure, restrictions to the selection of the selection of the</li></ul> |
| structural system as well as to the maximum height of the building are specified.                                                                                                    |

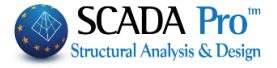

| Th<br>9.4 | e nex<br>4.5 of | t sectio<br>SBC 30    | n conse<br>1        | erns the               | paramete                  | ers of the Design Response Spectrum according to par.                             |
|-----------|-----------------|-----------------------|---------------------|------------------------|---------------------------|-----------------------------------------------------------------------------------|
| -5        | Spectru         | ım                    |                     |                        |                           |                                                                                   |
|           | то              | 0.07                  | Te 0                | 37                     | т. 1                      |                                                                                   |
|           |                 | 0.07                  |                     | 57                     | 11 1                      |                                                                                   |
|           | Respo           | onse Spec             | trum                | Spectr                 | um update                 |                                                                                   |
| Th<br>va  | e app<br>lues S | olication<br>S1 and S | calcula<br>s. Of co | ntes aut<br>urse, it i | omatically<br>is possible | y the values TO and Ts based on the previously defined e to modify them manually. |
| lf        | any d           | changes               | are m               | ade on                 | these val                 | lues, either automatically or manually, to update the                             |
| sp        | ectru           | m, pres               | s the bu            | tton                   | Spectrum                  | update                                                                            |
|           |                 | Res                   | nonse Sr            | ectrum                 |                           |                                                                                   |
| By        | pres            | sing 🛄                | ponse op            |                        | the respo                 | nse spectrum in each direction appears.                                           |
| R         | espons          | e Spectru             | m                   |                        |                           |                                                                                   |
| Г         |                 |                       |                     |                        |                           |                                                                                   |
|           | A/A             | T(s                   | RdTx                | RdTy                   | RdTz                      |                                                                                   |
|           | 1               | 0.000                 | 0.243               | 0.122                  | 0.243                     |                                                                                   |
|           | 2               | 0.050                 | 0.357               | 0.122                  | 0.357                     |                                                                                   |
|           | 3               | 0.100                 | 0.471               | 0.122                  | 0.471                     |                                                                                   |
|           | 4               | 0.150                 | 0.585               | 0.122                  | 0.585                     |                                                                                   |
|           | 5               | 0.200                 | 0.608               | 0.122                  | 0.608                     |                                                                                   |
|           | 6               | 0.250                 | 0.608               | 0.122                  | 0.608                     |                                                                                   |
|           | 7               | 0.300                 | 0.608               | 0.122                  | 0.608                     |                                                                                   |
|           | 8               | 0.350                 | 0.608               | 0.122                  | 0.608                     |                                                                                   |
|           | 9               | 0.400                 | 0.608               | 0.122                  | 0.608                     |                                                                                   |
|           | 10              | 0.450                 | 0.608               | 0.122                  | 0.608                     |                                                                                   |
|           | De              | fault                 |                     |                        | ОК                        |                                                                                   |
|           | TX              | T File                |                     |                        | Cancel                    |                                                                                   |
|           | CT.             | Damaged               | Structures          | che                    |                           |                                                                                   |
|           | Buildir         | nac' cetean           | ev I 🔹              |                        | nstruction peri           | riod before 1985 EAK 222                                                          |
|           | Dallal          | igs catego            |                     |                        |                           |                                                                                   |
|           |                 | Seismic ma            | agnification        | coefficien             |                           | Spectrum Calculation                                                              |
| L         |                 |                       |                     |                        |                           |                                                                                   |
|           |                 |                       |                     |                        |                           |                                                                                   |
| Ne        | ext, tl         | ne auto               | matic c             | or manu                | al definit                | tion of the type of structure according to par. 10.3 is                           |
| se        | ,<br>lecter     | ۲.                    |                     |                        |                           |                                                                                   |
| T         | ype of          | structure             | -                   |                        |                           |                                                                                   |
| C         |                 |                       |                     |                        |                           |                                                                                   |
| A         | utoma           | tic                   | •                   |                        |                           |                                                                                   |
|           | ſ               | 2                     |                     |                        |                           |                                                                                   |
|           | l               | :                     |                     |                        |                           |                                                                                   |
|           |                 |                       |                     |                        |                           |                                                                                   |
| Th        | ere a           | re three              | choice              | s:                     |                           |                                                                                   |
|           | •               | Automa                | atic                |                        |                           |                                                                                   |

- Flexible
  - Rigid

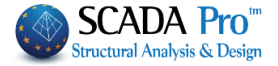

The first choice identifies the type of structure (Flexible or Rigid) automatically according to par.10.3.1.3 and figures 10.3-1. The user selects the type through the next two choices.

The following parameters concern the calculation of the Fundamental Period.

| FL | undamental period      |                | _ |
|----|------------------------|----------------|---|
| (  | Calculation method     | Unfavourable 👻 | ? |
| x  | Frame systems of steel |                | • |
| Z  | Frame systems of steel |                | • |

The par. 10.9.3 of SBC 301 provides three methods for the calculation of this size. For each method to be applied, certain conditions must be met.

The program options are:

- Unfavourable
- Average
- Method 1
- Method 2
- Method 3

Through the first option, the most unfavorable period of those calculated from the three methods, will be taken into account.

Through the second option, the value is the average of the three values of the three methods. The next three choices concern the value of the specific method.

In each case, two values are calculated, one for each direction of the earthquake.

The next option is the type of building based on Table 10.9.3.2 and concerns the first method calculation (Eq. 10.9.3.2-1).

The next section concerns the determination of the lower and upper level to be considered for the seismic load application.

|        | Down 0 - 0.00               | ▼ Up        | 3 - 1100.00 🔻       |                   |                      |               |
|--------|-----------------------------|-------------|---------------------|-------------------|----------------------|---------------|
| ٦<br>f | The following pa<br>fields: | rameters ar | e related to the dy | namic analysis. N | lore specifically in | the following |

| Dynamic Anal | ysis |            |       |  |
|--------------|------|------------|-------|--|
| Eigenvalues  | 10   | Tollerance | 0.001 |  |

The user determines the number of Eigenvalues to be calculated through the performance of the modal analysis and the respective tolerance.

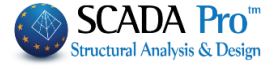

Then you can define the participation Factors for the seismic forces in each direction.

Partcipation Factors

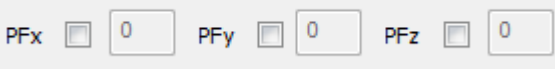

Activate the corresponding checkbox and type the factor for the seismic load. The initial spectrum (for the considered direction) will be multiplied by this factor. The default value is 1, while a value of PFx=2 will double the values of the spectrum along the X direction.

Accordingly, to modify the coefficients for calculating the eccentricities

| е тіх | 0.05 | i *Lx |
|-------|------|-------|
| е тіz | 0.05 | i *Lz |

Activate the corresponding checkbox and type in the value. Finally under the participation rates of design spectra in each direction

| Sd (T)<br>Sd (TX) | 1 |
|-------------------|---|
| Sd (TY)           | 1 |
| Sd (TZ)           | 1 |

Activate the coefficient for the respective spactra and type in the value. The design spectra acceleration (for the considered direction) will be multiplied by this factor. For example, if you activate the Sd(TX) and enter a value of 2, the design acceleration along the X direction, will be multiplied by 2.

The next section concerns the determination of Plan and Vertical Irregularities of the structure. This definition, among others, determines the choice of the analysis method based on the table 10.6.1.

The SBC 301 with the Table 10.3.2.1 provides 6 Plan Irregularities.

In the following dialog box:

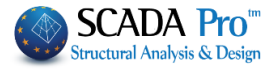

| Vertical Irregularities                                                                                  |                        |
|----------------------------------------------------------------------------------------------------|------------------------|
| $\begin{array}{c} \mathbf{L}_{1} \\ \hline \\ \hline \\ \\ \hline \\ \\ \\ \\ \\ \\ \\ \\ \\ \\ \\ \\ $  | ОК                     |
|                                                                                                    | Cancel                 |
| In-Plane Discontinuity in Vertical Lateral<br>Force-Resisting Elements                                   |                        |
| Plan Irregularities                                                                                      |                        |
| $ \begin{array}{c} \overbrace{\begin{array}{c} \\ \\ \\ \\ \\ \\ \\ \\ \\ \\ \\ \\ \\ \\ \\ \\ \\ \\ \\$ | Out-of-plane<br>offset |
| Torsional Irregularity Re-entrant Corners Out-of-Plane Offsets                                           |                        |
| $ \begin{array}{ c c } \hline & & & & \\ \hline & & & & \\ \hline & & & & \\ \hline & & & &$             | Nonparallel<br>system  |
| Extreme Torsional Irregularity Diaphragm Discontinuity Nonparallel Systems                               |                        |

The user determines whether Plan Irregularities meet the relevant criteria by checking the corresponding option.

Regarding Vertical Irregularities, six criteria are met as well.

SCADA Pro checks 5 of them and the user activates the  $6^{th}$  by pressing the respective checkbox if the criteria are fulfilled.

Option/concerns the calculation of sizes which are necessary for determining the eigenperiod with the third method (Eq. 10.9.3.2-3).

Press to open the dialog box.

| min Column | s Length (cm) >= | 200 |    |     |
|------------|------------------|-----|----|-----|
| Column     | Element          | Vy  | Vz | hw  |
| 1          | 634              |     |    | 0.0 |
| 2          | 635              |     |    | 0.0 |
| 3          | 636              |     |    | 0.0 |
| 4          | 637              |     |    | 0.0 |
| 5          | 638              |     |    | 0.0 |
| 6          | 639              |     |    | 0.0 |
| 7          | 640              |     |    | 0.0 |
| 8          | 630              |     |    | 0.0 |
| 9          | 631              |     |    | 0.0 |
| 10         | 632              |     |    | 0.0 |
| •          |                  |     |    | Þ   |

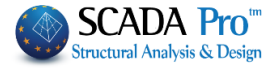

Type the min Column Length (cm) and press the button "min Column Length" for automatically defining the walls in each direction. The program automatically calculates the required for calculating the eigenperiod values.

#### NOTE:

1 The definition of the walls is a required step for calculating the eigenperiod using the third method.

After setting the parameters, in the run analysis dialog box

| Sei                  | ismi  | Actions Calculation - Ana | lysis - Checks |         |         |        | x |
|----------------------|-------|---------------------------|----------------|---------|---------|--------|---|
|                      |       | Parameters                | Mass Centers   | (cm)    |         |        | • |
|                      |       | Automatic Procedure       | Level          | Х       | Y       | Z      | * |
| <b>F</b>             | Proce | dure                      | 0 - 0.00       | 0.00    | 0.00    | 0.00   |   |
| 2                    | 1     | Mass - Stiffness          | 1 - 425.00     | 982.61  | 425.00  | 501.92 |   |
|                      | 1     | Regularity                | 2 - 780.00     | 1348.52 | 780.00  | 478.83 | = |
|                      |       | Regular                   | 3 - 1100.00    | 1378.92 | 1100.00 | 660.22 |   |
|                      |       | In Elevation              |                |         |         |        |   |
|                      |       | All allowed               |                |         |         |        |   |
|                      | 1     | Analysis                  |                |         |         |        | - |
| Initialize data Exit |       |                           |                |         |         |        |   |

press Automatic Procedure and the program automatically performs the analysis process while

making all necessary checks.

Particular attention should be paid to regularity checks

| Regular<br>In Plan<br>In Elevation |  |
|------------------------------------|--|
| All allowed                        |  |

where before performing the final analysis the program gives the result of regularity in plan and height, based on the selection and seismic category in the initial parameters.

Then, based on the results, the allowed analysis or analyses are suggested (Table 10.6.1).

- On the regularity results, the user is free to select or deselect if he wants, one or two categories of regularity.
- The program changes respectively the prompt type of permitted analysis.

In the previous case, through the automatic control, the building met the criteria for regularity in plan and in elevation, which allows the use of any of the four methods.

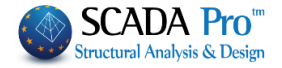

| Regular<br>In Plan<br>In Elevation |  |
|------------------------------------|--|
| All allowed                        |  |

However, if both checkboxes are deselected, which means that the building is considered irregular in plan and elevation, then the program proposes the dynamic method for analysis.

| Regular<br>In Plan<br>In Elevation |  |
|------------------------------------|--|
| Dynamic                            |  |

"**Checks**" command displays the results of the checks through the automatic procedure. The first section of the checks concerns the Irregularity criteria:

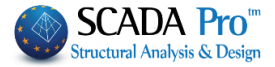

CHECKS REPORT ACCORDING TO THE MAIN DIRECTIONS OF THE BUILDING SIMPLIFIED STATIC ANALYSIS (SBC 301) VERTICAL STRUCTURAL IRREGULARITIES (TABLE 10.3.2.2) Check for Stiffness Irregularity per Building Story (Table 10.3.2.2 (1a & 1b)) n/n | Height (m) | Stiffness X (\*10^3 KNM) | Stiffness Z (\*10^3 KNM) | Story| Total|Story| Ki | Ki+1 |Ratio| Ki | Ki+1 |Ratio|Result \_\_\_ -+---+---+----+----1 | 4.25| 4.25| 9661.63| 5077.48| 1.90| 9914.30| 4708.94| 2.11|No 7.80| 3.55| 5077.48| 4894.28| 1.04| 4708.94| 4010.75| 1.17|No 2 1 3 | 11.00 | 3.20 | 4894.28 | | 4010.75 | | \_\_\_\_\_ n/n | Height (m) | Stiffness X (\*10^3 KNM) | Stiffness Z (\*10^3 KNM) | Story Total Story Ki | KAvg |Ratio Ki | KAvg |Ratio Result 1 | 4.25| 4.25| 9661.63| 4985.88| 1.94| 9914.30| 4359.85| 2.27|No 7.80| 3.55| 5077.48| 4894.28| 1.04| 4708.94| 4010.75| 1.17|No 2 1 3 | 11.00 | 3.20 | 4894.28 | | 4010.75 | | \_\_\_\_\_ Soft Story (i) : Ki/Ki+1<0.7 or Ki/Avg((Ki+1)+(Ki+2)+(Ki+3))<0.80 Extreme Soft Story (i) : Ki/Ki+1<0.6 or Ki/Avg((Ki+1)+(Ki+2)+(Ki+3))<0.70 Check for Weight (Mass) Irregularity per Building Story (Table 10.3.2.2 (2)) \_\_\_\_\_ n/n | Height (m) | Mass (kN/g) | Mass (kN/g) | Story| Total|Story| Mi | Mi-1 |Ratio| Mi | Mi+1 |Ratio|Result 1 | 4.25| 4.25| 295.68| 0.00| 0.00| 295.68| 331.70| 0.89|No 2 | 7.80| 3.55| 331.70| 295.68| 1.12| 331.70| 65.07| 5.10|Yes 3 | 11.00| 3.20| 65.07| 331.70| 0.20| 65.07| 0.00| 0.00|No Irregular Story (i) : Mi/Mi+1>1.5 or Mi/Mi-1>1.5 Check for Vertical Geometric Irregularity per Build.Story (Table 10.3.2.2 (3)) n/n | Height (m) | Plan Dimensions X (m) | Plan Dimensions Z (m) | Story| Total|Story| Li | Li-1 |Ratio| Li | Li-1 |Ratio|Result ----+----+-----+------+----+---- 

 1
 4.25
 4.25
 19.60
 19.40
 1.00
 13.70
 13.60
 1.00
 No

 2
 7.80
 3.55
 13.20
 19.60
 1.00
 9.30
 13.70
 1.00
 No

 3
 11.00
 3.20
 9.80
 13.20
 1.00
 9.00
 9.30
 1.00
 No

 \_\_\_\_\_ \_\_\_\_\_ Irregular Story (i) : Li/Li+1>1.3 or Li/Li-1>1.3 Presented data and test results of each Vertical Irregularity criterion. At the end of this section, all the above results are presented in summary as well:

| (1a)  | Stiffness Irregularity (Soft Story)                                 | з. | NO |
|-------|---------------------------------------------------------------------|----|----|
| (1b)  | Stiffness Irregularity (Extreme Soft Story)                         | :  | No |
| (2)   | Weight (Mass) Irregularity                                          | :  | No |
| (3)   | Vertical Geometric Irregularity                                     | :  | No |
| (4)   | In-Plane Discontinuity in Vertical Lateral Force-Resisting Elements | :  | No |
| (5)   | Discontinuity in Lateral Strength (Weak Story)                      | :  | No |
|       |                                                                     |    |    |
| Verti | ical Structural Irregularity for the total building                 | :  | No |
|       |                                                                     |    |    |

Next, the results of the Plan Irregularities according to the user's choices on the parameters of the analysis, are reported:

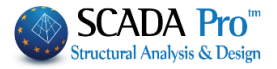

| PLAN STRUCTURAL IRREGULARITIES (TABLE 10.3.2.1)     |      |
|-----------------------------------------------------|------|
| (1a) Torsional Irregularity                         | : No |
| (1b) Extreme Torsional Irregularity                 | : No |
| (2) Re-entrant Corners                              | : No |
| (3) Diaphragm Discontinuity                         | : No |
| (4) Out-of-Plane Offsets                            | : No |
| (5) Nonparallel Systems                             | : No |
|                                                     |      |
| Plan Structural Irregularity for the total building | : No |
|                                                     |      |

The next check indicates the percentage of the seismic forces undertaken by the walls of the structure to determine whether the static system of the structure belongs to one of the following two categories:

- Dual Systems with Special Moment Frames Capable of Resisting at Least 25% of Prescribed Seismic Forces.
- Dual Systems with Intermediate Moment Frames Capable of Resisting at Least 25% of Prescribed Seismic Forces.

So if the rate of seismic forces in the walls is at least 0.25, then the user can select the corresponding static system in one of the above two categories.

| Concrete             | Walls Shear Force             | e (TABLE 10.2)    | Reference     | ce Level: 0   | 0.000(m) |
|----------------------|-------------------------------|-------------------|---------------|---------------|----------|
| n/n                  | Walls Shear/Total             | L Shear = nvx     | Walls Shear/1 | [otal Shear = | nvz      |
| Story                | (Kn)                          | (Kn)              | (Kn)          | (Kn)          |          |
| 1 ***                | 7- 155.362 459                | 0.459 0.34        | 42- 236.143   | 624.820       | 0.38     |
| 2                    | 4- 155.835 270                | 0.241 0.58        | 40- 398.700   | 493.496       | 0.81     |
| 3                    | 5- 32.667 157                 | 7.022 0.21        | 35- 492.585   | 553.121       | 0.89     |
| Recommne<br>All othe | nded Basic Seismic<br>r Types | : Force-Resisitng | System :      |               |          |

The next check is related to the control of the P-Delta effects according to par.10.9.7.2 The verification is done in each direction.

The next check concerns the Drift limits according to par. 10.12.1

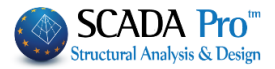

Drift Limits - Par. 10.12.1 - TABLE 10.12 Direction X \_\_\_\_\_ n/n | Height (m) |Story Drift| Allowable | Story | Total|Story |  $(\Delta)$  (mm) |  $(\Delta a)$  (mm) | Result \_\_\_\_\_+ 1 | 4.25| 4.25| 2.46 | 106.25 | 0.0231 2 | 7.80| 3.55| 1.83 | 88.75 | 0.0206 3 | 11.00| 3.20| 1.45 | 80.00 | 0.0181 \_\_\_\_\_ Drift Limits - Par. 10.12.1 - TABLE 10.12 Direction Z n/n | Height (m) |Story Drift| Allowable | Story | Total|Story |  $(\Delta)$  (mm) |  $(\Delta a)$  (mm) | Result \_\_\_\_\_+ 

 1
 |
 4.25|
 4.25|
 1.59|
 106.25|
 0.0149

 2
 |
 7.80|
 3.55|
 2.37|
 88.75|
 0.0267

 3
 |
 11.00|
 3.20|
 4.18|
 80.00|
 0.0523

 \_\_\_\_\_

The next check concerns the Building Seperation according to par. 10.12.2

The last two checks concern the classification of diaphragm's flexibility of each level of the building.

Diaphragms can be designated as Rigid or Flexible. The classification of the structure in total is determined from the majority of the levels' classification. In the scenarios' parameters, there is an option for choosing to characterize the building either manually or automatically so the program checks the following criteria according to par. 10.3.1.2 & 10.3.1.3

```
Diaphragm Flexibility
Rigid Diaphragm Condition (par. 10.3.1.2)
             _____
n/n | Height (m) | Plan Dimensions | Ratio |Result
Story | Total|Story|
                        (m)
                                    |Lmax/Lmin|
1 | 4.25| 4.25| 19.60 | 13.70 | 1.43 |Yes
   2 | 7.80| 3.55| 13.20 | 9.30 | 1.42 |Yes
  3 | 11.00| 3.20| 9.80 | 9.00 | 1.09 |Yes
_____
Rigid Diaphragm : Diaphragms of concrete slabs or concrete filled
metal deck with Lmax/Lmin <3 and with no plan irregularities
Diaphragm Flexibility
Calculated Flexible Diaphragm Condition (par. 10.3.1.3)
      _____
n/n | Height (m) | Maximum Diaphragm | Average Drift |Result
Story | Total|Story| Deflection (mm) | (mm)

      1
      |
      4.25|
      4.25|
      0.04|
      0.06|
      0.04|
      0.05|No

      2
      |
      7.80|
      3.55|
      0.11|
      0.14|
      0.07|
      0.08|No

      3
      |
      11.00|
      3.20|
      0.18|
      0.21|
      0.07|
      0.07|Yes

  3 | 11.00| 3.20|
                                                 0.07|Yes
         _____
Flexible Diaphragm : Maximum Diaphragm Deflection > 2*(Average Drift)
```

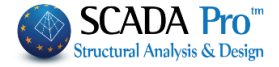

Finally, by choosing "Seismic Force", all the data, related to the seismic analysis and loads distribution, is reported SCENARIO : 5 - Modal Analysis Procedure (Section 10.10) DATA FILE LOAD CASES Load Case 1 (Dead-G) Load Case 2 (Live-O) MASSES CALCULAT. FROM : G+\2\*Q RESULTS FILE - INTERNAL FORCES Load Case 1 (Dead- $\Sigma G$ ) Load Case 2 (Live- $\Sigma Q$ ) Load C. 3 (Horizontal Seismic Force x) Load C. 4 (Horizontal Seismic Force z) Load C. 5 (Eccentricity of seism. force x from maxez) Load C. 6 (Eccentricity of seism. force x from minez) Load C. 7 (Eccentricity of seism. force z from maxex) Load C. 8 (Eccentricity of seism. force z from minex) L. Case 9 (Vertical Seismic Force y) GENERAL DATA - CALCULATION PARAMETERS \_\_\_\_\_ Occupancy Category (TABLE 1.6-1) : I : S1= 0.200 Ss= 0.800 Ground Motion Parameters (%g) Site Class (par. 9.4.2) : B Site Coefficients (TABLE 9.4.3a & 9.4.3b) : Fa= 1.000 Fv= 1.000 Spectral Accelerations (par. 9.4.3) (%g) : Sms= 0.800 Sm1= 0.200 Design Spectral Accelerations (par. 9.4.4) (%g) : Sds= 0.533 Sd1= 0.133 Occupancy Importance Factor (TABLE 9.5) : 1.000 Seismic Design Category (TABLE 9.6a £9.6b) : A (A - A) Reliability factor (par. 10.3.3) : ρ= 1.000 : R= 4.000 Qo= 2.500 Cd= 5.000 Structural System (TABLE 10.2) Bearing Wall Systems Special reinforced concrete shear walls Fundamental Periods of Vibration \_\_\_\_\_ Direction Ix : T (sec)= 0.49228 Direction IIz: T (sec)= 0.49228 Direction y : Tv (sec)= 0.00000 n/n Level Plan Dimensions Coef. #2 Acc. Eccenticities \_\_\_\_\_ 
 0
 0.000
 19.400
 13.600
 0.300
 0.970
 0.680

 1
 4.250
 19.600
 13.700
 0.300
 0.980
 0.685

 2
 7.800
 13.200
 9.300
 0.300
 0.660
 0.465

 3
 11.000
 9.800
 9.000
 0.300
 0.490
 0.450
 ---------eτix = 0.05 \*LIx , eτiz = 0.05 \*LIIz

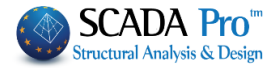

:

## § 5. EC-8\_Greek Analysis and Time History Linear Type

The application of Time History analysis in SCADA Pro starts by defining the respective Analysis Scenario:

| 2                                                           | Scenario                                                                                        |                                                   |                                                                          |                                                   | x   |       |     |
|-------------------------------------------------------------|-------------------------------------------------------------------------------------------------|---------------------------------------------------|--------------------------------------------------------------------------|---------------------------------------------------|-----|-------|-----|
| Renumbering                                                 |                                                                                                 |                                                   |                                                                          |                                                   |     |       |     |
| Nodes Cuthill-McKee(II)                                     | ~                                                                                               |                                                   |                                                                          |                                                   |     |       |     |
| Disable                                                     | Name                                                                                            |                                                   |                                                                          |                                                   |     |       |     |
| EC8_General Time History Linear                             | Analysis                                                                                        | EC8_0                                             | General                                                                  |                                                   | ~   |       |     |
| EC8_General Static (2)                                      | Туре                                                                                            | Time                                              | History Line                                                             | ear                                               | ~   |       |     |
| EC-o_Greek Time History Linear                              | Properties                                                                                      | ;                                                 |                                                                          |                                                   |     |       |     |
|                                                             | Eleme                                                                                           | ents                                              | Noc                                                                      | des                                               |     |       |     |
|                                                             | Load Ca                                                                                         | ases                                              | Mas                                                                      | ses                                               |     |       |     |
|                                                             |                                                                                                 |                                                   |                                                                          |                                                   |     |       |     |
|                                                             | New                                                                                             |                                                   | Up                                                                       | date                                              |     |       |     |
|                                                             |                                                                                                 | E                                                 | Exit                                                                     |                                                   |     |       |     |
|                                                             |                                                                                                 |                                                   |                                                                          |                                                   |     |       |     |
|                                                             |                                                                                                 |                                                   |                                                                          |                                                   |     |       | -   |
| E                                                           | C8_General T                                                                                    | ime His                                           | tory Linea                                                               | r (0 🔻                                            |     |       | 6   |
| Select the Active Scenario                                  | Active                                                                                          | Scenario                                          | D                                                                        |                                                   | and | press | Run |
|                                                             |                                                                                                 |                                                   |                                                                          |                                                   |     |       |     |
| Linear time-h                                               | istory analy                                                                                    | /sis (L                                           | inear)                                                                   |                                                   | ×   |       |     |
| Parameters                                                  | Mass Centers (c                                                                                 | m)                                                |                                                                          |                                                   | ~   |       |     |
| Automatic Procedure                                         | level                                                                                           |                                                   |                                                                          |                                                   |     |       |     |
|                                                             |                                                                                                 | X                                                 | Y                                                                        | 7                                                 |     |       |     |
| Procedure                                                   | 0 - 0.00                                                                                        | X<br>0.00                                         | Y<br>0.00                                                                | Z<br>0.00                                         | Î   |       |     |
| Procedure<br>Mass-Stiffness                                 | 0 - 0.00<br>1 - 300.00                                                                          | X<br>0.00<br>0.00                                 | Y<br>0.00<br>300.00                                                      | Z<br>0.00<br>0.00                                 |     |       |     |
| Procedure Mass-Stiffness Time History                       | 0 - 0.00<br>1 - 300.00<br>2 - 600.00                                                            | X<br>0.00<br>0.00<br>0.00                         | Y<br>0.00<br>300.00<br>600.00                                            | Z<br>0.00<br>0.00<br>0.00                         | -   |       |     |
| Procedure Mass-Stiffness Time History Results File          | 0 - 0.00<br>1 - 300.00<br>2 - 600.00<br>3 - 900.00                                              | X<br>0.00<br>0.00<br>0.00<br>0.00                 | Y<br>0.00<br>300.00<br>600.00<br>900.00                                  | Z<br>0.00<br>0.00<br>0.00<br>0.00                 | -   |       |     |
| Procedure Mass-Stiffness Time History Results File          | 0 - 0.00<br>1 - 300.00<br>2 - 600.00<br>3 - 900.00<br>4 - 1200.00                               | x<br>0.00<br>0.00<br>0.00<br>0.00<br>0.00         | Y<br>0.00<br>300.00<br>600.00<br>900.00<br>1200.00                       | Z<br>0.00<br>0.00<br>0.00<br>0.00<br>0.00         |     |       |     |
| Procedure<br>Mass-Stiffness<br>Time History<br>Results File | 0 - 0.00<br>1 - 300.00<br>2 - 600.00<br>3 - 900.00<br>4 - 1200.00<br>5 - 1500.00                | X<br>0.00<br>0.00<br>0.00<br>0.00<br>0.00         | Y<br>0.00<br>300.00<br>600.00<br>900.00<br>1200.00<br>1500.00            | Z<br>0.00<br>0.00<br>0.00<br>0.00<br>0.00<br>0.00 |     |       |     |
| Procedure<br>Mass-Stiffness<br>Time History<br>Results File | 0 - 0.00<br>1 - 300.00<br>2 - 600.00<br>3 - 900.00<br>4 - 1200.00<br>5 - 1500.00<br>6 - 1800.00 | X<br>0.00<br>0.00<br>0.00<br>0.00<br>0.00<br>0.00 | Y<br>0.00<br>300.00<br>600.00<br>900.00<br>1200.00<br>1500.00<br>1800.00 | Z<br>0.00<br>0.00<br>0.00<br>0.00<br>0.00<br>0.00 |     |       |     |
| Procedure<br>Mass-Stiffness<br>Time History<br>Results File | 0 - 0.00<br>1 - 300.00<br>2 - 600.00<br>3 - 900.00<br>4 - 1200.00<br>5 - 1500.00<br>6 - 1800.00 | X<br>0.00<br>0.00<br>0.00<br>0.00<br>0.00<br>0.00 | Y<br>0.00<br>300.00<br>600.00<br>900.00<br>1200.00<br>1500.00<br>1800.00 | Z<br>0.00<br>0.00<br>0.00<br>0.00<br>0.00<br>0.00 |     |       |     |

The total procedure contains three steps:

Definition of the analysis parameters

Parameters

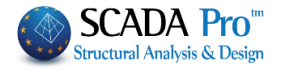

- Calculation of the masses and stiffness for all members
- Run dynamic analysis for the selected accelerograms

Steps 2 and three are operated either sequentially by pressing the buttons "Mass – Stiffness" and "Time History", or automatically by selecting the button "Automatic Procedure".

The first step of the process before the analysis is to define its parameters.

|                     | EC8 Parameters - Linear time-history and       | alysis (L | inear) 📃 🎽            |                      |              |
|---------------------|------------------------------------------------|-----------|-----------------------|----------------------|--------------|
| alysis T            | ype Direct Integration V                       |           |                       |                      |              |
| genvalu             | 10 Toleranc 0.001 Accelerograms                | ~         | Data                  |                      |              |
| elerog              | rams                                           |           |                       |                      |              |
| x                   |                                                |           |                       |                      |              |
| e                   |                                                |           | Browse                |                      |              |
| its                 | m/Sec^2 Value Fixed time step (sec)            | V 0.01    | View                  |                      |              |
| ] <b>Y</b>          |                                                |           |                       |                      |              |
| e                   |                                                |           | Browse                |                      |              |
| its                 | M/Sec*2 Value Fixed time step (sec)            | V 0.01    | View                  |                      |              |
| ] <b>Z</b>          |                                                |           |                       |                      |              |
| e                   |                                                |           | Browse                |                      |              |
| its                 | Value Pixed time step (sec)                    | • 0.01    | View                  |                      |              |
| nping (<br>er Defir | Damping Coefficients                           | Exc       | itation Duration      |                      |              |
| or bein             | T(sec) ω(rad/sec) Mass proportional (a)        |           | 30                    |                      |              |
| t C                 | 0 0 0 0.22                                     | A         | nalysis Time          |                      |              |
| ond C               | 0 0 0 Stiffness proportional (β)               |           | 0.01                  |                      |              |
| nping C             | coefficient % 5                                |           |                       |                      |              |
|                     | Tradicalization (2) of the arrest dense to 0.1 |           | OK Cancel             |                      |              |
| Norma               | lized inclination (d) of the second branch     |           |                       |                      |              |
|                     |                                                |           |                       |                      |              |
|                     |                                                |           |                       |                      |              |
|                     |                                                |           |                       |                      |              |
| sele                | ect Analysis Type between:                     | An        | alvsis Type           | Direct Integration   | ~            |
| • [                 | Direct Integration and                         |           |                       | Modal                | -            |
| . 1                 | Modal                                          | Ei        | genvalu <sup>10</sup> | T Direct Integration |              |
|                     |                                                |           |                       |                      |              |
| alect               | ting Modal vou must determine tl               | he nur    | nber of Eige          | envalues to be taker | n into accor |

| Analysis Type | Modal    | ~     |
|---------------|----------|-------|
| Eigenvalu 10  | Tolerano | 0.001 |
|               |          |       |

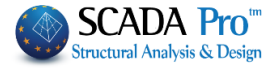

Under "Accelerograms" the user can choose the directions of the seismic excitation, with the possibility of choosing from one to three directions by activating the corresponding checkbox in "X", "Y" or "Z".

Then the user must import the corresponding record file of the seismic stimulation through Browse

| Accelerogra | ams                                                                 |        |
|-------------|---------------------------------------------------------------------|--------|
| ✓ X<br>File | C:\Athens_7_9_1999\Athens_7_9_1999_L.txt                            | Browse |
| Units       | cm/Sec^2 ∨ Value Fixed time step (sec) ∨ 0.005                      | View   |
| Y           |                                                                     |        |
| File        | C:\Athens_7_9_1999\Athens_7_9_1999_V.bxt                            | Browse |
| Units       | cm/Sec^2 $\checkmark$ Value Fixed time step (sec) $\checkmark$ 0.01 | View   |
| ✓ Z         |                                                                     |        |
| File        | C:\Athens_7_9_1999\Athens_7_9_1999_T.txt                            | Browse |
| Units       | cm/Sec^2 ∨ Value Fixed time step (sec) ∨ 0.005                      | View   |

This file must be in a .txt format containing a column with the values of ground acceleration for each time step.

| The user must also select the respe | ective Units Units    | cm/Sec^2 ∨ | of the ground acceleration |
|-------------------------------------|-----------------------|------------|----------------------------|
| and the time stop of the recording  | Fixed time step (sec) | ~          | 0.01                       |
| and the time step of the recording  |                       |            |                            |

If the imported file contains both seismic stimulation and time step, select

Define time and function Define time and function Fixed time step (sec)

and the program will read the time step values.

Finally, it is also possible to display each accelerogram by using the "View" button.

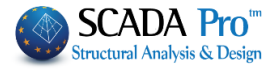

|                         |                        |         | View accel | erogram (                                 | g)            |                                           |          | ×       |
|-------------------------|------------------------|---------|------------|-------------------------------------------|---------------|-------------------------------------------|----------|---------|
| 0.2 -                   |                        |         |            | ,<br>,,,,,,,,,,,,,,,,,,,,,,,,,,,,,,,,,,,, | ,<br>         | ,<br>//////////////////////////////////// |          |         |
| 0.3-<br>7816 / 39.075 ( | 5<br>(sec) / -0.25995, | 0.26360 | 15         | 20                                        | 25            | 30                                        | 35<br>Ca | 39<br>- |
| Damping<br>User De      | g (Rayleig<br>fined    | h)      | ~          | - Dampii<br>Mas                           | ng Coefficien | nts<br>ial (a)                            |          |         |
| First                   | 0                      | T(sec)  | ω(rad/sec) |                                           | 0.22          | (-)                                       |          |         |
| Second                  | 0                      | 0       | 0          | Stiffne                                   | ess proportio | onal (β)                                  |          |         |
| Damping                 | Coefficie              | nt %    | 5          |                                           |               |                                           |          |         |

In the "Damping Rayleigh" section the user must select the parameter values for the Rayleigh registry.

More specifically the Damping Coefficient % must be defined, along with two modes that will be imposed on this coefficient.

Using these parameters the program calculates the values of the Damping Coefficients (a) and Stiffness proportional (b).

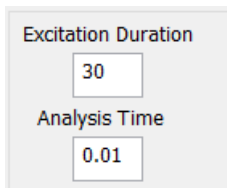

Finally, the user must define the Excitation Duration and the Analysis Time to be considered.

It's not necessary that the Analysis Time coincides with those of the accelerograms. In case that the time step of the analysis is smaller than the Accelerograms' step, the appropriate value is derived from a linear interpolation between the nearest two points.

In case that the time step of the analysis is bigger than the Accelerograms steps, then the structure will perform free oscillation for the remaining time.

After completing the input of the parameters, the user returns to the Run analysis window to proceed to the next steps

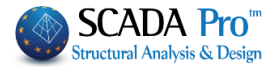

## 2. Results

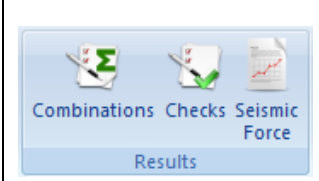

"Results" command group contains commands about the generation of the load combinations, the design checks, the analysis results and the seismic forces.

## **2.1 Combinations**

SCADA Pro contains all the combination files for all Static and Dynamic scenarios of Elastic and Inelastic Analysis, as "**Defalut Combinations**".

| Name                | Date modified      | Туре     | Size  |
|---------------------|--------------------|----------|-------|
| eak-dyn.cmb         | 23/3/2010 1:27 μμ  | CMB File | 55 KB |
| 📄 eak-dyn-et.cmb    | 11/1/2010 5:12 µµ  | CMB File | 48 KB |
| 📄 eak-static.cmb    | 11/1/2010 5:11 μμ  | CMB File | 53 KB |
| 📄 Ec8-dyn.cmb       | 23/3/2010 1:22 µµ  | CMB File | 48 KB |
| Ec8-dyn-cypr.cmb    | 23/3/2010 1:22 µµ  | CMB File | 48 KB |
| Ec8-PushOver.cmb    | 13/5/2013 11:44 πμ | CMB File | 7 KB  |
| Ec8-static.cmb      | 23/3/2010 1:21 µµ  | CMB File | 53 KB |
| Ec8-static-cypr.cmb | 23/3/2010 1:21 µµ  | CMB File | 53 KB |
| 📄 ita-dyn.cmb       | 23/3/2010 1:09 µµ  | CMB File | 48 KB |
| 📄 itaEc8-dyn.cmb    | 23/3/2010 1:18 µµ  | CMB File | 48 KB |
| 📄 itaEc8-static.cmb | 23/3/2010 3:12 µµ  | CMB File | 53 KB |
| 📄 ita-static.cmb    | 23/3/2010 1:06 µµ  | CMB File | 53 KB |
| 📄 pal-static.cmb    | 27/2/2018 11:35 πμ | CMB File | 3 KB  |
| 📄 sbc-000.cmb       | 5/5/2017 4:35 μμ   | CMB File | 91 KB |
| 📄 sbc-001.cmb       | 5/5/2017 4:35 μμ   | CMB File | 91 KB |
| 📄 sbc-002.cmb       | 5/5/2017 4:15 μμ   | CMB File | 91 KB |
| 📄 sbc-003.cmb       | 5/5/2017 4:25 μμ   | CMB File | 91 KB |
|                     |                    |          |       |

Default combinations concern seismic scenarios. To create combinations of non-seismic scenarios, you can use both automatic and manual mode.

Since you perform a seismic analysis scenario, its combinations are generated by the program automatically. By selecting the command "Combinations" the window with the combinations of the active seismic scenario opens.

You can achieve the same thing by selecting the command "Default combinations", that is, the program will import the combinations concerning the active seismic analysis scenario.

Predetermined combinations of the "executed" seismic analysis scenarios are automatically recorded by the program.

## **§** For Linear Analysis

Combinations: creating load combinations for Post-Processor and Members Design as well.

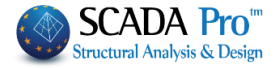

|          |             |             |          |      |        |   | Lo     | ad Gro     | ups Combin  | nati | ions                                                        |      |                                                   |            |               |                    | x |
|----------|-------------|-------------|----------|------|--------|---|--------|------------|-------------|------|-------------------------------------------------------------|------|---------------------------------------------------|------------|---------------|--------------------|---|
| YG<br>YQ | 1.35<br>1.5 | γE<br>γE0.3 | 1<br>0.3 | Y    | GE 1   |   | ψ      | 2 0.3<br>V | Vind - Snow | [    | Ultimate<br>▼ ΣγG+γQ+Σγψ0Q<br>▼ ΣG+ψ1Q+Σψ2Q<br>▼ ΣG+E+Σγψ2Q |      | Serviceability<br>ΣG+Q+ΣψΩ<br>SG+ψ1Q+Σ<br>SG+Σψ2Q | iQ<br>iψ2Q | Calco<br>Dele | ulation<br>ete All |   |
|          |             | Туре        |          | Dire | ection |   | LC1    |            | LC2         |      | LC3                                                         | LC4  | 1                                                 | LC5        |               | LC6                | ^ |
| Scer     | nario       |             |          |      |        |   | EC-8_G | reek 💌     | EC-8_Greek  | •    | EC-8_Greek                                                  | EC   | -8_Greek 💌                                        | EC-8_Greek | -             | EC-8               |   |
| Load     | d Case      |             |          |      |        |   | 1      |            | 2           |      | 3                                                           | 4    |                                                   | 5          |               | 6                  |   |
| Load     | d Type      |             |          |      |        |   | G      | -          | Q           | •    | Ex                                                          | Ez   | <u>-</u>                                          | Erx        | -             | Erx                |   |
| Acti     | ons         |             |          |      |        |   |        | -          | Category A: | •    | <u> </u>                                                    | ·    | <b>-</b>                                          |            | -             |                    |   |
| Des      | cription    |             |          |      |        |   |        |            |             |      |                                                             |      |                                                   |            |               |                    |   |
|          |             |             |          |      |        |   |        |            |             |      |                                                             |      |                                                   |            |               |                    |   |
|          |             |             |          |      |        |   |        |            |             |      |                                                             |      |                                                   |            |               |                    |   |
| Com      | nb.:1       | Ultima      | te _     | No   |        | • | 1.35   |            | 1.50        |      |                                                             |      |                                                   |            |               |                    |   |
| Com      | 1b.:2       | Ultima      | te       | No   |        | - | 1.00   |            | 0.50        |      |                                                             |      |                                                   |            |               |                    |   |
| Con      | nb.:3       | Ultima      | te       | Dir. | +X     | • | 1.00   |            | 0.30        |      | 1.00                                                        | 0.3  | 0                                                 | 1.00       |               |                    |   |
| Con      | nb.:4       | Ultima      | ite _    | Dir. | +X     | • | 1.00   |            | 0.30        |      | 1.00                                                        | 0.3  | 0                                                 | 1.00       |               |                    |   |
| Com      | nb.:5       | Ultima      | ite _    | Dir. | +X     | • | 1.00   |            | 0.30        |      | 1.00                                                        | -0.  | 30                                                | 1.00       |               |                    |   |
| Con      | nb.:6       | Ultima      | te       | Dir. | +X     | • | 1.00   |            | 0.30        |      | 1.00                                                        | -0.  | 30                                                | 1.00       |               |                    |   |
| Com      | nb.:7       | Ultima      | te       | Dir. | -X     | • | 1.00   |            | 0.30        |      | -1.00                                                       | 0.3  | 0                                                 | -1.00      |               |                    |   |
| Con      | nb.:8       | Ultima      | te       | Dir. | -X     | • | 1.00   |            | 0.30        |      | -1.00                                                       | 0.3  | 0                                                 | -1.00      |               |                    |   |
| Con      | 1b.:9       | Ultima      | te       | Dir. | -X     | • | 1.00   |            | 0.30        |      | -1.00                                                       | -0.  | 30                                                | -1.00      |               |                    |   |
| Con      | nb.:10      | Ultima      | te       | Dir. | -X     | • | 1.00   |            | 0.30        |      | -1.00                                                       | -0.3 | 30                                                | -1.00      |               |                    | ~ |
| <        |             |             |          | 1    |        |   |        |            |             |      |                                                             |      |                                                   |            |               | >                  |   |
|          | Add         | Remove      |          |      | Read   |   | Save   | ТХ         | Т           | Def  | fault Combinations                                          |      |                                                   | ОК         |               | Cancel             |   |

After running a scenario analysis, combinations are automatically generated by the program. "Combinations" opens the table with the combinations of the active scenarios.

The same results are derived from the "**Default Combination**" button, which fills in the table with the combinations of the active scenario analysis.

The default combinations of the executed analysis, are automatically saved by the program. You can create your combinations without using the "Default", or add more loads of other scenarios and calculate the new combinations either by modifying the defaults or deleting all "Delete All" and typing other coefficients.

|    |      |       |     |     |   | Load | Groups Co | ombina | tions                                               |                                                  | ×          |
|----|------|-------|-----|-----|---|------|-----------|--------|-----------------------------------------------------|--------------------------------------------------|------------|
| γG | 1.35 | γE    | 1   | γGE | 1 | ψ2   | 0.3       |        | Ultimate<br>✓ ΣγG+γQ+Σγψ0Q                          | Serviceability<br>✓ ΣG+Q+Σψ0Q                    | Calculatio |
| γQ | 1.5  | γE0.3 | 0.3 |     |   | _    | Wind - Sn | ow     | <ul> <li>ΣG+ψ1Q+Σψ2Q</li> <li>ΣG+E+Σγψ2Q</li> </ul> | <ul> <li>ΣG+ψ1Q+Σψ2Q</li> <li>ΣG+Σψ2Q</li> </ul> | Delete All |

Furthermore, you can type the factors, select the combinations and then press 'Calculation" to fill in the table.

The tool "Load Groups Combinations" works like an Excel file offering possibilities like copy, delete using Ctrl+C, Ctrl+V, Shift and right click.

#### **§** Combinations for Wind-Snow

The tool "Laod Groups Combinations" works like an Excel file offering possibilities like copy, delete using Ctrl+C, Ctrl+V, Shift and right click.

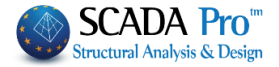

Default combinations concern seismic scenarios. To create combinations of scenarios without seismic loads you can use both automatic and manual mode.

# - The automatic mode:

requires that the automatic procedure for the calculation and distribution of loads of wind and snow as well as the automatic creation of the loads and combinations (see Chapter 6) is already done.

| 011      | I     | <b>\$</b>                              | -             |        | Ĩ.          |   | Load Attributi<br>Wind | on<br>O  | 90        | 180       | 270       | Snow        |        | Acci  |
|----------|-------|----------------------------------------|---------------|--------|-------------|---|------------------------|----------|-----------|-----------|-----------|-------------|--------|-------|
| arameter | s Eo  | dit View                               | Member        | Post   | -Processor  |   | Cpe_p+Cpi              | 3        | 7         | 11        | 15        |             | Туріса | dent  |
| •        |       | • •                                    | Corresponder  | ice    |             |   | Cpe_p-Cpi              | 4        | 8         | 12        | 16        | Case i      | 19     | 22    |
|          |       | Wind                                   | - Snow Loads  |        |             |   | Cpe_n+Cpi              | 5        | 9         | 13        | 17        | Case ii     | 20     | 23    |
|          |       |                                        |               |        |             |   | Cpe_n-Cpi              | 6        | 10        | 14        | 18        | Case        | 21     | 24    |
|          |       | Load C                                 | ase Definitio | n      | ×           |   |                        | то       | otal Load | Deletio   | n (Snow-V | Vind Loads) |        |       |
| Self-we  | eight | Wind 0 Cpe                             | _р+Срі        | ¥      | Insert      |   |                        | Load At  | ribution  | in Mem    | bers(from | Wind and S  | now)   |       |
| LC S.    | W. D  | escription                             |               | ^      | el From Lis | 1 | Scenarios              |          |           |           |           |             |        |       |
| 1 Ye     | s D   | ead Load                               |               |        |             |   | Wind 0                 |          | Stat      | tic Wind  | 0(1) 🗸    |             | Re     | sults |
| 2 No     | b Li  | ive Load                               |               |        | Delete      |   | Wind 90                |          | Stat      | tic Ανεμα | oς90 🗸    |             |        |       |
| 3 No     | o V   | Vind 0 Cpe_p+                          | -Срі          |        | Loads       |   | ✓ Wind 180             | 1        | Stat      | tic Ανεμα | oς 18( Υ  |             |        |       |
| 4 No     | o V   | Vind 0 Cpe_p-                          | Срі           |        |             |   | ✓ Wind 270             |          | Stat      | tic Ανεμα | oç 27( ∨  |             |        |       |
| 5 No     | 0 V   | Vind 0 Cpe_n+                          | -Срі          |        | Delete All  |   | ✓ Typical S            | now      | Stat      | tic Xióvi | Типік 🗸   |             |        |       |
| 0 N      |       | Vind 0 Cpe_n-i                         | -Cpi          |        | Loads       |   | Accidenta              | I Snow   | Nev       | v Scena   | rio 🗸     |             |        |       |
| / IN     |       | ······································ | - C-:         | $\sim$ |             |   |                        |          |           |           |           |             |        |       |
| o        |       |                                        |               | N      | OK          |   | An                     | alvsis S | cenario ( | Creation  |           |             | _      |       |

Concerning the above conditions, it is possible to automatically create wind and snow combinations by using the command Wind - Snow.

After running the seismic scenario and all the static scenarios of wind and snow, activate the seismic scenario and choose the command "Combinations". The combinations of the active seismic scenarios are completed automatically. To create automatically the combinations of all

wind and snow loads, press Wind - Snow . Automatically the coefficients of all wind and snow

scenarios will be filled, offering a complete loads combinations file. Press save to save the file.

- The manual way :

Except for the "Default Combinations," you can add others with loads from other scenarios.

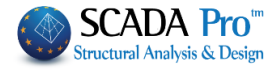

| G 1.35<br>Q 1.5                          | γE<br>γE0.3                                            | 1<br>0.3 | γGI                                      | 1 |                                                                      |   |                                                                                                    |                                                                                                    | Failure<br>ΣγG-<br>ΣG+<br>ΣG+                                                                                               | ∙γQ+Σγψ0Q<br>μ1Q+Σψ2Q<br>Ξ+Σγψ2Q                                                           |         | Serviceability<br>▼ ΣG+Q+Σψ0<br>▼ ΣG+ψ1Q+Σα<br>▼ ΣG+Σψ2Q | Q<br>#2Q | Caicu<br>Delet | e All |
|------------------------------------------|--------------------------------------------------------|----------|------------------------------------------|---|----------------------------------------------------------------------|---|----------------------------------------------------------------------------------------------------|----------------------------------------------------------------------------------------------------|----------------------------------------------------------------------------------------------------|--------------------------------------------------------------------------------------------|---------|----------------------------------------------------------|----------|----------------|-------|
|                                          | Kind                                                   |          | Direction                                |   | LC1                                                                  |   | LC2                                                                                                    | LC3                                                                                                    |                                                                                                    | LC4                                                                                        |         | LC5                                                      |          | LC6            | L     |
| Scenario                                 |                                                        |          |                                          |   | EC-8_Gree                                                            | • | EC-8_Gree                                                                                                    | EC-8                                                                                                    | Gree                                                                                                    | EC-8_Gree                                                                                  | <u></u> | EC-8_Gree                                                | -        | EC-8_Gree      | E     |
| Load Case                                |                                                        |          |                                          |   | 1                                                                    |   | 2                                                                                                    | 3                                                                                                    |                                                                                                    | 4                                                                                          |         | 5                                                        |          | 6              | 5     |
| Туре                                     |                                                        |          |                                          |   | G                                                                    | • | Q _                                                                                                    | ExD                                                                                                    | -                                                                                                    | EzD                                                                                        | •       | Erx                                                      | •        | Erz            | - Ey  |
| Actions                                  |                                                        |          |                                          |   | G                                                                    |   | Category A                                                                                                    | •                                                                                                    | -                                                                                                    | <u>.</u>                                                                                   | -       | ]                                                        | •        |                | •     |
| Comb.:1<br>Comb.:2<br>Comb.:3<br>Comb.:4 | Failure<br>Failure<br>Serviceabi<br>Failure<br>Failure | ility    | No<br>Dir. +X<br>DirX<br>Dir. +Z<br>DirZ | • | Ez<br>ExD<br>EzD<br>EyD<br>Erx<br>Erz<br>Erz<br>ErzD<br>ErzD<br>ErzD |   | Category B:Of<br>Category C:At<br>Category D:St<br>Category E:St<br>Category F:W<br>Category H:Rt<br>Snow 1000m<<br>Snow H<=100 | fice are<br>reas whi<br>topping<br>trage us<br>eight<3<br>kN <we<br>toofs (0.0<br/>H (0.70<br/>00m (0.5</we<br> | as (0.70, (<br>ere people<br>Areas (0.<br>se areas (1<br>0kN (0.70<br>eight<160<br>00, 0.00, (<br>, 0.50, 0.1<br>0, 0.20, ( | 0.50 , 0<br>e cong<br>70 , 0.7<br>.00 , 0.<br>, 0.70 ,<br>kN (0.7<br>0.00)<br>20)<br>0.00) |         | 1.00                                                     |          | 0.30           | 0.    |
| Comb.:6                                  | Failure                                                | •        | Dir. +X                                  | - | NULL                                                                 |   | Temperature                                                                                                    | .20,0.0<br>(0.60,0                                                                                              | )<br>.50 , 0.00)                                                                                                    |                                                                                            |         | 1.00                                                     |          | -0.30          | -(    |
| Comb.:7                                  | Failure                                                | •        | Dir. +X                                  | - | 1.00                                                                 |   | 0.30                                                                                                    | 1.00                                                                                                    |                                                                                                    | 0.30                                                                                       |         | -1.00                                                    |          | 0.30           | 0.    |
| Comb.:8                                  | Failure                                                | •        | Dir. +X                                  | • | 1.00                                                                 |   | 0.30                                                                                                    | 1.00                                                                                                    |                                                                                                    | 0.30                                                                                       |         | -1.00                                                    |          | 0.30           | -(    |
| Comb.:9                                  | Failure                                                | •        | Dir. +X                                  | - | 1.00                                                                 |   | 0.30                                                                                                    | 1.00                                                                                                    |                                                                                                    | 0.30                                                                                       |         | -1.00                                                    |          | -0.30          | 0.    |
| Comb.:10                                 | Failure                                                | -        | Dir. +X                                  | • | 1.00                                                                 |   | 0.30                                                                                                    | 1.00                                                                                                    |                                                                                                    | 0.30                                                                                       |         | -1.00                                                    |          | -0.30          | -(    |
| Comb.:11                                 | Failure                                                | -        | Dir. +X                                  | - | 1.00                                                                 |   | 0.30                                                                                                    | 1.00                                                                                                    |                                                                                                    | -0.30                                                                                      |         | 1.00                                                     |          | -0.30          | 0.    |
| Comb.:12                                 | Failure                                                | -        | Dir. +X                                  | - | 1.00                                                                 |   | 0.30                                                                                                    | 1.00                                                                                                    |                                                                                                    | -0.30                                                                                      |         | 1.00                                                     |          | -0.30          | -(    |
| <                                        |                                                        |          |                                          | _ |                                                                      |   |                                                                                                    |                                                                                                    |                                                                                                    |                                                                                            |         |                                                          |          |                | >     |

First type in the partial safety factors  $\gamma G$ ,  $\gamma Q$ ,  $\gamma E$ , and check the Failure and Serviceability equations you want to be considered.

Then fill in the "LC" columns:

- Select the previously created Scenario from the scenarios list.
- Select the Load Type between Dead, Live, Seismic, or Null. Null is selected for another type of loads like Wind, Temperature, etc.
- To add to the "Default Combinations," those of snow loads choose LC10, load case 1, type Null, action Snow and "Calculate".

Save of the combinations file.

- In the Actions, line select the corresponding action from the list.
- In the Description line, you can type in a description. This is optional.

Do the same thing for all Load Cases and then click Calculation. Combinations' lines are filled in with the appropriate coefficients automatically.

"Type" column indicates which type of limit state is examined through the defined Failure

combination Serviceability

| No      |
|---------|
| Dir. +X |
| DirX    |
| Dir. +Z |
| DirZ    |
|         |

"Direction" column indicates in which direction the capacity of the structure will be examined during the Capacity Design procedure for the specific combination.

Add Remove buttons allow to add or remove lines and columns since they have been selected, as in an excel file.

You always have to Save the combination as a CMB file in the project's folder. You will need this file during "Post-Processor" and "Members Design".

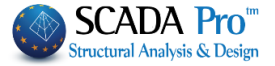

Press Read to open a previously saved CMB file, or TXT to open a TXT file that contains the load combinations.

## **§** For Nonlinear (Pushover) Analysis

Nonlinear analysis combination is a unique combination of Dead and Live loads. It is displayed by Opening the "Combinations" when a Nonlinear Active Scenario

| EC-8_Gree                | k Nonline                     | ar (1)   | -      | ic acti     |       | tod        |     |           |     |           |   |           |   |           |   |      |
|--------------------------|-------------------------------|----------|--------|-------------|-------|------------|-----|-----------|-----|-----------|---|-----------|---|-----------|---|------|
|                          | _                             |          |        | is acti     | va    | tea.       |     |           |     |           |   | 1         |   |           |   | -    |
|                          | Kind                          | Directio | n      | LC1         |       | LC2        | _   | LC3       |     | LC4       |   | LC5       | _ | LC6       | _ | LC ^ |
| Scenario                 |                               |          |        | EC-8_Gree   | -     | EC-8_Gree  | -   | EC-8_Gree | -   | EC-8_Gree | - | EC-8_Gree | - | EC-8_Gree | - | EC   |
| Load Case                |                               |          |        | 1           |       | 2          | _   | 0         |     | 0         |   | 0         |   | 0         | _ | 0    |
| Туре                     |                               |          |        | G           | -     | Q          | -   | G         | -   | G         | • | G         | - | G         | - | G    |
| Actions                  |                               |          |        |             | -     | Category A | -   |           | -   |           | - |           | - |           | - |      |
| Description              |                               |          |        |             |       |            |     |           |     |           |   |           |   |           |   |      |
|                          |                               |          |        |             |       |            |     |           |     |           |   |           |   |           |   |      |
| Comb.:1                  | Failure                       | ▼ No     | -      | 1.10        |       | 0.30       |     |           |     |           |   |           |   |           |   |      |
| Comb.:2                  |                               | -        | -      | ]           |       |            |     |           |     |           |   |           |   |           |   |      |
| Comb.:3                  |                               | -        | -      | ]           |       |            |     |           |     |           |   |           |   |           |   |      |
| Comb.:4                  |                               | •        | -      |             |       |            |     |           |     |           |   |           |   |           |   | _    |
| Comb.:5                  |                               | •        | -      |             |       |            |     |           |     |           |   |           |   |           |   |      |
| Comb.:6                  |                               | •        | -      |             |       |            |     |           |     |           |   |           |   |           |   |      |
| Comb.:7                  |                               | •        | -      |             |       |            |     |           |     |           |   |           |   |           |   |      |
| Comb.:8                  |                               | -        | -      |             |       |            |     |           |     |           |   |           |   |           |   |      |
| Comb.:9                  |                               | •        | -      |             |       |            |     |           |     |           |   |           |   |           |   |      |
| Comb.:10                 |                               | -        | -      |             |       |            |     |           |     |           |   |           |   |           |   |      |
| Comb.:11                 |                               | -        | -      | 1           |       |            |     |           |     |           |   |           |   |           |   |      |
| Comb.:12                 |                               | -        | -      | 1           |       |            |     |           |     |           |   |           |   |           |   |      |
| <                        |                               |          |        | ż           |       |            |     |           |     |           |   |           |   |           |   | >    |
| In the fie               | Id " <i>Seis</i><br>ad Combin | mic Loa  | nd Co  | mbinat      | ior   | ns"        | la  |           | y S | is scena  |   | J         |   |           |   |      |
| Fx +k                    | Fz                            | 🗹 Tri    | angula | ar Disribut | ion   | n          |     |           |     |           |   |           |   |           |   |      |
| Fx -k                    | Fz                            |          | form   | Dietributie |       |            |     |           |     |           |   |           |   |           |   |      |
|                          | • k Fz                        | ⊻ un     | norm   | Distribute  | л     |            |     |           |     |           |   |           |   |           |   |      |
| -Fx -                    | k Fz                          | Ac       | cident | al Eccentr  | ricit | ties Ex    |     |           |     |           |   |           |   |           |   |      |
|                          | k Fx                          |          | cident | al Eccentr  | ricit | ties Ez    |     |           |     |           |   |           |   |           |   |      |
| 🗹 Fz +                   |                               |          |        |             |       |            |     |           |     |           |   |           |   |           |   |      |
| ✓ Fz +                   | Fx                            |          |        | -           |       |            |     |           |     |           |   |           |   |           |   |      |
| ✓ Fz + I Fz - k ✓ Fz + k | Fx                            | Ba       | se She | ear from R  | les   | ponce Spe  | ect | rum       |     |           |   |           |   |           |   |      |

We define the combinations for which inelastic analyzes will be performed. Each combination means that a seismic force will be applied along the specified direction (x or z) by a factor 1 as well as a vertical seismic force in the vertical direction by a factor defined in the field "Transverse Load Factor".

<u>The default value is 0.3.</u>

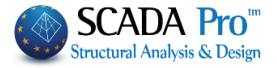

Moreover, we define the type of height distribution of seismic force (Triangular or Orthogonal). KANEPE demands both types of seismic force distribution.

Also, in case we want, except for the seismic forces, the moments resulting from the accidental eccentricities to be taken into consideration, then we activate the fields "Accidental eccentricities Ex and Ez".

Then, to design the reinforcement, you should define another combination as well as the distribution, selecting the command "**Checks**" in the field "**Analysis method for the Reinforcing Model Design**" (you can see §2.2 "**Checks**")

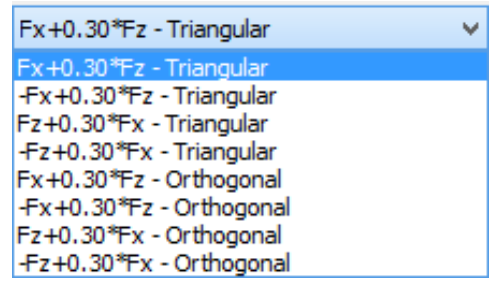

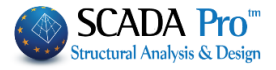

# 2.2 Checks

## **§** For Linear Analysis

Press "Checks" and in the dialog box:

- Type in the minimum length for defining the walls and click the corresponding button,
- set limits on the mass and the stiffness considering the regularity conditions of the building,
- press "OK".

Automatically a TXT file opens, that contains design check's results according to the "active scenarios":

- Regularity
- Second Order effects
- Interstory Drift Limitation
- Interstory Drift sensitivity coefficient θ
- Walls Shear Force ratio nv,z
- Seismic joint's calculation

| eismic Aı                                                   | nalysis Co    | ontrol                                                                                                    | Co ×     |  |  |  |  |  |  |
|-------------------------------------------------------------|---------------|----------------------------------------------------------------------------------------------------|----------|--|--|--|--|--|--|
| Angula                                                      | ar Disortion  | γ  i <=                                                                                                    | 0.005    |  |  |  |  |  |  |
| min Wall                                                    | Length (cm    | )>=                                                                                                    | 200      |  |  |  |  |  |  |
| Column                                                      | Element       | Vy                                                                                                    | Vz ^     |  |  |  |  |  |  |
| 1                                                           | 1             |                                                                                                    | ✓        |  |  |  |  |  |  |
| 10                                                          | 2             |                                                                                                    |          |  |  |  |  |  |  |
| 18                                                          | 3             | <ul> <li>Image: A start of the start of the start of</li></ul> |          |  |  |  |  |  |  |
| 2                                                           | 4             |                                                                                                    |          |  |  |  |  |  |  |
| 3                                                           | 5             |                                                                                                    |          |  |  |  |  |  |  |
| 11                                                          | 6             |                                                                                                    | ✓        |  |  |  |  |  |  |
| 19                                                          | 7             |                                                                                                    |          |  |  |  |  |  |  |
| 12                                                          | 8             |                                                                                                    |          |  |  |  |  |  |  |
| 4                                                           | 9             |                                                                                                    |          |  |  |  |  |  |  |
| 5                                                           | 10            |                                                                                                    | <b>~</b> |  |  |  |  |  |  |
| Add A                                                       |               | Clea                                                                                                    | ar All   |  |  |  |  |  |  |
| Mass - Sti                                                  | ffness Limits |                                                                                                    |          |  |  |  |  |  |  |
| Masses                                                      |               | Stiffne                                                                                                    | ss       |  |  |  |  |  |  |
| Reducti                                                     | 0.5           | Reduct                                                                                                    | ti 0.5   |  |  |  |  |  |  |
| Increase                                                    | 0.35          | Increa                                                                                                    | s€ 0.35  |  |  |  |  |  |  |
| Wall Adequacy explorer (nv)                                 |               |                                                                                                    |          |  |  |  |  |  |  |
| File with internal forces from<br>combinations (combin.txt) |               |                                                                                                    |          |  |  |  |  |  |  |
| OK Cancel                                                   |               |                                                                                                    |          |  |  |  |  |  |  |

| J                                                                                                    | check.txt - WordPad – 🗆                                                                                                    |   |
|----------------------------------------------------------------------------------------------------|----------------------------------------------------------------------------------------------------|---|
| ile Edit                                                                                                    | t View Insert Format Help                                                                                                    |   |
| D  <b>≊ </b>                                                                                                    |                                                                                                    |   |
|                                                                                                    | CHECKS REPORT ACCORDING TO THE MANIN DIRECTIONS OF THE BUILDING<br>SIMPLIFIED STATIC ANALYSIS (EC8)                                                                                                    | ^ |
|                                                                                                    | (                                                                                                    |   |
| Che                                                                                                    | eck for mass and stiff.differences per build.level (par.4.2.3.3.)                                                                                                    |   |
| n/n                                                                                                    | Total Tot.Mass   Total Stifness   Differneces Mass - Stifness                                                                                                    |   |
| Level                                                                                                    | Heig(M) KN/g   Ki*10^3(KNM)   (Mi+1-Mi)/Mi - (Ki+1-Ki)/Ki                                                                                                    |   |
| 1                                                                                                    | (ΔM1)*-(ΔK1-X)*(ΔK1-Z)*(ΔM1)*-(ΔK1-X)-*(ΔK1-Z)<br>4.500 483.0631 10808.7701 12329.8051 1                                                                                                    |   |
| 2                                                                                                    | 7.750 472.885  10808.770  12329.805 red 0.02 inc. 0.00 inc. 0.00                                                                                                    |   |
| 3                                                                                                    | 11.000 321.950  10808.770  12329.805 red 0.31 inc. 0.00 inc. 0.00                                                                                                    |   |
|                                                                                                    | *                                                                                                    |   |
| Masses                                                                                                    | s : The increase must be <=0.35 - The reduction must be <=0.50                                                                                                    |   |
| Stifne                                                                                                    | ees . Increase must be /=0.35 - Deduction must be /=0.50                                                                                                    |   |
| Stifne                                                                                                    | ess : Increase must be <=0.35 - Reduction must be <=0.50                                                                                                    |   |
| Stifn<br><br>Check                                                                                                    | ess : Increase must be <=0.35 - Reduction must be <=0.50<br>                                                                                                    |   |
| Stifn<br><br>Check                                                                                                    | ess : Increase must be <=0.35 - Reduction must be <=0.50<br>                                                                                                    |   |
| Stifn<br><br>Check                                                                                                    | ess : Increase must be <=0.35 - Reduction must be <=0.50<br>                                                                                                    |   |
| Check<br>Check                                                                                                    | ess : Increase must be <=0.35 - Reduction must be <=0.50<br>                                                                                                    |   |
| Check<br>Cente                                                                                                    | ess : Increase must be <=0.35 - Reduction must be <=0.50<br>                                                                                                    |   |
| Check<br>Cente<br>n/n<br>Level                                                                                                    | ess : Increase must be <=0.35 - Reduction must be <=0.50<br>                                                                                                    |   |
| Cente<br>n/n<br>Level                                                                                                    | ess : Increase must be <=0.35 - Reduction must be <=0.50                                                                                                    |   |
| Cente<br>n/n<br>Level                                                                                                    | ers : Increase must be <=0.35 - Reduction must be <=0.50<br>                                                                                                    |   |
| Cente<br>Cente<br>n/n<br>Level<br>1<br>2<br>3                                                                                                    | ers : Increase must be <=0.35 - Reduction must be <=0.50<br>                                                                                                    |   |
| Stifn(<br>Check<br>Cente<br><br>n/n<br>Level<br><br>1<br>2<br>3<br>                                                                                                    | ers : Increase must be <=0.35 - Reduction must be <=0.50<br>satisfy the regular.in elevation criteria<br>er Weight - Center of Stiff<br>Total   CENTER WEIGHT   CENTER OF STIFF   Distance<br>Height(m)   X Coor.(m)   X Coor.(m) Z Coor.(m)   C.W-C.S(m)<br>                                                                                                    |   |
| Stifne<br>Check<br>Cente<br><br>n/n<br>Level<br><br>1<br>2<br>3<br>                                                                                                    | ers : Increase must be <=0.35 - Reduction must be <=0.50<br>satisfy the regular.in elevation criteria<br>er Weight - Center of Stiff<br>Total   CENTER WEIGHT   CENTER OF STIFF   Distance<br>Height(m)   X Coor.(m)   X Coor.(m)   Z Coor.(m)   C.W-C.S(m)<br>                                                                                                    |   |
| Cente<br>Check<br>Cente<br>n/n<br>Level                                                                                                    | <pre>ess : Increase must be &lt;=0.35 - Reduction must be &lt;=0.50  satisfy the regular.in elevation criteria  er Weight - Center of Stiff Total   CENTER WEIGHT   CENTER OF STIFF   Distance Height(m)   X Coor.(m)   X Coor.(m)   Z Coor.(m)   C.W-C.S(m)</pre>                                                                                                    |   |
| Cente<br>Cente<br>n/n<br>Level<br>2<br>3<br>                                                                                                    | <pre>ess : Increase must be &lt;=0.35 - Reduction must be &lt;=0.50 "satisfy the regular.in elevation criteria er Weight - Center of Stiff Total   CENTER WEIGHT   CENTER OF STIFF   Distance Height(m)   X Coor.(m) Z Coor.(m)   Z Coor.(m)   C.W-C.S(m) 4.500   17.4196 6.3322   16.8076 6.9811   0.8919 7.750   17.4230 6.3216   16.3556 6.6830   1.1269 11.000   17.5070 6.4098   15.9014 6.4230   1.6057 Shear Force Par. 5.1.2. Reference Level: 0 0.000(m) </pre>                                                                                                    |   |
| Cente<br>Cente<br>n/n<br>Level<br>1<br>2<br>3<br><br>Walls                                                                                                    | <pre>ess : Increase must be &lt;=0.35 - Reduction must be &lt;=0.50</pre>                                                                                                    |   |
| Cente<br>Check<br>Cente<br>n/n<br>Level<br>Walls<br>n/n<br>Level                                                                                                    | <pre>ess : Increase must be &lt;=0.35 - Reduction must be &lt;=0.50</pre>                                                                                                    |   |
| Cento<br>Check<br>Cento<br>n/n<br>Level<br>                                                                                                    | ers : Increase must be <=0.35 - Reduction must be <=0.50<br>satisfy the regular.in elevation criteria<br>er Weight - Center of Stiff<br>Total   CENTER WEIGHT   CENTER OF STIFF   Distance<br>Height (m)   X Coor. (m) Z Coor. (m)   X Coor. (m) Z Coor. (m)   C.W-C.S (m)<br>4.500   17.4196 6.3322   16.8076 6.9811   0.8919<br>7.750   17.4230 6.3216   16.3556 6.6830   1.1269<br>11.000   17.5070 6.4098   15.9014 6.4230   1.6057<br>Shear Force Par. 5.1.2. Reference Level: 0 0.000 (m)<br>Walls Shear/Total Shear = nvx   Walls Shear/Total Shear = nvz<br>  (Kn) (Kn)   (Kn) (Kn)<br>***********************************                                                         |   |
| Cento<br>Check<br>Cento<br>n/n<br>Level<br>1<br>2<br>3<br>Walls<br>n/n<br>Level<br>                                                                                                    | ers : Increase must be <=0.35 - Reduction must be <=0.50<br>satisfy the regular.in elevation criteria<br>er Weight - Center of Stiff<br>Total   CENTER WEIGHT   CENTER OF STIFF   Distance<br>Height (m)   X Coor. (m) Z Coor. (m)   X Coor. (m) Z Coor. (m)   C.W-C.S (m)<br>4.500   17.4196 6.3322   16.8076 6.9811   0.8919<br>7.750   17.4230 6.3216   16.3556 6.6830   1.1269<br>11.000   17.5070 6.4098   15.9014 6.4230   1.6057<br>Shear Force Par. 5.1.2. Reference Level: 0 0.000 (m)<br>+ Walls Shear/Total Shear = nvx   Walls Shear/Total Shear = nvz<br>  (Kn) (Kn)   (Kn) (Kn)<br>***  3- 0.000 1310.019 0.00 NO  35- 0.000 1310.329 0.00 NO<br>  3- 0.000 1136.063 0.00 NO |   |
| Center<br>Check<br>Check<br>Chech | ers : Increase must be <=0.35 - Reduction must be <=0.50<br>satisfy the regular.in elevation criteria<br>er Weight - Center of Stiff<br>Total   CENTER WEIGHT   CENTER OF STIFF   Distance Height(m)   X Coor.(m)   Z Coor.(m)   Z Coor.(m)   C.W-C.S(m)<br>*                                                                                                    | ~ |

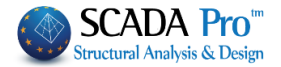

# § For Nonlinear (Pushover) Analyses

The precondition in order the checks of Inelastic Analyzes to open is that since the analysis is over, select the command Mass Distribution so as the window **Report** opens and then press the button Graph - Checks Creation for Output

|     | Analysis Type - Distribution |      | DL   |       |   | SD |    |   | NC |       | Prin  | t        | ^ |
|-----|------------------------------|------|------|-------|---|----|----|---|----|-------|-------|----------|---|
|     |                              | в    | с    | т     | B | с  | т  | в | с  | т     |       |          |   |
| 1   | Fx+0.30*Fz - Triangular      | 84   | 51   | 135   | 1 | 15 | 16 | 0 | 2  | 2     | Yes   | •        |   |
| 9   | -Fx+0.30*Fz - Triangular     | 83   | 38   | 121   | 0 | 0  | 0  | 0 | 0  | 0     | Yes   | •        |   |
| 17  | Fz+0.30*Fx - Triangular      | 90   | 48   | 138   | 0 | 0  | 0  | 0 | 0  | 0     | Vac   | •        |   |
| 25  | -Fz+0.30*Fx - Triangular     | 79   | 35   | 114   | 0 | 0  | 0  | 0 | 0  | 0     | Tes   |          |   |
| 101 | Fx+0.30*Fz - Orthogonal      | 85   | 52   | 137   | 0 | 6  | 6  | 0 | 0  | 0     | Yes   | ÷        |   |
| 109 | -Fx+0.30*Fz - Orthogonal     | 83   | 34   | 117   | 0 | 0  | 0  | 0 | 0  | 0     | Yes   | <u> </u> |   |
| 117 | Fz+0.30*Fx - Orthogonal      | 91   | 49   | 140   | 1 | 23 | 24 | 0 | 28 | 28    | Yes   | -        |   |
| 125 | -Fz+0.30*Fx - Orthogonal     | 81   | 35   | 116   | 0 | 0  | 0  | 0 | 0  | 0     | Yes   | -        |   |
|     |                              |      |      |       |   |    |    |   |    |       |       | •        |   |
|     |                              |      |      |       |   |    |    |   |    |       | 1     | •        |   |
|     |                              |      |      |       |   |    |    |   |    |       |       | •        |   |
|     |                              |      |      |       |   |    |    |   |    |       |       | -        |   |
|     |                              |      |      |       |   |    |    |   |    |       | -     | •        |   |
| In  | clude Total Table in Output  | - 14 | atha | d Dec |   |    |    |   |    | Dipla | ay Ch | ecks     |   |

The table above contains the total number of beams (B) and columns (C) which have lower capacity than the demanded. For each pushover and each LS. The symbol "T" means total.

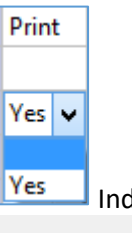

Indicate with YES the pushover analysis to be included in the prints, otherwise check

✓ Include Total Table in Output to consider all of them.

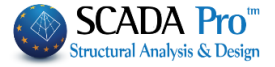

Diplay Checks

The button opens the TXT file that contains all members' capacity regarding deformation for the pushover analysis with a "YES" indicator in the "Print" column:

| 1 Fx+0.30*Fz - Triangular         | 84 51 135 1 15 16 0 2 2 Yes 🗸                 |
|-----------------------------------|-----------------------------------------------|
| 1                                 | CheckPS_1.txt - WordPad –                     |
| File Edit View Insert Format Help |                                               |
|                                   | जि. <b>व</b>                                  |
|                                   |                                               |
| MEMBER CAPACI                     | TIES IN DEFORMATION TERMS                     |
|                                   |                                               |
| Analysis Type - Distribution      | 1 : Fx+0.30*Fz - Triangular (1)               |
| larget Dispacements:              | Severe Damage (SD) 0.052(m)                   |
|                                   | Near Collarse (NC) 0.062(m)                   |
|                                   |                                               |
| Beams (Fx+0.30*Fz - Triangul      | lar) (1)                                      |
|                                   | nn   Settere Damage   Near Collange           |
|                                   | (SD) (NC)                                     |
| Memb. Node [ysd*0sd]0pl/yrd]      | ysd*0sd 0pl/yrd   ysd*0sd 0pl/yrd             |
| +++++                             | +++++                                         |
| 46 1 0.00000 0.00000              | Yes 0.00000 0.01117 Yes 0.00000 0.02234 Yes   |
| 2 0.00011 0.00000                 | No  0.00007 0.01367 Yes 0.00007 0.02734 Yes   |
| 47 2 0.00000 0.00000              | Yes 0.00000 0.01329 Yes 0.00000 0.02658 Yes   |
| 3 0.00000 0.00000                 | Yes 0.00000 0.01093 Yes 0.00000 0.02186 Yes   |
| 48 1 0.00000 0.00000              | Yes 0.00000 0.01032 Yes 0.00000 0.02064 Yes   |
|                                   | Yes 0.00000 0.01243 Yes 0.00000 0.02485 Yes   |
|                                   | 128 0.00000 0.01058 128 0.00000 0.02115 128   |
| 50 1410.0000010.00000             | Yes10.0000010.010481Yes10.0000010.020971Yes   |
| 810.0000010.00000                 | No  0.00001 0.00944 Yes 0.00001 0.01887 Yes   |
| 51 15 0.00000 0.00000             | Yes 0.00000 0.01240 Yes 0.00000 0.02481 Yes   |
| 7 0.00000 0.00000                 | Yes 0.00000 0.01344 Yes 0.00000 0.02687 Yes   |
| 52 8 0.00000 0.00000              | Yes 0.00000 0.01157 Yes 0.00000 0.02315 Yes   |
| 7 0.00041 0.00000                 | No  0.00025 0.00917 Yes 0.00031 0.01835 Yes   |
| 53 7 0.00000 0.00000              | Yes 0.00000 0.01059 Yes 0.00000 0.02117 Yes   |
| 10 0.00000 0.00000                | Yes 0.00000 0.00904 Yes 0.00000 0.01808 Yes   |
| 54 10 0.00000 0.00000             | Yes 0.00000 0.01347 Yes 0.00000 0.02694 Yes   |
|                                   | Tes 0.00000 0.0134/[Tes 0.00000 0.02694 Tes   |
| 910.0000010.00000                 | Yesin 0000010.00904[123]0.00000[0.01808]123   |
| 56 910.0000010.00000              | Yes10.0000010.010751Yes10.0000010.021511Yes   |
| 610.0000010.00000                 | Yes 0.00000 0.01367 Yes 0.00000 0.02734 Yes   |
| 57 6 0.00000 0.00000              | Yes 0.00000 0.01261 Yes 0.00000 0.02523 Yes   |
| 5 0.00000 0.00000                 | Yes 0.00000 0.01140 Yes 0.00000 0.02280 Yes   |
| 58 5 0.00000 0.00000              | Yes 0.00000 0.01243 Yes 0.00000 0.02485 Yes 🗸 |
| For Help, press F1                | NUM                                           |

At the bottom of the file, the Shear Resistance Check appears only for members that fail in shear.

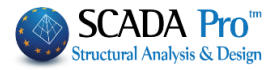

| SHEAR RESISTANCE CHECK                         |                        |                                           |                                                                                  |                                                                            |                                                                   |                                                        |                                                                |                     |                              |                                                                                           |                    |
|------------------------------------------------|------------------------|-------------------------------------------|----------------------------------------------------------------------------------|----------------------------------------------------------------------------|-------------------------------------------------------------------|--------------------------------------------------------|----------------------------------------------------------------|---------------------|------------------------------|-------------------------------------------------------------------------------------------|--------------------|
| <pre>3eams (Fx+0.30*Fz - Triangular) (1)</pre> |                        |                                           |                                                                                  |                                                                            |                                                                   |                                                        |                                                                |                     |                              |                                                                                           |                    |
| El                                             | em.                    | Node                                      | Vrd,s                                                                            | Vrd,max                                                                    | Vr                                                                | Ved                                                    | Ratio  A                                                       | – DLI               | B - SI                       | D F - 1                                                                                   | NCI                |
|                                                |                        | +                                         | +                                                                                | ++                                                                         | +                                                                 | +-                                                     | ++-                                                            | +                   |                              | +                                                                                         |                    |
| Columns (Fx+0.30*Fz - Triangular) (1)          |                        |                                           |                                                                                  |                                                                            |                                                                   |                                                        |                                                                |                     |                              |                                                                                           |                    |
| 01                                             | umns                   | s (Fx+0.3                                 | 0*Fz - T                                                                         | riangular )                                                                | (1)                                                               |                                                        |                                                                |                     |                              |                                                                                           |                    |
| 01<br><br>E1                                   | em.                    | 8 (Fx+0.3<br><br>Node                     | 0*Fz - T<br><br>Vrd,s                                                            | Vrd,max                                                                    | (1)<br>                                                           | Ved                                                    | Ratio  A                                                       | - DL                | B - SI                       | D F - 1                                                                                   |                    |
| 01<br>E1                                       | em.                    | 8 (Fx+0.3<br>Node                         | 0*Fz - T<br>Vrd,s                                                                | Vrd,max                                                                    | (1)<br>Vr                                                         | Ved                                                    | Ratio  A                                                       | - DL                | B – SI                       | D F - 1                                                                                   | NC                 |
| 01<br>E1                                       | em.<br>4               | Node  <br>42 y:                           | Vrd,s  <br>+<br>1369.81                                                          | Vrd,max  <br>2227.03                                                       | (1)<br>Vr  <br>171.52                                             | Ved  <br>171.71                                        | Ratio  A                                                       | - DL                | B – SI                       | D F - 1                                                                                   | NC  <br> <br>      |
| 01<br>E1                                       | em.<br>4               | Node  <br>42 y:<br>5 y:                   | 0*Fz - T<br>Vrd,s  <br>+<br>1369.81 <br>1369.81 <br>276.60                       | Vrd,max  <br>2227.03 <br>2227.03                                           | (1)<br>Vr  <br>171.52 <br>171.51 <br>251.99                       | Ved  <br>171.71 <br>171.71 <br>2.68                    | Ratio  A                                                       | - DL <br> <br> <br> | B - SI                       | D F - 1<br>-+                                                                             | NC  <br> <br> <br> |
| 01<br>E1                                       | umn:<br>em.<br>4<br>18 | Node  <br>42 y:<br>5 y:<br>56 y:          | 0*Fz - T<br>Vrd,s  <br>+<br>1369.81 <br>1369.81 <br>276.60 <br>276.60            | Vrd, max  <br>2227.03 <br>2227.03 <br>128.48 <br>128.48                    | (1)<br>Vr  <br>171.52 <br>171.51 <br>251.99 <br>254.75            | Ved  <br>171.71 <br>171.71 <br>2.68 <br>2.68           | Ratio  A<br>1.0011 <br>1.0011 <br>0.0209                       | NO                  | B - SI<br>NO I               | D F - 1<br> <br> <br>NO  <br>NO                                                           | NC  <br> <br> <br> |
| 01<br>E1                                       | em.<br>4<br>18         | Node  <br>42 y:<br>5 y:<br>56 y:<br>19 y: | 0*Fz - T<br>Vrd,s  <br>+<br>1369.81 <br>1369.81 <br>276.60 <br>276.60 <br>276.60 | <pre>rlangular ) Vrd,max   2227.03  2227.03  128.48  128.48  128.48 </pre> | (1)<br>Vr  <br>171.52 <br>171.51 <br>251.99 <br>254.75 <br>284.94 | Ved  <br>171.71 <br>171.71 <br>2.68 <br>2.68 <br>54.80 | Ratio  A<br>1.0011 <br>1.0011 <br>0.0209 <br>0.0209 <br>0.4265 | NO  <br>NO          | B - SI<br>NO  <br>NO  <br>NO | <br> <br> <br> <br> <br> <br> <br> <br> <br> <br> <br> <br> <br> <br> <br> <br> <br> <br> | NC  <br> <br> <br> |

At the end of this file and if the parameters of the Masonry Infills scenarios are active, the checkbox/displays the results of masonry infills capacities in deformation terms for each infill element.

For tensioned members, results are not displayed because these effects are not taken into account in the project's model.

| MASONRY INFILLS CAPACITIES IN DEFORMATION TERMS |           |                                         |     |         |         |    |               |         |       |  |  |
|-------------------------------------------------|-----------|-----------------------------------------|-----|---------|---------|----|---------------|---------|-------|--|--|
|                                                 |           |                                         |     |         |         |    |               |         |       |  |  |
|                                                 | Damage    | Limitati                                | on  | Severe  | Damage  |    | Near Collapse |         |       |  |  |
|                                                 | (D)       | L)                                      |     | 1 (3    | 5D)     |    | 1             | (NC)    |       |  |  |
| Member                                          | ysd*ef    | εγ                                      | l - | γsd*ɛf  | εu/γrd  | I  | γsd*εf        | εu      | l.    |  |  |
|                                                 | -+        | +                                       | +   | +       | +       | +  | +             | +       | +     |  |  |
| 121 Comp                                        | . 0.00440 | 0.00150                                 | No  | 0.00493 | 0.00269 | No | 0.00534       | 0.00350 | No    |  |  |
| 122 Tens                                        | -         | l i i i i i i i i i i i i i i i i i i i | 1   | 1       |         |    | I             |         | 1 1   |  |  |
| 123 Comp                                        | . 0.00262 | 0.00150                                 | No  | 0.00278 | 0.00269 | No | 0.00291       | 0.00350 | Yes   |  |  |
| 124 Tens                                        | - 1       | l i i i i i i i i i i i i i i i i i i i |     | 1       | 1       |    | I             |         |       |  |  |
| 125 Comp                                        | . 0.00426 | 0.00150                                 | No  | 0.00474 | 0.00269 | No | 0.00511       | 0.00350 | No    |  |  |
| 126 Tens                                        | - 1       | I.                                      | 1   | 1       |         |    | I             |         | L L . |  |  |
| 127 Comp                                        | . 0.00291 | 0.00150                                 | No  | 0.00306 | 0.00269 | No | 0.00317       | 0.00350 | Yes   |  |  |
| 128 Tens                                        | -1        | l i i                                   | 1   | l i     | l i     | 1  | I             |         | I I   |  |  |
|                                                 |           |                                         |     |         |         |    |               |         |       |  |  |

Check <sup>Include Total Table in Output</sup> to include the table in the print output.

- Checks document help you to assess in which Pushover analysis, the structural elements present lower capacity than the one defined in the considered LS, i.e. it can be easily observed in which Pushover analysis, the defined performance level is not satisfied. In such case, the structure must be strengthened, for example through the reinforcement of some structural elements, and be redesigned.
- First select from the list the analysis, which indicates the redesign of the existing structure.

Analysis Method for the Reinforcing Method Design

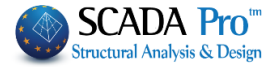

| Fx+0.30*Fz - Triangular                                                                                                    |                                                                                                    |                                                                                                    | V                                                                                                    |                                                                                                    |                                                                                                    |                                                                                                    |                                                                                                    |                                                                                                    |                                                                                                    |  |
|----------------------------------------------------------------------------------------------------|----------------------------------------------------------------------------------------------------|----------------------------------------------------------------------------------------------------|----------------------------------------------------------------------------------------------------|----------------------------------------------------------------------------------------------------|----------------------------------------------------------------------------------------------------|----------------------------------------------------------------------------------------------------|----------------------------------------------------------------------------------------------------|----------------------------------------------------------------------------------------------------|----------------------------------------------------------------------------------------------------|--|
| -Ex+0.30*Ez - Triangular                                                                                                    |                                                                                                    |                                                                                                    |                                                                                                    |                                                                                                    |                                                                                                    |                                                                                                    |                                                                                                    |                                                                                                    |                                                                                                    |  |
|                                                                                                    |                                                                                                    |                                                                                                    |                                                                                                    |                                                                                                    |                                                                                                    |                                                                                                    |                                                                                                    |                                                                                                    |                                                                                                    |  |
| E7±0 30*Ex - Triangular                                                                                                    |                                                                                                    |                                                                                                    |                                                                                                    |                                                                                                    |                                                                                                    |                                                                                                    |                                                                                                    |                                                                                                    |                                                                                                    |  |
| Ez LO 20%Ex. Triangular                                                                                                    |                                                                                                    |                                                                                                    |                                                                                                    |                                                                                                    |                                                                                                    |                                                                                                    |                                                                                                    |                                                                                                    |                                                                                                    |  |
| -FZ+0.30*FX - Triangular                                                                                                    |                                                                                                    |                                                                                                    |                                                                                                    |                                                                                                    |                                                                                                    |                                                                                                    |                                                                                                    |                                                                                                    |                                                                                                    |  |
| Fx+0.30*Fz - Orthogona                                                                                                    | ·                                                                                                    |                                                                                                    |                                                                                                    |                                                                                                    |                                                                                                    |                                                                                                    |                                                                                                    |                                                                                                    |                                                                                                    |  |
| -Fx+0.30*Fz - Orthogon                                                                                                    | al                                                                                                    |                                                                                                    |                                                                                                    |                                                                                                    |                                                                                                    |                                                                                                    |                                                                                                    |                                                                                                    |                                                                                                    |  |
| Fz+0.30*Fx - Orthogona                                                                                                    |                                                                                                    |                                                                                                    |                                                                                                    |                                                                                                    |                                                                                                    |                                                                                                    |                                                                                                    |                                                                                                    |                                                                                                    |  |
| -Fz+0.30*Fx - Orthogon                                                                                                    | al                                                                                                    |                                                                                                    |                                                                                                    |                                                                                                    |                                                                                                    |                                                                                                    |                                                                                                    |                                                                                                    |                                                                                                    |  |
| 1 The Interventions procedure is explained in "Members Design" chapter.                                                                                                    |                                                                                                    |                                                                                                    |                                                                                                    |                                                                                                    |                                                                                                    |                                                                                                    |                                                                                                    |                                                                                                    |                                                                                                    |  |
| 🔥 In both proces                                                                                                    | ses of eva                                                                                                    | luati                                                                                                    | on and                                                                                                    | d interv                                                                                                    | ention,                                                                                                    | no el                                                                                                    | ement                                                                                                    | s with lack o                                                                                                    | f structural                                                                                                    |  |
| integrity must                                                                                                    | he met fo                                                                                                    | or anv                                                                                                    | / analy                                                                                                    | vsis tyne                                                                                                    | of the                                                                                                    | consi                                                                                                    | dered                                                                                                    | l imit State                                                                                                    |                                                                                                    |  |
| integrity must                                                                                                    | be met re                                                                                                    |                                                                                                    | anary                                                                                                    | sis type                                                                                                    | . or the                                                                                                    | consi                                                                                                    | ucreu                                                                                                    | Linne State.                                                                                                    |                                                                                                    |  |
|                                                                                                    |                                                                                                    |                                                                                                    |                                                                                                    |                                                                                                    |                                                                                                    |                                                                                                    |                                                                                                    |                                                                                                    |                                                                                                    |  |
|                                                                                                    |                                                                                                    |                                                                                                    |                                                                                                    |                                                                                                    |                                                                                                    |                                                                                                    |                                                                                                    |                                                                                                    |                                                                                                    |  |
|                                                                                                    |                                                                                                    |                                                                                                    |                                                                                                    |                                                                                                    |                                                                                                    |                                                                                                    |                                                                                                    |                                                                                                    |                                                                                                    |  |
|                                                                                                    |                                                                                                    |                                                                                                    |                                                                                                    |                                                                                                    |                                                                                                    |                                                                                                    |                                                                                                    |                                                                                                    |                                                                                                    |  |
| Internal For                                                                                                    | ces                                                                                                    |                                                                                                    |                                                                                                    |                                                                                                    |                                                                                                    |                                                                                                    |                                                                                                    |                                                                                                    |                                                                                                    |  |
| Press the                                                                                                    | CO                                                                                                    | mma                                                                                                    | na to                                                                                                    | open tr                                                                                                    | e txt fil                                                                                                    | le con                                                                                                    | taining                                                                                                    | :                                                                                                    |                                                                                                    |  |
|                                                                                                    |                                                                                                    |                                                                                                    |                                                                                                    |                                                                                                    |                                                                                                    |                                                                                                    |                                                                                                    |                                                                                                    |                                                                                                    |  |
| NODE DISPLACE                                                                                                    | FMENTS                                                                                                    |                                                                                                    | ROTA                                                                                                    | TIONS                                                                                                    |                                                                                                    |                                                                                                    |                                                                                                    |                                                                                                    |                                                                                                    |  |
|                                                                                                    |                                                                                                    |                                                                                                    | NOTA                                                                                                    | nons                                                                                                    |                                                                                                    |                                                                                                    |                                                                                                    |                                                                                                    |                                                                                                    |  |
| MEMBER INTE                                                                                                    | RNAL FOF                                                                                                    | RCES                                                                                                    |                                                                                                    |                                                                                                    |                                                                                                    |                                                                                                    |                                                                                                    |                                                                                                    |                                                                                                    |  |
| BEAMS ACTIVE                                                                                                    | STIFFNE                                                                                                    | SS                                                                                                    |                                                                                                    |                                                                                                    |                                                                                                    |                                                                                                    |                                                                                                    |                                                                                                    |                                                                                                    |  |
|                                                                                                    |                                                                                                    |                                                                                                    |                                                                                                    |                                                                                                    |                                                                                                    |                                                                                                    |                                                                                                    |                                                                                                    |                                                                                                    |  |
|                                                                                                    |                                                                                                    |                                                                                                    |                                                                                                    |                                                                                                    |                                                                                                    |                                                                                                    |                                                                                                    |                                                                                                    |                                                                                                    |  |
| File Edit View Insert Format Help                                                                                                    |                                                                                                    |                                                                                                    |                                                                                                    |                                                                                                    |                                                                                                    |                                                                                                    |                                                                                                    |                                                                                                    |                                                                                                    |  |
|                                                                                                    | <b>B</b>                                                                                                    |                                                                                                    |                                                                                                    |                                                                                                    |                                                                                                    |                                                                                                    |                                                                                                    |                                                                                                    |                                                                                                    |  |
| NODE DISP                                                                                                    | LACEMENTS / RO                                                                                                    | TATIONS                                                                                                    |                                                                                                    |                                                                                                    |                                                                                                    |                                                                                                    |                                                                                                    |                                                                                                    |                                                                                                    |  |
|                                                                                                    | NENTS                                                                                                    |                                                                                                    |                                                                                                    |                                                                                                    |                                                                                                    |                                                                                                    |                                                                                                    |                                                                                                    |                                                                                                    |  |
|                                                                                                    |                                                                                                    |                                                                                                    |                                                                                                    | TONC                                                                                                    |                                                                                                    |                                                                                                    |                                                                                                    |                                                                                                    |                                                                                                    |  |
| Node  Num DISPLACE<br>Numb. L.  dx(mm) dy(mm)                                                                                                    | dz(mm)                                                                                                    | rx(ra                                                                                                    | d) ry                                                                                                    | IONS<br>(rad)                                                                                                    | rz(rad)                                                                                                    |                                                                                                    |                                                                                                    |                                                                                                    |                                                                                                    |  |
| Node  Num DISPLACE<br>Numb. L.  dx(mm) dy(mm)<br>                                                                                                    | dz(mm)  <br>-                                                                                                    | rx (ra                                                                                                    | d) ry                                                                                                    | I O N S<br>(rad)                                                                                                    | rz (rad)                                                                                                    | _                                                                                                    |                                                                                                    |                                                                                                    |                                                                                                    |  |
| Node         Num         DISPLACE           Numb.         L.         dx(mm)         dy(mm)                                                                                                    | dz (mm)                                                                                                    | rx (ra                                                                                                    | d) ry                                                                                                    | I O N S<br>((rad)<br> <br>MEMBERS IN                                                                                                    | rz(rad)<br><br>TERN.FORCES                                                                                                    | 5                                                                                                    |                                                                                                    |                                                                                                    |                                                                                                    |  |
| Node         Num         D I S P L A C E           Numb. L.          dx (mm)         dy (mm)                        1          0.000E+000          0.000E+00           2          2.409E-001 -3.605E-00         3            3          1.919E-001 -4.964E-00         5            5          2.454E-001 -2.222E-00         5                                                                                                    | dz (mm)  <br>-  <br>Memb.  Numb.                                                                                                    | rx (ra<br>                                                                                                    | d) ry                                                                                                    | IONS<br>(rad)<br>MEMBERS IN                                                                                                    | rz(rad)<br>TERN.FORCES                                                                                                    | S<br>Tors.                                                                                                    | Bend.                                                                                                    | Bend.                                                                                                    |                                                                                                    |  |
| Node         Num         D I S P L A C E           Numb.   L.           dx (mm)         dy (mm)                                   1           0.000E+000           0.000E+00           2           2.409E-001   -3.465E-00           3           1.919E-001   -4.964E-00           5           2.454E-001   -2.222E-00           6           2.183E-001   -2.399E-00           7           2.468E-001   -1.98E-00                                                                                                    | Memb.   Numb.<br>Num.   Load                                                                                                    | R<br>rx(ra<br><br> S./E. A<br> Node  <br>  -                                                                                                    | d) ry<br> <br>(<br>xial  <br>N(KN)                                                                                                    | I O N S<br>7(rad)<br>MEMBERS IN<br>  Shear  <br>  QY(KN)  <br>                                                                                                    | rz(rad)<br>IERN.FORCES<br>Shear  <br>QZ(KN)                                                                                                    | 5<br>Tors.<br>MX (KNM)                                                                                                    | Bend.<br>  MY(KNM                                                                                                    | Bend.<br>  MZ (KNM)                                                                                                    |                                                                                                    |  |
| Node         Num         D I S P L A C E           Numb. L.          dx (mm)         dy (mm)                       1          0.000E+000          0.000E+00           2          2.409E-001 -3.605E-00           3          1.919E-001 -4.864E-00           5          2.454E-001 -2.222E-00           6          2.183E-001 -2.399E-00           7          2.448E-001 -1.88E-00           8          2.448E-001 -3.310E-00                                                                                                    | dz (mm)  <br>  <br>Memb.  Numb.<br>Num.  Load<br> <br>1                                                                                                    | R<br>rx(ra<br> S./E. A<br> Node  <br>  -<br>  39                                                                                                    | d) ry<br> <br>[<br>[]<br>[]<br>[]<br>[]<br>[]<br>[]<br>[]<br>[]<br>[]<br>[]<br>[]<br>[]<br>[                                                                                                    | I O N S<br>y(rad)<br>MEMBERS IN<br>  Shear  <br>QY(KN)  <br>  3.85 <br>-3.85                                                                                                    | rz(rad)<br>TERN.FORCES<br>Shear  <br>QZ(KN)  <br>                                                                                                    | 5<br>Tors.<br>MX(KNM)<br>-0.02                                                                                                    | Bend.                                                                                                    | Bend.<br>)  MZ(KNM)<br> <br>4  3.98<br>31 11 43                                                                                                    |                                                                                                    |  |
| Node         Num         D I S P L A C E           Numb. L.         dx (mm)         dy (mm)                1          0.000E+000          0.000E+00           2          2.409E-001 -3.65E-00         3            3          1.919E-001 -4.964E-00         5            5          2.454E-001 -2.399E-00         6            7          2.448E-001 -3.10E-00         8            8          2.458E-001 -3.130E-00         9            9          2.187E-001 -1.775E-00           10          1.912E-001 -1.25E-00                                                                                                    | H L H I S<br>dz (nm)  <br> <br>Memb.  Numb.<br>Num.  Load<br> <br>1<br> <br>2                                                                                                    | rx(ra<br>                                                                                                    | Axial  <br>N (KN)  <br>131.56 <br>-77.56 <br>80.14                                                                                                    | I O N S<br>(rad)<br>MEMBERS IN<br>Shear  <br>QY(KN)  <br>                                                                                                    | rz(rad)<br>IERN.FORCES<br>Shear  <br>QZ(KN)  <br>-9.09 <br>-9.09 <br>-2.2                                                                                                    | 5<br>Tors.<br>MX (KNM)<br>-0.02<br>0.02                                                                                                    | Bend.<br>  MY (KNM<br>                                                                                                    | Bend.<br>  MZ(KNM)<br> <br>4  3.98<br>31 11.43<br>TIVE STIFFNESS                                                                                                    |                                                                                                    |  |
| Node         Num         D I S P L A C E           Numb. L.         dx (mm)         dy (mn)            0.002+000          0.002+000            2          1.402-001 -3.652-00         3            1.919E-001 -4.65E-00         5          2.454E-001 -2.359E-00           6          2.183E-001 -2.359E-00         7            1.48E-001 -3.188E-00         8          2.448E-001 -3.130E-00           9          2.487E-001 -3.130E-00         9            1.919E-001 -1.175E-00         11          1.125E-00                                                                                                    | H L H I S<br>dz (nm)  <br>  <br>Memb.   Numb.<br>Num.   Load<br> <br>1  <br> <br>2  <br> <br>4                                                                                                    | rx(ra<br>                                                                                                    | Axial  <br>N(KN)  <br>131.56<br>-77.56<br>80.14<br>-54.83<br>419.61                                                                                                    | I O N S<br>('rad)<br>MEMBERS IN<br>Shear  <br>QY(KN)  <br><br>3.85<br>-3.85<br>2.76<br>2.76<br>-2.76<br>1.1.34                                                                                                    | rz(rad)<br>TERN.FORCES<br>Shear  <br>QZ(KN)  <br>-9.091<br>-9.091<br>-2.2<br>2.2<br>-3.6                                                                                                    | 5<br>Tors.<br>MX(KNM)<br>-0.02<br>0.02                                                                                                    | Bend.<br>  MY(KNM<br> <br>2  -34.0<br>2  -2.3<br>BEAMS AG<br>Plastic H                                                                                                    | Bend.<br>  M2 (KNM)<br>                                                                                                    | K (along Z)                                                                                                    |  |
| Node         Num         D I S P L A C E           Numb. L.         dx (mm)         dy (mn)                1          0.0002+000          0.0002+000            2          1.492-001 -3.652-00         3            1.919E-001 -3.992-00         5          2.454E-001 -2.3992-00           6          2.183E-001 -3.188E-00         3            7          2.448E-001 -3.130E-00         9            8          2.492E-001 -3.130E-00         9            10          1.919E-001 -1.775E-00         10            11          1.919E-001 -3.456E-00         12            12          2.448E-001 -4.567E-00         13            13          1.919E-001 -5.456E-00         13                                                                                                    | Memb.  Numb.<br>Num.  Load<br><br>1 <br>2 <br>4                                                                                                    | rx (ra<br>                                                                                                    | Axial (1)<br>N(KN)<br>131.56<br>-77.56<br>80.14<br>-54.83<br>419.61<br>-385.86                                                                                                    | I O N S<br>((rad)<br>MEMBERS IN<br>  Shear  <br>  QY(KN)  <br>  <br>  3.85 <br>  2.76 <br>  11.34 <br>  -11.34                                                                                                    | rz(rad)<br>TERN.FORCES<br>Shear  <br>QZ(KN)  <br>-9.09 <br>-9.09 <br>-2.2<br>2.2<br>-3.6  <br>3.6                                                                                                    | 5<br>Tors.<br>MX(KNM)<br>-0.02<br>0.02<br>(Member  <br>Num.                                                                                                    | Bend.<br>  MY(KNM<br> <br>2  -34.0<br>2  -2.3<br>BEAMS AG<br>Plastic H<br>Start  1                                                                                                    | Bend.<br>  MZ(KNM)<br>                                                                                                    | K (along Z)  <br>  kN和2                                                                                                    |  |
| Node         Num         D I S P L A C E           Numb. L.          dx (mm)         dy (mn)                1          0.0002+000          0.0002+000            2          2.4092-001 -3.6052-00         3            1.919E-001 -4.964E-00         5          2.454E-001 -2.3992-00           6          2.183E-001 -2.3992-00         7            1.48E-001 -1.188E-00         1.188E-00           9          2.461E-001 -3.130E-00           9          2.187E-001 -1.775E-00           10          1.919E-001 -1.3456E-00           11          1.919E-001 -3.456E-00           12          2.448E-001 -4.567E-00           13          1.919E-001 -5.456E-00           14          2.192E-001 -5.456E-00           14          2.192E-001 -5.456E-00                                                                                                    | dz(mm)  <br>  <br>Memb. Numb.<br>Num. Load<br><br>1 <br>2 <br>4 <br>4 <br>5                                                                                                    | rx(ra<br>                                                                                                    | Axial  <br>N (KN)  <br>131.56<br>-77.56<br>80.14<br>-54.83<br>419.61<br>-385.86<br>677.46                                                                                                    | I O N S<br>/(rad)<br>MEMBERS IN<br>  Shear    <br>  QY(KN)  <br>  <br>  3.85 <br>  -2.76 <br>  -2.76 <br>  11.34 <br>  -11.34 <br>  0.50 <br>-0.50                                                                                                    | rz(rad)<br>TERN.FORCES<br>Shear  <br>QZ(KN)  <br>-2.2<br>2.2<br>-3.6  <br>3.6  <br>-0.2  <br>0.2                                                                                                    | S<br>Tors.<br>MX(KNM)<br>-0.02<br>0.02<br>0.02 | Bend.<br>  MY(KNM<br> <br>2 34.0<br>2 2.3<br>BEAMS A<br>BEAMS A<br>Plastic H:<br>Start  1<br>                                                                                                    | Bend.<br>  MZ(KNM)<br>                                                                                                    | K (along Z)  <br>  kNm2  <br>  <br>  10156.94561                                                                                                    |  |
| Node         Num         D I S P L A C E           Numb. L.          dx (mm)         dy (mn)                1          0.0002+000          0.0002+000            2          1.4052-001 -3.6652-00         3            1         9192-001 -4.9642-00         5          2.4542-001 -2.222E-00           6          2.1832-001 -1.3102-00         8          2.4482-001 -3.1882-00           8          2.4482-001 -3.1825-00         10          1.9192-001 -3.4562-00           10          1.9192-001 -3.4562-00         11          1.9192-001 -3.4562-00           11          1.9192-001 -3.4562-00         13          1.9192-001 -3.6692-00           13          1.9192-001 -3.6692-00         14          2.1925-001 -3.7572-00           14          2.1925-001 -3.6692-00         16          2.1572-001 -7.3572-00                                                                                                    | dz(mm)  <br>  <br>Memb. Numb.<br>Num. Load<br><br>1 <br>2 <br>4 <br>4 <br>5 <br>5 <br>6                                                                                                    | rx(ra<br>rx(ra<br> Node  <br>  -<br>  39 <br>  21<br>  40 <br>  31<br>  42 <br>  51<br>  43 <br>  6 <br>  44                                                                                                    | C T A T<br>d) ry<br>                                                                                                    | I O N S<br>('rad)<br>MEMBERS IN<br>Shear  <br>QY(KN)  <br>1 Shear  <br>1 QY(KN)  <br>1 -3.85 <br>1 -3.85 <br>1 -3.85 <br>1 -2.76 <br>1 -2.76 <br>1 -2.76 <br>1 -2.76 <br>1 -11.34 <br>0 -0.50 <br>1 -1.89 <br>1 -0.50 <br>1 -0.80 <br>1 -0.80 <br>1 -0                                                                                                    | rz(rad)<br>TERN.FORCES<br>Shear  <br>QZ(KN)  <br>-2.2<br>2.2<br>-3.6  <br>3.6<br>-0.2  <br>0.2  <br>-1.1  <br>1                                                                                                    | 5<br>Tors.<br>MX (KNM)<br>-0.02<br>0.02<br>0.02<br>(Member  <br>Num.  <br> <br>1 44  <br>45                                                                                                    | Bend.<br>  MY(KNM<br> <br>2  -34.0<br>  -2.3<br>BEAMS A(<br>Plastic H.<br>Start  1<br><br>No   N(<br>No   N(                                                                                                    | Bend.<br>  MZ(KNM)<br>                                                                                                    | K (along Z)  <br>  kkm2  <br>                                                                                                    |  |
| Node         Num         D I S P L A C E           Numb.L.          dx (mm)         dy (mn)                1         0.0002+0001         0.0002+001           2         1.919E-0011+3.655E-00         2           3         1.919E-0011+3.655E-00         3           5         1.2.454E-0011+2.222E-001         6           6         1.2.454E-0011+3.188E-00         8           9         1.2.48E-0011+3.130E-00         9           9         1.2.48E-0011+3.130E-00         9           10         1.919E-0011+3.148E-00         1.125E-00           11         1.919E-0011+3.456E-00         1.318E-00           12         1.2.48E-0011+3.669E-00         1.318E-00           13         1.919E-0011+3.669E-00         1.41           14         2.199E-0011+3.669E-00         1.41           14         2.199E-0011+3.669E-00         1.618E-00           16         1.2187E-0011+7.2108E-00         1.818E-00           18         1.4073E-0011+3.748E-00         1.418E-00           19         4.873E-0011+7.2108E-00         1.61743E-00           201         4.738E-0011+7.2108E-00         1.81948E-0011+7.2108E-00                                     | dz(mm)  <br>                                                                                                    | rx(ra<br>rx(ra<br> Node  <br>  -<br>  39 <br>  2 <br>  40 <br>  3 <br>  42 <br>  42 <br>  5 <br>  42 <br>  5 <br>  43 <br>  6 <br>  71 <br>  75                                                                                                    | A         C T A T           d)         Fy           d)         Sy           d)         Sy           d)         Sy           d)         Sy           d)         Sy           d)         Sy           d)         Sy           d)         Sy           d)         Sy           d)         Sy           d)         Sy           d)         Sy           d)         Sy           d)         Sy                                                                                                    | I O N S<br>('rad)<br>MEMBERS IN<br>Shear  <br>QY(KN)  <br>1 Shear  <br>1 QY(KN)  <br>1 -3.85 <br>1 -3.85 <br>1 -3.85 <br>1 -2.76 <br>1 -2.76 <br>1 -2.76 <br>1 -2.76 <br>1 -11.34 <br>0 -0.50 <br>1 -1.89 <br>1 .89 <br>1 .89 <br>-2.08                                                                                                    | rz(rad)<br>TERN.FORCES<br>Shear  <br>QZ(KN)  <br>-9.09 <br>-2.2<br>2.2<br>-3.6<br> <br>-0.2  <br>-0.2  <br>-1.1<br>1.1<br>-4.0                                                                                                    | 5<br>Tors.<br>MX(KNM)<br>-0.02<br>0.02<br>0.02<br>1.02<br>1.02 | Bend.<br>  MY(KNM<br>                                                                                                    | Bend.<br>  MZ(KNM)<br>                                                                                                    | K (along 2)  <br>  kkm2  <br>                                                                                                    |  |
| Node         Num         D I S P L A C E           Numb.IL.          dx (mm)         dy (mm)                1         0.0002+0001         0.0002+0001           2         1.919E-0011+3.65E-00         2.4092-0011+3.65E-00           3         1.919E-0011+4.964E-00         5           5         1.2.454E-0011+2.222E-00         6           6         1.2.454E-0011+3.188E-00         8           9         1.2.487E-0011+3.130E-00         9           9         1.2.487E-0011+3.138E-00         1.1.25E-00           10         1.919E-0011+3.4567E-00         1.318E-00           11         1.919E-0011+3.669E-00         1.318E-00           12         1.2.482E-0011+3.667E-00         1.318E-00           13         1.919E-0011+3.669E-00         1.418E-00           14         1.919E-0011+3.669E-00         1.418E-00           14         1.2199E-0011+3.669E-00         1.618E-00           16         1.2187E-0011+7.357E-00         1.669E-00           16         1.2187E-0011+7.210E-00         2.190E-001+5.748E-00           20         4.673E-001+3.074E-00         2.190E-001+3.074E-00           20         4.673E-001+3.074E-00         2.1 | dz(mm)  <br>dz(mm)  <br>Memb.  Numb.<br>Num.  Load<br><br>1 <br>2 <br>4 <br>5 <br>6 <br>7 <br>8                                                                                                    | rx(ra<br>rx(ra<br> S./E. JA<br> Node  <br>  -<br>  39 <br>  2 <br>  40 <br>  40 <br>  31<br>  42 <br>  51<br>  43 <br>  51<br>  51<br>  51<br>  51<br>  51<br>  51<br>  51<br>  5                                                                                                    | Lxial    <br>131.56<br>-77.56<br>80.14<br>-41.83<br>419.61<br>-385.86<br>677.46<br>-626.83<br>148.65<br>-127.05<br>394.78<br>-373.18<br>-373.18<br>216.71                                                                                                    | I O N S<br>('rad)<br>MEMBERS IN<br>Shear  <br>QY(KN)  <br>Shear  <br>QY(KN)  <br>3.85 <br>-3.85 <br>-3.85 <br>-2.76 <br>-2.76 <br>1.34 <br>0.50 <br>-11.34 <br>0.50 <br>-1.89 <br>1.89 <br>1.89 <br>1.89 <br>1.89 <br>-2.08 <br>2.08 <br>-0.24 <br>-0.24 <br>-0.                                                                  | rz(rad)<br>TERN.FORCES<br>Shear  <br>Q2(RN)  <br>-9.09 <br>-9.09 <br>-2.2<br>2.2<br>2.2<br>2.2<br>-3.6  <br>-0.2  <br>0.2  <br>-1.1  <br>1.1  <br>1.1  <br>-4.0  <br>4.0  <br>0.4  <br>0.4  <br>1.1  <br>1.1  <br>1.2  <br>1.4  <br>1.4                                                                                              | S<br>Tors.<br>MX (KNM)<br>                                                                                                    | Bend.<br>  MY(KNM<br> <br>2  -34.0<br>2  -34.0<br>2  - | Bend.<br>  MZ(KNM)<br>                                                                                                    | K (along 2)  <br>  kkm2  <br>                                                                                                    |  |
| Node         Num         D I S P L A C E           Numb.L.          dx (mm)         dy (mm)                1         0.0002+0001         0.0002+0001           2         1.919E-0011+3.65E-00         2.4092-0011+3.65E-00           3         1.919E-0011+4.964E-00         5           5         1.2.454E-0011+2.222E-00         6           6         1.2.454E-0011+3.188E-00         1.1.88E-00           9         1.2.48E-0011+3.130E-00         9           11         1.919E-0011+1.25E-00         111           11         1.919E-0011+3.456E-00         131           12         1.919E-0011+3.656E-00         131           13         1.919E-0011+3.656E-00         131           14         2.199E-0011+3.657E-00         141.82E-00           13         1.919E-0011+3.657E-00         141.82E-00           14         2.199E-0011+3.657E-00         1569E-00           16         2.187E-0011+7.210E-00         191           14         2.199E-0011+3.657E-00         211.91.91.91.91.91.91.91.91.91.91.91.91.9                                                                                                    | dz(mm)  <br>dz(mm)  <br>Memb.  Numb.<br>Num.  Load<br>                                                                                                    | K<br>TX (TA<br>Node  <br>  -<br>  39 <br>  2 <br>  40 <br>  31 <br>  42 <br>  5 <br>  42 <br>  43 <br>  43 <br>  44 <br>  71 <br>  45 <br>  8 <br>  46 <br>  9                                                                                                    | Lxial    <br>131.56<br>-77.56<br>80.14<br>-54.83<br>419.61<br>677.46<br>-626.83<br>148.65<br>-127.05<br>394.78<br>-373.18<br>216.71<br>-195.11                                                                                                    | I O N S<br>('rad)<br>MEMBERS IN<br>Shear  <br>QY(KN)  <br>Shear  <br>QY(KN)  <br>3.85 <br>-3.85 <br>-3.85 <br>-2.76 <br>-2.76 <br>1.34 <br>0.50 <br>-11.34 <br>0.50 <br>-1.89 <br>1.89 <br>1.90 <br>2.08 <br>1.90 <br>1.90 <br>1.90 <br>1.89 <br>1.90 <br>1.90 <br>1.89 <br>1.90 <br>1.90 | rz(rad)<br>TERN.FORCES<br>Shear  <br>Q2(RN)  <br>-9.09 <br>-9.09 <br>-2.2<br>2.2<br>2.2<br>2.2<br>-3.6  <br>-0.2  <br>0.2  <br>-1.1  <br>1.1  <br>1.1  <br>-4.0  <br>4.0  <br>-0.4  <br>-0.4                                                                                                    | S<br>Tors.<br>MX(KNM)<br>-0.02<br>0.02<br>0.02<br>1.02<br>1.02<br>1.02<br>1.02<br>1.02                                                                                                    | Bend.<br>  MY(KNM<br> <br>2  -34.0<br>2  -34.0<br>2  -2.3<br>BEAMS A/<br>Plastic H:<br>Start   1<br>No   N(N<br>No   N(N)<br>No   N(N)<br>No   N(N)<br>No   N(N)<br>No   N(N)                                                                                                    | Bend.<br>  MZ(KNM)<br>                                                                                                    | K (along 2)  <br>  kkm2  <br>  <br>  10156.94561  <br>  13278.84313  <br>  13008.70413  <br>  10156.94561  <br>  18160.65744  <br>  14494.69739  <br>  12916.76626                                                                                                    |  |
| Node         Num         D I S P L A C E           Numb.lL.          dx (mm)         dy (mm)                1         0.0002+000          0.0002+000            2         1.912-001 -3.65E-00         2.4032-001 -3.222E-00           3         1.9192-001 -4.964E-00         5           5         2.454E-001 -2.222E-00         6           6         1.2532-001 -3.233E-00         8           9         2.482E-001 -3.188E-00         8           10         1.9192-001 -1.125E-00         11           11         1.9192-001 -3.6692-00         12           12         2.488E-001 -4.567E-00         13           13         1.9192-001 -3.6692-00         14           14         2.1992-001 -5.4692-00         16           15         1.9192-001 -5.4692-00         16           14         2.1992-001 -5.4692-00         16           15         1.9192-001 -7.357E-00         18           14         2.1992-001 -7.4382-00         19           16         1.2187E-001 -7.2102-00         21           17         5.6932-001 -3.647E-00         21           18         1.9192-001 -3.647E-00         21                                                   | dz(mm)  <br>dz(mm)  <br>Memb.  Numb.<br>Num.  Load<br>                                                                                                    | K<br>TX(TA)<br>Node  <br>  -<br>  39 <br>  2 <br>  40 <br>  31 <br>  42 <br>  5 <br>  42 <br>  43 <br>  44 <br>  71 <br>  45 <br>  8 <br>  46 <br>  74 <br>  74                                                                                                    | Unit and a set of the set of the                                                                                                    | I O N S<br>((rad)<br>MEMBERS IN<br>Shear  <br>QY(RN)  <br>1 Shear  <br>QY(RN)  <br>1 -3.85 <br>1 -3.85 <br>1 -2.76 <br>1 -2.76 <br>1 1.34 <br>0 -50 <br>1 -11.34 <br>0 -50 <br>1 -2.08 <br>1 .89 <br>1 .89 <br>1 .                                                                        | rz(rad)<br>TERN.FORCES<br>Shear  <br>QZ(KN)  <br>-9.09 <br>-9.09 <br>-2.2<br>2.2<br>2.2<br>2.2<br>2.2<br>-3.6  <br>-0.2  <br>0.4  <br>-1.1  <br>-4.0  <br>4.0  <br>-5.6  <br>-6.8  <br>0.8  <br>-0.8  <br>-0.8                                                                                                    | S<br>Tors.<br>MX (KNM)<br>-0.02<br>0.02<br>0.0 | Bend.<br>  MY(KNM<br> <br>2) -34.0<br>2) -34.0<br>2) -2.3<br>BEAMS &<br>Plastic H.<br>Start   1<br><br>No   N.<br>No   N.                                                                                                    | Bend.<br>  MZ(KNM)<br>                                                                                                    | K (along Z)  <br>  kkm2  <br>  <br>  10156.94561  <br>  13278.84513  <br>  1308.70413  <br>  10156.94561  <br>  18160.65744  <br>  1494.69739  <br>  12916.76626  <br>  12970.37008  <br>  18171.38223                                                                                                    |  |
| Node         Num         D I S P L A C E           Numb.lL.          dx (mm)         dy (mm)                1         0.0002+000          0.0002+000            2         1.912-001 -3.65E-00         2.4022-001 -3.65E-00           3         1.9192-001 -4.964E-00         5           5         2.454E-001 -3.222E-00         6           6         1.255E-001 -2.222E-00         8           9         2.448E-001 -3.10E-00         8           9         2.448E-001 -3.10E-00         8           10         1.919E-001 -4.567E-00         1.25E-00           11         1.919E-001 -4.567E-00         1.2           12         2.448E-001 -4.567E-00         1.4567E-00           13         1.919E-001 -3.669E-00         1.4           14         2.199E-001 -3.669E-00         1.6           15         1.912E-001 -3.649E-00         1.5           16         2.187E-001 -7.210E-00         2.190E-001 -5.67E-00           20         6.622E-001 -1.612E-00         2.2           16         6.622E-001 -3.647E-00         2.2           21         5.6622E-001 -3.647E-00         2.2           22         6.6622E-001                                      | dz(mm)  <br>dz(mm)  <br>Memb.  Numb.<br>Num.  Load<br>                                                                                                    | K<br>TX (TA<br>Node  <br>  <br>39 <br>21 <br>40 <br>39 <br>21 <br>40 <br>43 <br>51 <br>41 <br>51 <br>41 <br>51 <br>41 <br>51 <br>41 <br>51 <br>41 <br>41 <br>41 <br>41 <br>41 <br>41 <br>41 <br>4                                                                                                    | Line (1) (1) (2) (2) (2) (2) (2) (2) (2) (2) (2) (2                                                                                                    | I O N S<br>((rad)<br>MEMBERS IN<br>Shear  <br>QY(RN)  <br>1 Shear  <br>QY(RN)  <br>1 -3.85<br>1 -3.85<br>1 -2.76<br>1 -2.76<br>1 -2.98<br>1 -0.24<br>1 -0.24<br>1 -0.66<br>1 -0.64<br>1 -0.66<br>1 -0.64<br>1 -0.66<br>1 -0.64<br>1 -0.66<br>1 -0.64<br>1 -0.66<br>1 -0.64<br>1 -0.66<br>1 -0.64<br>1 -0.66<br>1 -0.64<br>1 -0.66<br>1 -0.65<br>1 -0.64<br>1 -0.65<br>1 -0.64<br>1 -0.65<br>1 -0.64<br>1 -0.65<br>1 -0.64<br>1 -0.65<br>1 -0.64<br>1 -0.65<br>1 -0.64<br>1 -0.65<br>1 -0.65<br>1 -0.6                                                                                                    | rz(rad)<br>TERN.FORCES<br>Shear  <br>QZ(KN)  <br>-0.091<br>-2.22<br>2.22<br>-3.66  <br>-0.22  <br>0.64  <br>-0.22  <br>-1.11  <br>-1.12  <br>-1.11  <br>-4.0  <br>0.4  <br>-0.4  <br>-0.8  <br>-0.8  <br>-0.                                                                                                    | S<br>Tors.<br>MX (KNM)<br>-0.02<br>0.02<br>0.0 | Bend.<br>  MY(KNM<br>                                                                                                    | Bend.<br>  MZ(KNM)<br>                                                                                                    | K (along Z)  <br>  kkm2  <br>  <br>  10156.94561  <br>13278.45413  <br>13008.70413  <br>10156.94561  <br>18160.65744  <br>1494.69739  <br>12916.76626  <br>12870.37008  <br>18171.38223  <br>12556.14660                                                                                                    |  |
| Node         Num         D I S P L A C E           Numb.L.         dx (mm)         dy (mn)                                                                                                    | dz(mm)  <br>dz(mm)  <br>Memb.  Numb.<br>Num.  Load<br>                                                                                                    | K<br>TX (TA<br>Node  <br> <br>39 <br>40 <br>40 <br>42 <br>42 <br>42 <br>42 <br>42 <br>42 <br>44 <br>7 <br>44 <br>7 <br>44 <br>7 <br>44 <br>7 <br>44 <br>7 <br>44 <br>145 <br>8 <br>44 <br>9 <br>44 <br>145 <br>8 <br>44 <br>145 <br>145 <br>1                                                                                                    | Unit of the first of the first                                                                                                    | I O N S<br>((rad)<br>MEMBERS IN<br>Shear  <br>QY(KN)  <br>QY(KN)  <br>                                                                                                    | rz(rad)<br>TERN.FORCES<br>Shear  <br>QZ(RN)  <br>-9.09 <br>-9.09 <br>-2.22<br>2.2<br>2.2<br>-3.6  <br>-0.2  <br>0.4  <br>-1.1  <br>1.1  <br>-4.0  <br>0.4  <br>-0.4  <br>-0.4  <br>-0.4  <br>-0.4  <br>-0.5  <br>-1.2  <br>-1.2  <br>-1.2  <br>-2.2  <br>-2.2  <br>-3.6  <br>-0.2  <br>-3.6  <br>-0.2  <br>-1.1  <br>-1.2  <br>-1.2  <br>-1.2  <br>-2.2  <br>-3.6  <br>-0.2  <br>-1.2  <br>-1.4  <br>-1.4  <br>-1.4  <br>-0.4  <br>-0.4  <br>-0.4  <br>-1.4  <br>-0.8  <br>-1.8  <br>-1.8                                                                                                    | S<br>Tors.<br>MX (KNM)<br>-0.02<br>0.02<br>0.0 | Bend.<br>  MY(KNM<br>                                                                                                    | Bend.<br>  MZ(KNM)<br>                                                                                                    | K (along Z)  <br>  kNm2  <br>  <br>  10156.94561  <br>13278.84313  <br>13008.70413  <br>10156.94561  <br>12916.76526  <br>12916.76526  <br>12917.76526  <br>12877.37008  <br>18171.38223  <br>12556.14660  <br>13296.10827                                                                                                    |  |
| Node         Num         D I S P L A C E           Numb. L.          dx (mm)         dy (mm)                                                                                                    | A L A I S<br>dz (mm)  <br>Numb.  Numb.<br>Num.  Load<br> <br>1<br>2<br> <br>4<br> <br>4<br> <br>5<br> <br>6<br> <br>7<br> <br>8<br> <br>9<br> <br>1<br>0<br> <br>1<br> <br>1<br> <br>1<br> <br>1<br> <br>1<br> <br>1<br> <br>1<br> <br>1<br>                                                                                                    | IS./E.  R       INode         INode         1       39       21       401       31       421       51       431       61       1       1       41       71       451       91       41       91       471       101       481       111       491       121                                                                                                    | <pre>ukial di ryy ukial   N(KN) 131.56 -77.56 80.14 -385.86 677.46 77.46 -626.83 148.65 -127.05 394.78 -373.18 216.71 -195.11 141.31 -119.71 409.39 -387.79 540.58 -518.98 -518.98</pre>                                                                                                    | I O N S<br>(rcad)<br>MEMBERS IN<br>Shear  <br>QY(KN)  <br>                                                                                                    | rz(rad)<br>TERN.FORCES<br>Shear  <br>Q2(NN)  <br>-9.091<br>-9.091<br>-9.021<br>2.2<br>2.2<br>2.2<br>0.2<br>1.11<br>-0.2<br>1.11<br>-0.2<br>0.2<br>1.11<br>-0.0<br>1.11<br>-0.0<br>1.11<br>-0.0<br>1.11<br>-0.0<br>1.11<br>-1.0<br>1.17<br>-1.7<br>-2.2<br>-2.2<br>-1.1<br>-1.1<br>-1.0<br>-1.1<br>-1.1<br>-1.0<br>-1.1<br>-1.2<br>-2.2<br>-2.2<br>-2.2<br>-2.2<br>-2.2<br>-2.2<br>-2.2<br>-2.2<br>-2.2<br>-2.2<br>-2.2<br>-2.2<br>-2.2<br>-2.2<br>-2.2<br>-2.2<br>-2.2<br>-2.2<br>-2.2<br>-2.2<br>-2.2<br>-2.2<br>-2.2<br>-2.2<br>-2.2<br>-2.2<br>-2.2<br>-2.2<br>-2.2<br>-2.2<br>-1.1<br>-1.1<br>-1.0<br>-1.1<br>-1.0<br>-2.8<br>-2.8<br>-2.8<br>-2.8<br>-2.8<br>-2.8<br>-2.8<br>-2.8<br>-2.8<br>-1.1<br>-1.1<br>-1.1<br>-1.0<br>-1.1<br>-1.0<br>-1.1<br>-1.2<br>-1.1<br>-1.2<br>-1.1<br>-1.2<br>-2.8<br>-1.1<br>-1.2<br>-2.8<br>-1.1<br>-2.8<br>-1.2<br>-2.8<br>-1.2<br>-2.8<br>-2.8 | S<br>Tors.<br>MX (KNM)<br>-0.02<br>0.02<br>0.0 | Bend.<br>  MY(KNM<br>                                                                                                    | Bend.<br>  MZ(KNM)<br>                                                                                                    | K (along Z)  <br>kNm2  <br>                                                                                                    |  |
| Node         Num         D I S P L A C E           Numb. L.         dx (mm)         dy (mm)            dy (mm)         dy (mm)            0.000E+000          0.000E+000            2         402         2.409E-001 -3.65E-00           3         1.919E-001 -4.964E-00           5         2.454E-001 -2.399E-00           6         2.183E-001 -2.399E-00           7         2.454E-001 -3.10E-00           8         2.448E-001 -3.10E-00           9         2.187E-001 -1.158E-00           10         1.919E-001 -4.158E-00           11         1.919E-001 -4.018E-00           12         2.448E-001 -4.158E-00           13         1.919E-001 -4.018E-00           14         2.199E-001 -4.018E-00           15         1.919E-001 -5.743E-00           16         1.2.190E-001 -3.074E-00           21         4.673E-001 -3.074E-00           22         6.622E-001 -4.6132E-00           23         6.622E-001 -3.074E-00           24         1.5.705E-001 -1.5.25E-00           23         6.622E-001 -4.6132E-00           24         1.5.705E-001 -1.5.25E-00           25         4.705E-001 -4.6138E-00                                          | A L A I S<br>dz (mm)  <br>Memb.  Numb.<br>Num.  Load<br> <br>2  <br>4  <br>5  <br>6  <br>1  <br>5  <br>6  <br>1  <br>8  <br>9  <br>1 0  <br>1  <br>1  <br>1  <br>1  <br>1  <br>1  <br>1  <br>1  <br>1  <br>1                                                                                                    | IS./E.  Z       INode          Node                                                                                                    <td< td=""><td>Line (1) (1) (2) (2) (2) (2) (2) (2) (2) (2) (2) (2</td><td>I O N S<br/>(rad)<br/>MEMBERS IN<br/>Shear  <br/>QY(KN)  <br/></td><td>rz(rad)<br/>TERN.FORCES<br/>Shear  <br/>Q2(NN)  <br/>-9.091<br/>-9.091<br/>-9.021<br/>2.2<br/>2.2<br/>2.2<br/>1.2<br/>0.2<br/>1.11<br/>-1.0<br/>1.11<br/>-4.0<br/>1.11<br/>-4.0<br/>1.11<br/>-4.0<br/>1.11<br/>-4.0<br/>1.11<br/>-4.0<br/>1.11<br/>-4.0<br/>1.11<br/>-5.8<br/>1.12<br/>-5.6<br/>-1.12<br/>-1.12</td><td>S<br/>Tors.<br/>MX (KNM)<br/>-0.02<br/>0.02<br/>0.0</td><td>  Bend.<br/>  MY(KNM<br/> </td><td>  Bend.<br/>  MZ(KNM)<br/> </td><td>  K (along Z)  <br/>kNm2  <br/> </td></td<> | Line (1) (1) (2) (2) (2) (2) (2) (2) (2) (2) (2) (2                                                                                                    | I O N S<br>(rad)<br>MEMBERS IN<br>Shear  <br>QY(KN)  <br>                                                                                                    | rz(rad)<br>TERN.FORCES<br>Shear  <br>Q2(NN)  <br>-9.091<br>-9.091<br>-9.021<br>2.2<br>2.2<br>2.2<br>1.2<br>0.2<br>1.11<br>-1.0<br>1.11<br>-4.0<br>1.11<br>-4.0<br>1.11<br>-4.0<br>1.11<br>-4.0<br>1.11<br>-4.0<br>1.11<br>-4.0<br>1.11<br>-5.8<br>1.12<br>-5.6<br>-1.12<br>-1.12                                                                                         | S<br>Tors.<br>MX (KNM)<br>-0.02<br>0.02<br>0.0 | Bend.<br>  MY(KNM<br>                                                                                                    | Bend.<br>  MZ(KNM)<br>                                                                                                    | K (along Z)  <br>kNm2  <br>                                                                                                    |  |
| Node         Num         D I S P L A C E           Numb. L.         dx (mm)         dy (mm)                                                                                                    | A E A I S<br>dz (mm)  <br>Memb.  Numb.<br>Num.  Load<br> <br>2  <br>4  <br>4  <br>5  <br>6  <br>7  <br>8  <br>9  <br>10  <br>11  <br>12  <br>13                                                                                                    | IS./E.  R           INode                          39            21            40            31            42            43            44            7            445            81            46            91            47            10            471           121           481           111           491           121           501           131           511           141                                                                                                    | UN (RN)<br>(N (RN)<br>(N (RN)<br>(N (RN)<br>(131.56)<br>(-77.56)<br>(80.14)<br>(-77.56)<br>(80.14)<br>(-385.86)<br>(677.46)<br>(419.61)<br>(-385.86)<br>(677.46)<br>(-485.86)<br>(-677.46)<br>(-485.87)<br>(-197.72)<br>(-197.72)<br>(-197.7                                                                                                    | I O N S<br>(rad)<br>MEMBERS IN<br>Shear  <br>QY(KN)  <br>QY(KN)  <br>                                                                                                    | rz(rad)<br>TERN.FORCES<br>Shear  <br>Q2(NN)  <br>-9.091<br>-9.091<br>-2.22<br>2.22<br>2.2<br>0.2  <br>-0.22<br>0.2  <br>-0.22<br>0.2  <br>-1.11  <br>-0.02<br>0.2  <br>-1.12  <br>-0.04  <br>-0.04  <br>-0.04  <br>-0.04  <br>-0.04  <br>-0.04  <br>-0.04  <br>-0.04  <br>-0.04  <br>-0.04  <br>-0.04  <br>-0.04  <br>-0.04  <br>-0.04  <br>-0.04  <br>-0.04  <br>-0.04  <br>-0.04  <br>-0.04  <br>-0.05  <br>-0.05  <br>-0.02  <br>-1.11  <br>-0.04  <br>-0.04  <br>-0.04  <br>-0.04  <br>-0.04  <br>-0.05  <br>-0.05  <br>-0.02  <br>-0.02  <br>-0.04  <br>-0.04  <br>-0.04  <br>-0.04  <br>-0.05  <br>-0.05                                                                                                    | 5<br>Tors.<br>MX (KNM)<br>-0.02<br>                                                                                                    | Bend.<br>  MY(KNM<br>                                                                                                    | Bend.<br>  M2 (KNM)<br>  M2 (KNM)<br>                                                                                                    | K (along Z)  <br>kNm2  <br>1 0156.94561  <br>13278.4513  <br>1008.70413  <br>10156.94561  <br>18160.65744  <br>1494.69739  <br>12916.76626  <br>12870.37008  <br>12156.14660  <br>12282.65800  <br>13296.10827  <br>13593.50766  <br>9655.59400  <br>12594.92481  <br>10156.94561  <br>13278.4333                                                                                                    |  |
| Node         Num         D I S P L A C E           Numb. L.         dx (mm)         dy (mm)            dx (mm)         dy (mm)            0.000E+000          0.000E+000            2         4000         0.000E+000          0.000E+000            2         1         9         0.000E+000          0.000E+000            2         1         9         2.409E-001 -3.458E-00            3         1         1.919E-001 -3.130E-00             6         1         2.458E-001 -3.130E-00             7         1         2.446E-001 -1.318E-00                                                                                                    | A L A I S<br>dz (mm)  <br>Memb.  Numb.<br>Num.  Load<br> <br>2  <br>4  <br>5  <br>6  <br>1  <br>5  <br>8  <br>9  <br>1 0  <br>1  <br>1 1  <br>1 1  <br>1 3  <br>1 5                                                                                                    | IS./E./R       INode       INode       Inode       Inode                                                                                                    | UN 14 1<br>(U) 14 1<br>(U) 14                                                                                                    | I O N S<br>(rad)<br>MEMBERS IN<br>Shear  <br>QY(KN)  <br>                                                                                                    | rz(rad)<br>TERN.FORCES<br>Shear  <br>Q2(NN)  <br>-9.09 <br>-9.09 <br>-2.2<br>2.2<br>2.2<br>1.3.6  <br>-0.2  <br>0.2  <br>-1.1  <br>-1.0  <br>4.0  <br>4.0  <br>4.0  <br>0.4  <br>-0.6  <br>0.4  <br>-0.6  <br>1.7  <br>-3.3  <br>3.0  <br>-3.3  <br>-3.3  <br>-3.3  <br>-3.3  <br>-3.3  <br>-3.3  <br>-3.0  <br>-3.0  <br>-5.0  <br>-5.0                                                                                                    | 5<br>Tors.<br>MX (KNM)<br>-0.02<br>0.02<br>0.0 | Bend.<br>  MY(KNM<br>                                                                                                    | Bend.<br>  M2 (KNM)<br>  M2 (KNM)<br> <br>4  3.98<br>31 11.43<br>TIVE STIFFNESS<br>Inge! K (along Y)<br>End   kNm2<br>                                                                                                    | K (along Z)  <br>kNm2  <br>1 0156.94561  <br>13278.84313  <br>1008.70413  <br>10156.94561  <br>18160.65744  <br>1494.69739  <br>12916.76626  <br>12870.37008  <br>12156.14660  <br>12182.65800  <br>13296.10827  <br>13593.50766  <br>9655.59400  <br>12594.92481  <br>10156.94561  <br>13278.84313  <br>13008.70413                                                                                                    |  |
| Node         Num         D I S P L A C E           Numb. L.         dx (mm)         dy (m)                                                                                                    | A L A I S<br>dz (mm)  <br>Memb.  Numb.<br>Num.  Load<br> <br> <br>2  <br>4  <br>5  <br>6  <br>1  <br>5  <br>8  <br>9  <br>10  <br>11  <br>12  <br>13  <br>15  <br>17                                                                                                    | IS./E./R           INode           INode           Inode           Inod                                                                                                    | UN 1 A 1<br>() ry<br>() ry<br>()                                                                                                    | I O N S<br>(rad)<br>MEMBERS IN<br>Shear  <br>QY(KN)  <br>3.85]<br>-3.85]<br>-3.72]<br>-5.41]<br>-5.41]<br>-5.41]<br>-5.41]<br>-0.01]<br>-0.01]                                                                      | rz(rad)<br>TERN.FORCES<br>Shear  <br>22(KN)  <br>-9.091<br>-9.091<br>-2.22<br>2.2<br>1.3.6<br>-0.2  <br>-3.6<br>-0.2  <br>0.2  <br>-1.1  <br>-4.0  <br>4.0  <br>4.0  <br>-6.8  <br>-3.3  <br>-3.3  <br>-3.3  <br>-3.3  <br>-3.3  <br>-5.2  <br>-6.8  <br>-6.8  <br>-7.8  <br>-7.8                                                                                                    | 5<br>Tors.<br>MX (KNM)<br>-0.02<br>0.02<br>0.0 | Bend.<br>  MY(KNM<br> <br>  -312.3<br>EBAMS A<br>BEAMS A<br>BEAMS A<br>NO   N<br>NO   N<br>NO                                                                                                    | Bend.<br>  MZ (KNM)<br>  MZ (KNM)<br> <br>4  3.98<br>31 11.43<br>TTIVE STIFFNESS<br>ITIVE STIFFNESS<br>INTE STIFFNESS<br>0   10156.94561<br>0   10156.94561<br>0   12916.76626<br>0   12916.76626<br>0   12916.76626<br>0   12916.76626<br>0   12916.76626<br>0   12916.76626<br>0   12916.76626<br>0   12916.76626<br>0   12916.76626<br>0   12916.76626<br>0   12916.76626<br>0   12916.76626<br>0   12916.76626<br>0   1294.92481<br>0   1056.94561<br>0   13278.4313<br>0   10156.94561<br>0   10156.94561<br>0   10156.9456 | K (along Z)  <br>kNm2<br> <br>10156.94561<br>13278.84313<br>13008.70413<br>13008.70413<br>10156.94561<br>18160.65744<br>1494.69739<br>12916.76626<br>12870.37008<br>18271.38223<br>12556.14660<br>12282.65800<br>13296.10827<br>13593.50766<br>9655.559400<br>12594.92481<br>10156.94561<br>13278.84313<br>13008.70413<br>10156.94561<br>1326.744                                                                                                    |  |
| Node         Num         D I S P L A C E           Numb. L.          dx (mm)         dy (mn)                                                                                                    | A L A I S<br>dz (mm)<br>Memb.  Numb.<br>Num.  Load<br> <br>2<br> <br>4<br> <br>5<br> <br>6<br> <br>1<br> <br>5<br> <br>6<br> <br>1<br> <br>1<br> <br>10<br> <br>11<br> <br>12<br> <br>13<br> <br>15<br> <br>17<br> <br>17<br> <br>1<br> <br>12<br> <br>11<br> <br>12<br> <br>11<br> <br>12<br> <br>11<br> <br>12<br> <br>12<br> <br>11<br> <br>11<br> <br>11<br> <br>11<br> <br>11<br> <br>11<br> <br>11<br> <br>11<br> <br>11<br> <br>11<br> <br>11<br> <br>11<br> <br>11<br> <br>111<br> <br>11<br> <br>1<br> <br>11<br> <br>1<br> <br>1<br> <br>11<br> <br>11<br> <br>11<br> <br>11<br> <br>11<br> <br>11<br> <br>11<br> <br>1<br> <br>1<br> <br>1<br> <br>1<br> <br>1<br> <br>1<br> <br>1<br> <br> <br>1<br> <br> <br> <br> <br> <br> <br> <br> <br> <br> <br> <br> <br> <br> <br> <br> <br> <br> <br> <br> | IS./E./A           INode           INode           Inode           Inod                                                                                                    | UN 14 1<br>(N (N)<br>131.56<br>-77.56<br>80.14<br>-54.83<br>419.61<br>-385.86<br>677.46<br>-626.83<br>149.65<br>-127.05<br>394.78<br>-373.18<br>216.71<br>-195.11<br>141.31<br>-197.11<br>409.39<br>-387.79<br>540.58<br>476.92<br>-455.364<br>105.16<br>-81.54<br>856.79<br>-829.45<br>-85.45<br>-85.45<br>-85.45<br>-85.45<br>-455.45<br>-455.4                                                                                                    | I O N S<br>(rad)<br>MEMBERS IN<br>Shear  <br>QY(RN)<br>                                                                                                    | rz(rad)<br>TERN.FORCES<br>Shear  <br>22(KN)  <br>-9.09 <br>-9.09 <br>-2.22<br>2.2<br>-3.6<br>-0.22  <br>-3.6<br>-0.2  <br>0.22  <br>-1.1  <br>-1.1  <br>-4.0  <br>4.0  <br>-4.0  <br>-4.8  <br>-4.8  <br>-4.8  <br>-7.7  <br>-3.3  <br>-3.3  <br>-3.3  <br>-6.8  <br>-6.8  <br>-7.8  <br>-7.8                                                                                                    | 5<br>Tors.<br>MX (KNM)<br>-0.02<br>0.02<br>0.0 | Bend.<br>  MY(KNM<br>                                                                                                    | Bend.<br>  MZ (KNM)<br>                                                                                                    | K (along Z)  <br>kkm2<br> <br>10156.94561<br>13278.84313<br>13008.70413<br>10156.94561<br>18160.65744<br>1494.69739<br>12916.76626<br>12870.37008<br>18171.38223<br>12556.14660<br>13296.10827<br>13593.50766<br>9655.59400<br>12294.92481<br>10156.94561<br>13278.84313<br>13008.70413<br>10156.94561<br>13278.70413<br>10156.94561<br>13778.78915<br>                                                                                                    |  |
| Node         Num         D I S P L A C E           Numb. L.          dx (mm)         dy (mn)                                                                                                    | Memb.  Numb.<br>Num.  Load<br> <br> <br> <br> <br> <br> <br> <br> <br> <br> <br> <br> <br> <br> <br> <br> <br> <br> <br>                                                                                                     | IS./E./A           IS./E./A           IS./I           IS./I                                                                                                    | O T A T           d)         ry           d)         ry           uill         N(RN)           131.56           -77.561           -80.14           -54.83           419.61           -127.051           394.78           -385.86           677.461           -626.83           148.65           -127.051           -127.051           141.31           -19.71           409.39           -518.98           476.92           -455.324           -455.364           105.161           05.161           -455.364           105.161           -455.464           -354.98           -455.464           -65.47.99           -455.464           105.161           -455.464           105.161           -455.47.47           -455.47.47           -455.47           -455.47           -457.47.81           -278.18           -278.18                                                                                                    | I O N S<br>(rad)<br>MEMBERS IN<br>Shear  <br>QY(KN)<br>                                                                                                    | rz(rad)<br>TERN.FORCES<br>Shear  <br>22(NN)  <br>-9.09 <br>-9.09 <br>-2.22<br>2.2<br>-3.66<br>-0.22  <br>0.22  <br>-1.11  <br>-4.0  <br>0.24  <br>-4.0  <br>0.40  <br>0.44  <br>-6.8  <br>-8.8  <br>-6.8  <br>-8.8  <br>-8.8  <br>-8.8  <br>-8.8  <br>-8.8  <br>-8.8  <br>-8.8  <br>-8.8  <br>-8.8  <br>-8.8  <br>-8.8  <br>-8.8  <br>-8.8  <br>-8.8  <br>-8.8  <br>-8.8  <br>-8.8  <br>-8.8  <br>-8.8  <br>-8.8  <br>-8.8  <br>-8.8  <br>-8.8  <br>-8.8  <br>-8.8  <br>-8.8  <br>-6.8  <br>-8.8  <br>-8.8  <br>-8.8  <br>-6.8  <br>-8.8  <br>-8.8  <br>-7.8  <br>-7.8                                                                                                    | S<br>Tors.<br>MX (KNM)<br>-0.02<br>0.02<br>0.0 | Bend.<br>  MY(KNM<br>                                                                                                    | Bend.<br>  MZ(KNM)<br>                                                                                                    | K (along Z)  <br>kWm2  <br>                                                                                                    |  |
| Node         Num         D I S P L A C E           Numb. L.          dx (mm)         dy (mn)                                                                                                    | A L A I S<br>dz (zm)<br>Memb.   Numb.<br>Num.   Load<br>                                                                                                    | IS./E.IA           IS./E.IA           IS.IA           IS.IA                                                                                                    | O T A T           d)         ry           d)         ry           usial         1           N(KN)         1           131.56         -77.56           -77.56         80.14           -54.83         419.61           -385.86         677.46           677.46         73.18           216.71         -127.05           -127.057         394.78           -373.18         216.71           -195.11         -119.71           409.39         -387.79           540.58         -518.98           477.26         -455.324           -455.324         105.16           05.16         -1514.98           477.26         -455.364           105.16         -15.49           856.79         -85.47           -278.18         218.50                                                                                                    | I O N S<br>(rad)<br>MEMBERS IN<br>Shear  <br>QY(KN)<br>                                                                                                    | rz(rad)<br>TERN.FORCES<br>Shear  <br>(22(NN)  <br>-9.09 <br>-9.09 <br>-2.2<br>2.2<br>2.2<br>-3.6  <br>-0.2  <br>0.2  <br>-1.1  <br>1.1  <br>-4.0  <br>4.0  <br>0.4  <br>-0.4  <br>-0.4  <br>-0.4  <br>-0.4  <br>1.7  <br>-3.3  <br>3.3  <br>1.7  <br>-3.3  <br>-3.6  <br>-6.8  <br>-6.8  <br>-6.                                                                                                    | S<br>Tors.<br>MX (KNM)<br>-0.02<br>0.02<br>0.0 | Bend.<br>  MY(KNM<br>                                                                                                    | Bend.<br>  MZ(KNM)<br>-                                                                                                    | K (along 2)  <br>kklm2  <br>                                                                                                    |  |
| Node         Num         D I S P L A C E           Numb.   L.           dx (mm)         dy (mm)                                                                                                    | A L A I S<br>dz (mm)<br>Memb.   Numb.<br>Num.   Load<br>                                                                                                    | K           rx(ra           rx(ra           IS./E. R           IS./E. R           I.Node             1           1           1           1           1           1           1           1           1           1           1           1           1           1           1           1           1           1           1           1           1           1           1           1           1           1           1           1           1           1           1           1           1           1           1           1           1           1           1           1           1           1           1           1           1           1           1                                                                                                    | <pre>C T A T<br/>d) ry<br/>IIIIIIIIIIIIIIIIIIIIIIIIIIIIIIIIIIII</pre>                                                                                                    | I O N S<br>(rad)<br>MEMBERS IN<br>Shear  <br>QY(KN)<br>                                                                                                    | rz(rad)<br>TERN.FORCES<br>Shear  <br>22(NN)  <br>-9.09 <br>-9.09 <br>-2.2<br>2.2<br>2.2<br>-3.6  <br>-0.2  <br>0.2  <br>-1.1  <br>1.1  <br>-4.0  <br>-0.4  <br>-0.4  <br>-0.4  <br>-0.4  <br>-0.4  <br>-0.4  <br>-0.4  <br>-0.4  <br>-0.4  <br>-0.5  <br>-1.7  <br>-3.3  <br>3.3  <br>-3.3  <br>-3.3  <br>-3.3  <br>-3.2  <br>-3.6  <br>-0.2  <br>-1.1  <br>-1.1  <br>-1.1  <br>-1.1  <br>-1.1  <br>-1.1  <br>-1.1  <br>-1.1  <br>-1.1  <br>-1.1  <br>-1.1  <br>-1.1  <br>-1.1  <br>-1.1  <br>-1.1  <br>-1.1  <br>-1.1  <br>-1.1  <br>-1.1  <br>-1.1  <br>-1.1  <br>-1.1  <br>-1.1  <br>-1.1  <br>-1.1  <br>-0.4  <br>-0.4  <br>-0.4  <br>-0.5  <br>-6.8  <br>-8.8  <br>-8.2  <br>-0.2  <br>-0.2                                                                                                    | 5<br>Tors.<br>MX (KNM)<br>-0.02<br>0.02<br>0.0 | Bend.<br>  MY(KNM<br>                                                                                                    | Bend.<br>  MZ(KNM)<br>                                                                                                    | K (along 2)  <br>kkm2  <br>                                                                                                    |  |
| Node         Num         D I S P L A C E           Numb. L.           dx (mm)         dy (mm)                                                                                                    | A L A T S<br>dz (mm)  <br>Memb.   Numb.<br>Num.   Load<br>                                                                                                    | IS./E./R           IS./E./R           IS./I           IS./I                                                                                                    | <pre>core A fraction of a fraction of a frac</pre>                                                                                                    | I O N S<br>(rad)<br>MEMBERS IN<br>Shear  <br>QY(KN)<br>                                                                                                    | rz(rad)<br>TERN.FORCES<br>Shear  <br>22(NN)  <br>-9.09 <br>-9.09 <br>-2.2<br>2.2<br>-3.6  <br>-0.2  <br>0.2  <br>-1.1  <br>1.1  <br>-1.0  <br>-4.0  <br>0.4  <br>-0.4  <br>-0.4  <br>-0.4  <br>-0.4  <br>-0.4  <br>-0.4  <br>-0.4  <br>-0.4  <br>-0.5  <br>1.7  <br>-1.3  <br>-3.3  <br>3.3  <br>-3.3  <br>-3.3  <br>-2.2  <br>-3.6  <br>-2.2  <br>-3.6  <br>-3.6  <br>-3.8  <br>-3.6  <br>-3.8  <br>-3.6  <br>-3.8  <br>-3.6  <br>-3.6                                                                                                    | 5<br>Tors.<br>MX (KNM)<br>-0.02<br>0.02<br>0.0 | Bend.<br>  MY(KNM<br> <br>  -31<br>BEAMS A<br>BEAMS A<br>Plastic H:<br>Start   1<br><br>Start   1<br>No   N<br>No   N<br>No                                                                                                    | Bend.<br>  MZ(KNM)<br>                                                                                                    | K (along 2)  <br>kNm2  <br>10156.94561  <br>13278.84313  <br>13008.70413  <br>10156.94561  <br>18160.65744  <br>14494.69739  <br>12916.76626  <br>12870.37008  <br>13296.10827  <br>13593.50766  <br>9655.59400  <br>12594.92481  <br>10156.94561  <br>13278.84313  <br>10056.70413  <br>10156.94561  <br>13278.84313  <br>10056.70413  <br>10156.94561  <br>13278.84313  <br>10056.70413  <br>10156.94561  <br>13278.84313  <br>1005.70413  <br>10156.94561  <br>13278.84313  <br>1005.70413  <br>10156.94561  <br>13278.84313  <br>1005.70413  <br>10156.94561  <br>13178.7815  <br>12870.37008  <br>11016.19213  <br>11311.87931  <br>1296.10827  <br>13296.10827  <br>1329                                                                                                    |  |
| Node         Num         D I S P L A C E           Numb.   L.           dx (mm)         dy (mm)                                                                                                    | A L A I S<br>dz (mm)<br>Memb.   Numb.<br>Num.   Load<br>                                                                                                    | IS./E./R           IS./E./R           IS./I           IS./I                                                                                                    | <pre>core A f<br/>d) ryy<br/>list(x)<br/>list(x)<br/>l</pre> | I O N S<br>(rad)<br>MEMBERS IN<br>Shear  <br>QY(KN)<br>                                                                                                    | rz(rad)<br>TERN.FORCES<br>Shear  <br>22(NN)  <br>-9.09 <br>-9.09 <br>-9.22<br>2.22<br>-3.6  <br>-0.22  <br>0.4  <br>-0.2  <br>0.4  <br>-1.1  <br>1.1  <br>1.1  <br>4.0  <br>0.4  <br>-0.4  <br>-0.4  <br>-0.4  <br>-0.4  <br>-0.4  <br>-0.4  <br>-0.4  <br>-0.4  <br>-0.4  <br>-0.4  <br>-0.5  <br>1.7  <br>-1.3  <br>-3.3  <br>-3.3  <br>-3.3  <br>-3.3  <br>-3.3  <br>-3.3  <br>-3.3  <br>-3.3  <br>-3.3  <br>-3.3  <br>-3.3  <br>-3.3  <br>-3.2  <br>-3.6  <br>-0.2  <br>-1.1  <br>-1.1  <br>-1.1  <br>-1.1  <br>-1.1  <br>-1.1  <br>-1.1  <br>-1.1  <br>-1.1  <br>-1.1  <br>-1.1  <br>-1.1  <br>-1.1  <br>-1.1  <br>-1.1  <br>-1.1  <br>-1.1  <br>-1.1  <br>-1.1  <br>-3.3  <br>-3.3  <br>-3.3  <br>-3.3  <br>-3.3  <br>-3.6  <br>-4.8  <br>-4.8  <br>-4.8  <br>-4.8  <br>-4.8  <br>-5.8  <br>-5.8                                                                                                    | 5<br>MX (KNM)<br>-0.02<br>0.02<br>0.02 | Bend.<br>  MY(KNM<br>                                                                                                    | Bend.<br>  MZ(KNM)<br>                                                                                                    | K (along 2)  <br>kkm2<br> <br>10156.94561<br> <br>13278.84313<br>13008.70413<br> <br>10156.94561<br> <br>18160.65744<br> <br>14494.69739<br> <br>12916.76626<br> <br>12970.37008<br> <br>12182.68000<br> <br>12956.14660<br> <br>12954.92481<br> <br>10156.94561<br> <br>13278.84313<br> <br>1008.70413<br> <br>10256.94561<br> <br>13278.84313<br> <br>1008.70413<br> <br>10256.94561<br> <br>13278.84313<br> <br>1008.70413<br> <br>10156.94561<br> <br>12778.7815<br> <br>1277.8915<br> <br>1277.3708<br> <br>1101.619213<br> <br>1101.87931<br> <br>1259.4007<br> <br>1296.0371<br> <br>1296.1027<br> <br>1329.4037<br> <br>129.4037<br> <br>129.40722<br> <br>149.97.8857<br> <br>149.787<br> <br>149.787<br> <br>149.787<br> <br>129.40722<br> <br>149.787<br> <br>149.787<br> |  |

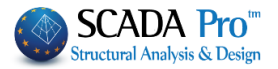

## 2.3 Seismic Force:

- **§** Seismic Action of Scenarios Of seismic elastic Static analyzes
- § SCENARIO : 0 DATA AND RESULTS OF SEISMIC FORCE
- § DATA FILE LOAD CASES
- **§** RESULTS FILE INTERNAL FORCES
- § SEISMIC ACTION ALONG THE MAIN DIRECTIONS OF THE BUILDING
- § Calculations Parameters
- **§** Fundamental Periods (Proximity Type)
- **§** Height Distribution Of Seismic Force (Shear-Moment)
- **§** Seismic Action of seismic inelastic analyzes
- **§** SCENARIO : 0 DATA AND RESULTS OF SEISMIC FORCE
- § DATA FILE LOAD CASES
- **§** RESULTS FILE INTERNAL FORCES
- **§** SEISMIC ACTION ALONG THE MAIN DIRECTIONS OF THE BUILDING
- **§** Calculations Parameters
- **§** Fundamental Periods (Modal Resp.Spect.analysis)
- **§** Eigenvalues Participation Factors
- **§** Mass Participation Factors / Direction
- § Active Modal Masses
- **§** Acceleration Response Spectrum Matrix Values
- **§** Limit States Elastic Response Spectra

Moreover, through the window *Report*, the button

Internal Forces

Press the command to open the txt file containing:

- NODE DISPLACEMENTS AND ROTATIONS
- MEMBER INTERNAL FORCES
- BEAMS ACTIVE STIFFNESS

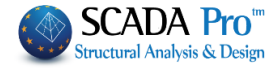

| <u> </u>                          |                 |        |           |            |            |          |               |                |             |
|-----------------------------------|-----------------|--------|-----------|------------|------------|----------|---------------|----------------|-------------|
| File Edit View Insert Format Help |                 |        |           |            |            |          |               |                |             |
|                                   | <b>B</b>        |        |           |            |            |          |               |                |             |
| NODE DISP                         | LACEMENTS / ROI | TATION | s         |            |            |          |               |                |             |
|                                   |                 |        |           |            |            |          |               |                |             |
| Node  Num DISPLACE                | MENTS           | I      | ROTAT     | IONS       |            |          |               |                |             |
| Numb. L. dx (mm) dy (mm)          | dz(mm)          | rx(ra  | ad) ry    | (rad)      | rz(rad)    |          |               |                |             |
|                                   | -  -            |        |           |            |            |          |               |                |             |
| 1    0.000E+000  0.000E+00        |                 |        |           | MEMBERS IN | TERN FORCE |          |               |                |             |
| 2    2.409E-001 -3.605E-00        |                 |        |           | MEMBERS IN | ILKN.FORCE | 1.5      |               |                |             |
| 3    1.919E-001 -4.964E-00        | Memb INumb I    | S /F I | Avial     | Shear I    | Shear      | Tore     | I Band I      | Bend           |             |
| 5    2.454E-001 -2.222E-00        | Num Lond H      | Node I | N(EN)     | OV (ENI)   | OZ (EN)    | 1 MV (PN | A MY (ENM)    | MZ (ENM)       |             |
| 6    2.183E-001 -2.399E-00        |                 |        | IN (I'LN) |            | ¥2 (IUI)   |          |               | H2 (RNH)       |             |
| 7    2.448E-001 -1.188E-00        | 11              | 391    | 131 56    | 3,851      | 9.09       | -0.1     | 021 -34 041   | 3 98           |             |
| 8    2.448E-001 -3.310E-00        |                 | 21     | -77.56    | -3,851     | -9.09      | . 0.     | 021 -2.331    | 11.43          |             |
| 9    2.187E-001 -1.775E-00        | 2               | 401    | 80.14     | 2.761      | -2.2       |          | BEAMS ACT     | VE STIFFNESS   |             |
| 10    1.919E-001 -1.125E-00       | -               | 31     | -54.83    | -2.761     | 2.2        |          | DEALS ACT     |                |             |
| 11    1.919E-001 -3.436E-00       | 41              | 421    | 419.61    | 11.341     | -3.6       | IMember  | IPlastic Hind | el K (along V) | K (along 7) |
| 12    2.448E-001 -4.567E-001      |                 | 51     | -385.86   | -11.341    | 3.6        | Num.     | Start  End    | kNm2           | kNm2        |
| 13    1.919E-001 -4.018E-00       | 51 1            | 431    | 677.46    | 0.501      | -0.2       |          |               |                |             |
| 14    2.199E-001 -3.669E-001      |                 | 61     | -626.83   | -0.501     | 0.2        | 44       |               | 10156.94561    | 10156.94561 |
| 16    2.187E-001 -7.357E-00       | 6 1             | 441    | 148.65    | -1.891     | -1.1       | 45       | NO NO         | 13278.84313    | 13278.84313 |
| 18    2.190E-001 -5.743E-00       | i i             | 71     | -127.05   | 1.89       | 1.1        | 1 46     | NO NO         | 13008.70413    | 13008.70413 |
| 19    4.873E-001 -7.210E-00       | 71 1            | 451    | 394.78    | -2.08      | -4.0       | 47       | NO NO         | 10156.94561    | 10156,94561 |
| 20    6.703E-001 -3.074E-00       | l i i           | 8      | -373.18   | 2.08       | 4.0        | 48       | NO NO         | 18160.65744    | 18160.65744 |
| 21    5.693E-001 -3.467E-00       | 81 1            | 46     | 216.71    | -0.24      | 0.4        | I 49     | NO NO         | 14494.69739    | 14494.69739 |
| 221   6.682E-001 -1.612E-00       | l i i           | 9      | -195.11   | 0.24       | -0.4       | 50       | NO NO         | 12916.76626    | 12916.76626 |
| 231   6.682E-001 -4.813E-00.      | 9               | 471    | 141.31    | 1.86       | -0.8       | i 51     | NO NO         | 12870.37008    | 12870.37008 |
| 24    5.707E-001 -2.414E-00       | i i             | 10     | -119.71   | -1.86      | 0.8        | 53       | NO NO         | 18171.38223    | 18171.38223 |
| 251 4.705E-0011-1.525E-00         | 10              | 48     | 409.39    | 1.08       | -4.8       | 54       | No No         | 12556.14660    | 12556.14660 |
| 261 1 4.7052-0011-4.9762-00       |                 | 11     | -387.79   | -1.08      | 4.8        | 55       | No No         | 12182.65800    | 12182.65800 |
| 2/1 1 0.002E-0011-0.030E-00       | 11              | 491    | 540.58    | -3.72      | 1.7        | 56       | No No         | 13296.10827    | 13296.10827 |
| 281 1 4.7052-0011-5.9912-00       | 1 1             | 12     | -518.98   | 3.72       | -1.7       | 57       | No No         | 13593.50766    | 13593.50766 |
| 201 1 5 7165-0011-0 6005-001      | 12              | 50     | 476.92    | 2.18       | 3.3        | 58       | No   No       | 9655.59400     | 9655.59400  |
| 311   1.212E+0001-3.457E-000      | 1 1             | 13     | -455.32   | -2.18      | -3.3       | 59       | No   No       | 12594.92481    | 12594.92481 |
| 321   9.861E-001 -3.957E-00       | 13              | 51     | 477.26    | -5.41      | 3.0        | 60       | No   No       | 10156.94561    | 10156.94561 |
| 331   1.208E+0001-5.411E-00       | - I I           | 14     | -453.64   | 5.41       | -3.0       | 61       | No   No       | 13278.84313    | 13278.84313 |
| 341 I 7.645E-0011-5.567E-00       | 15              | 53     | 105.16    | -0.01      | -6.8       | 62       | No   No       | 13008.70413    | 13008.70413 |
| 351   1.208E+0001-7.958E-00       | I I             | 16     | -81.54    | 0.01       | 6.8        | 63       | No   No       | 10156.94561    | 10156.94561 |
| 361 J 7.645E-0011-7.048E-00       | 17              | 55     | 856.79    | 0.10       | -8.8       | 64       | No   No       | 18160.65744    | 18160.65744 |
| 371   9.987E-001 -5.924E-00       | I I I           | 18     | -829.45   | -0.10      | 8.8        | 65       | No   No       | 13778.78915    | 13778.78915 |
| 381   9.912E-0011-1.015E+00       | 18              | 56     | 417.39    | -7.80      | -49.8      | 66       | No   No       | 12870.37008    | 12870.37008 |
| 391   0.000E+000  0.000E+000      |                 | 19     | -278.18   | 7.80       | 49.8       | 67       | No   No       | 11106.19213    | 11106.19213 |
| 401   0.000E+000  0.000E+000      | 19              | 5      | 218.50    | 11.43      | -10.2      | 68       | No   No       | 18171.38223    | 18171.38223 |
| 421   0.000E+000  0.000E+000      |                 | 201    | -193.18   | -11.43     | 10.2       | 69       | No   No       | 11301.87931    | 11301.87931 |
| 431   0.000E+000  0.000E+000      | 20              | 6      | 406.21    | -4.43      | -0.1       | 70       | No   No       | 11549.68037    | 11549.68037 |
| 441   0.000E+000  0.000E+000      |                 | 21     | -368.24   | 4.43       | 0.1        | 71       | No   No       | 13296.10827    | 13296.10827 |
|                                   | 21              | 71     | 73.59     | -7.74      | -7.7       | 72       | No   No       | 13593.46722    | 13593.46722 |
| or Help, press F1                 |                 | 22     | -57.39    | 7.74       | 7.7        | 73       | No  No        | 14997.88577    | 14997.88577 |

#### ADA Pro CHAPTER 7 "ANALYSIS" tructural Analysis & Design 3. VIEW X Z z X Ŧ x Z Shear Seismic Forces Seismic Forces Po Centers Po - CM Mass Centers Bending Bending Shear Mass Distribution Deviation Stiffness X Stiffness Z Stiffness Z Distribution X Distribution Z Deviation Deviation View "View" command group is used in a different way for Linear and Nonlinear Scenarios. **§** For Linear Analysis For Linear Scenarios: the commands are used so as the user reviews the data in the following

Mass Distribution Mass Centers Deviation Mass Centers Deviation Bending Stiffness X \*10-3 Bending Stiffness Z \*10-3 Shear Stiffness X \*10-3 Shear Stiffness Z \*10-3 Seismic Forces Distribution X Seismic Forces Distribution Z

By each selection, the diagram with the corresponding title opens.

drop-down list.

| Report         | ×       | Report X                   | Report X                   | Report 🗙                     | Report X                                  | Report X              | Report             |
|----------------|---------|----------------------------|----------------------------|------------------------------|-------------------------------------------|-----------------------|--------------------|
| Κατανομή Μαζών | •       | Απόκλιση Κέντρων Μάζας 📃 💌 | Καμπτική Ακαμψία Χ *10-3 💌 | Διατμητική Ακαμψία Χ *10-3 💌 | Κατανομή Σεισμικών Δυνάμεω 💌              | Απόκλιση Κέντρων Ρο 💌 | Απόκλιση Ρο - Κ.Μ. |
| 18.00          | 41.56   | 18.000.00                  | 18.00 59.73                | 18.00 1555.56                | 18.00 0 60.63                             | 18.000.24             | 18.00              |
| 15.00          | 43.91   | 15.000.00                  | 15.00 59.73                | 15.00 1555.56                | 15.00 · · · · · · · · · · · · · · · · · · | 15.000.00             | 15.00              |
| 12.00          | 43.91   | 12.000.00                  | 12.00 59.73                | 12.00 1555.56                | 12.00 31.58                               | 12.00                 | 12.00              |
| 9.00           | 77.94   | 9.00 3.77                  | 9.00 89.60                 | 9.00 2333.33                 | 9.00 + 42.05                              | 9.00 1.76             | 9.001.87 •         |
| 6.00           | 79.12   | 6.00                       | 6.00 89.60                 | 6.00 2333.33                 | 6.00 28.45                                | -6.00                 | -6.001.98          |
| 3.00           | 79.12   | 3.00                       | 3.00 89.60                 | 3.00 2333.33                 | 3.00 3 14.23                              | 3.00                  | 3.001.98           |
| 0.00           | M(kN)   | 0.00                       | 0.00<br>H(m) KNm           | 0.00<br>H(m) kNm             | -0.00<br>H(m) F(kN)                       | 0.00                  | 0.00               |
| 18.00          | -5.35%  | 18.00                      | 18.00 0.00%                | 18.00 0.00%                  | 18.00 - 60.63                             | 18.000.00+            | 18.000.00          |
| 15.00          | 0.00%   | 15.000.00                  | 15.000.00%                 | 15.00 0.00%                  | 15.00                                     | 15.000.00             | 15.000.00-         |
| 12.00          | -43.66% | 12.00                      | -33.33%                    | 12.00                        | 12.00                                     | 12.00                 | 12.000.00-         |
| 9.00           | -1.48%  | 9.00                       | 9.000.00%                  | 9.00 0.00%                   | 9.00                                      | 9.00                  | 9.000.00-          |
| 6.00           | 0.00%   | 6.000.00                   | 6.00 0.00%                 | 6.000.00%                    | -6.00 - 202.19                            | 6.00 0.00             | -6.000.00-         |
| 3.00           | 0.00%   | 3.000.00                   | 3.000.00%                  | 3.00 0.00%                   | 3.00 - 216.42                             | 3.000.00              | 3.000.00           |
| 0.00           | DM(%)   | 0.00                       | 0.00 (%)                   | 0.00(%)                      | 0.00 216.42<br>H(m) Q(kN)                 | 0.00                  | 0.00               |

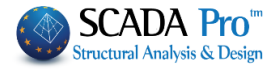

#### For Nonlinear (Pushover) Analysis §

For Nonlinear (Pushover) Scenarios:

Select one of the "View" commands (for example "Mass Distribution"). The depiction of the structure changes and the corresponding dialog box opens:

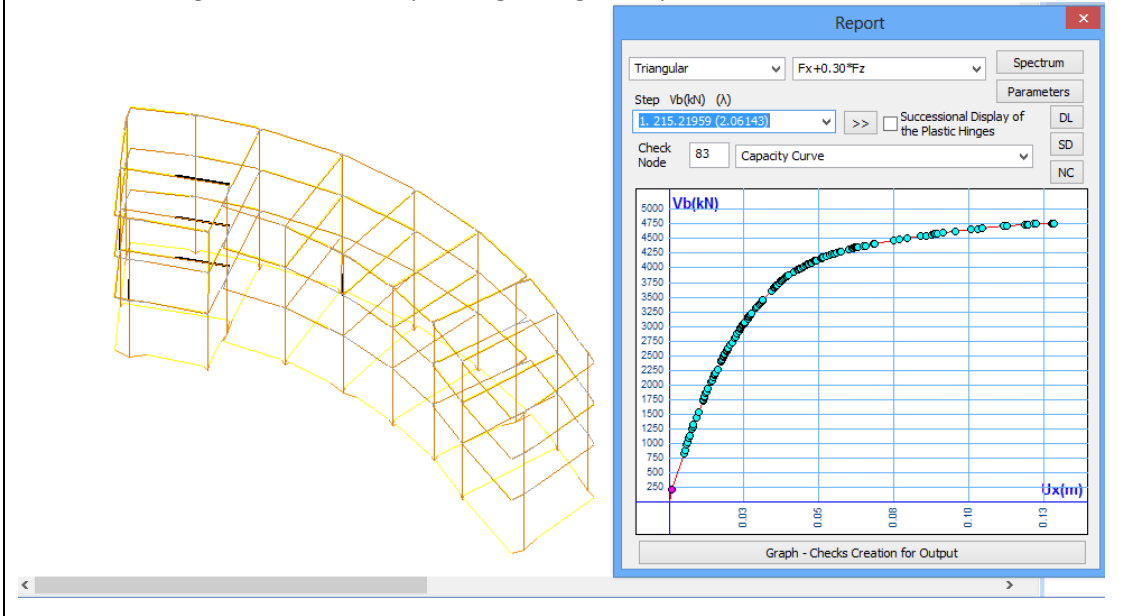

1 It's a new tool used for the presentation of the capacity curve of all Pushover analyses and the corresponding view of the deformed and undeformed shape of the structure in each step. In the top of the window select one of the previously defined distributions

|            |   |                        | Fx+0.30*Fz  | ~ |  |
|------------|---|------------------------|-------------|---|--|
| Triangular | ¥ |                        | Fx+0.30*Fz  |   |  |
|            |   |                        | -Fx+0.30*Fz |   |  |
| Triangular |   |                        | Fz+0.30*Fx  |   |  |
| Orthogonal |   | and a load combination | -Fz+0.30*Fx |   |  |
|            |   |                        |             |   |  |

The list contains the steps of the selected nonlinear analysis.

|                           | Rep        | ort           |               |       | 2       |
|---------------------------|------------|---------------|---------------|-------|---------|
| Triangular V              | Fx+0.30*Fz | !             | ¥             | Spe   | ctrum   |
| Step Vb(kN) (λ)           |            |               |               | Para  | neters  |
| 1. 45.24714 (0.43339)     | ✓ >:       | Succes        | ssional Displ | ay of | DL      |
| 1. 45.24714 (0.43339)     | ^          | - uncing      | souer miges   |       | SD      |
| 2. 250.40681 (1.96507)    |            |               |               | ~     |         |
| 3. 270.06343 (0.18828)    |            |               |               |       | NC      |
| 5 396 80721 (0 21461)     |            |               |               |       |         |
| 6 401 95696 (0.04933)     |            | +             |               | _     |         |
| 7, 450, 70286 (0, 46690)  |            |               |               |       |         |
| 8. 460.33169 (0.09223)    | 0000       |               | _             |       |         |
| 9. 557.85572 (0.93411)    |            | +             |               |       |         |
| 10. 640.23870 (0.78909)   |            |               |               |       |         |
| 11. 651.54392 (0.10828)   |            |               |               |       |         |
| 12. 665. 17321 (0. 13054) |            |               |               |       |         |
| 13. 817.37946 (1.45787)   |            |               |               |       |         |
| 14. 822.87042 (0.05259)   |            |               |               |       |         |
| 15. 837.11834 (0.13647)   |            |               |               |       |         |
| 17 018 68367 (0 33651)    |            |               |               |       |         |
| 18 926 62514 (0.07607)    |            |               |               |       |         |
| 19, 997, 21076 (0,67609)  |            | +             |               |       |         |
| 20. 1163.37178 (1.59153)  |            | +             |               |       |         |
| 21. 1206.93775 (0.41729)  |            | + +           |               |       |         |
| 22. 1244. 18182 (0.35673) |            |               |               |       |         |
| 23. 1247.41822 (0.03100)  |            |               |               |       |         |
| 24. 1264.49404 (0.16356)  |            |               |               |       |         |
| 25. 1264.53895 (0.00043)  |            |               |               |       | UX(III) |
| 26. 1310.44560 (0.43971)  |            | 9 9           | 2             | 12    | 5       |
| 27. 1317.28069 (0.06547)  |            |               | -             | -     | -       |
| 29. 1319.18336 (0.01451)  | ks Cr      | eation for Ou | tput          |       |         |
| 30. 1324.95/29 (0.05530)  | *          |               |               | _     |         |

Ti O

Each step provides the corresponding shear value Vb(kN) and the  $\lambda$  load factor, while the following data can be shown graphically:

- § **Capacity Curve**
- § Idealized Capacity Curve
- § **Target Displacement**

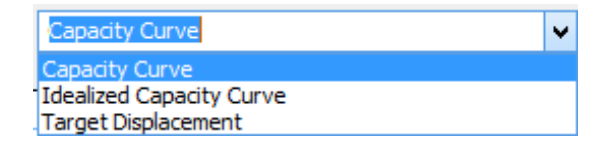

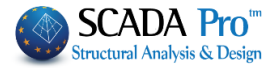

# § 1.Capacity Curve

The capacity curve represents the nonlinear relationship between the base-shear force and the displacement of the control (Check) node.

The points depicted in the capacity curve are the "Steps" of the pushover analysis. The selected step is displayed with pink color and represents the time of a plastic hinge creation.

Approaching the mouse to the points of the steps the indication of the step's number and the corresponding values of Vb and Ux is displayed.

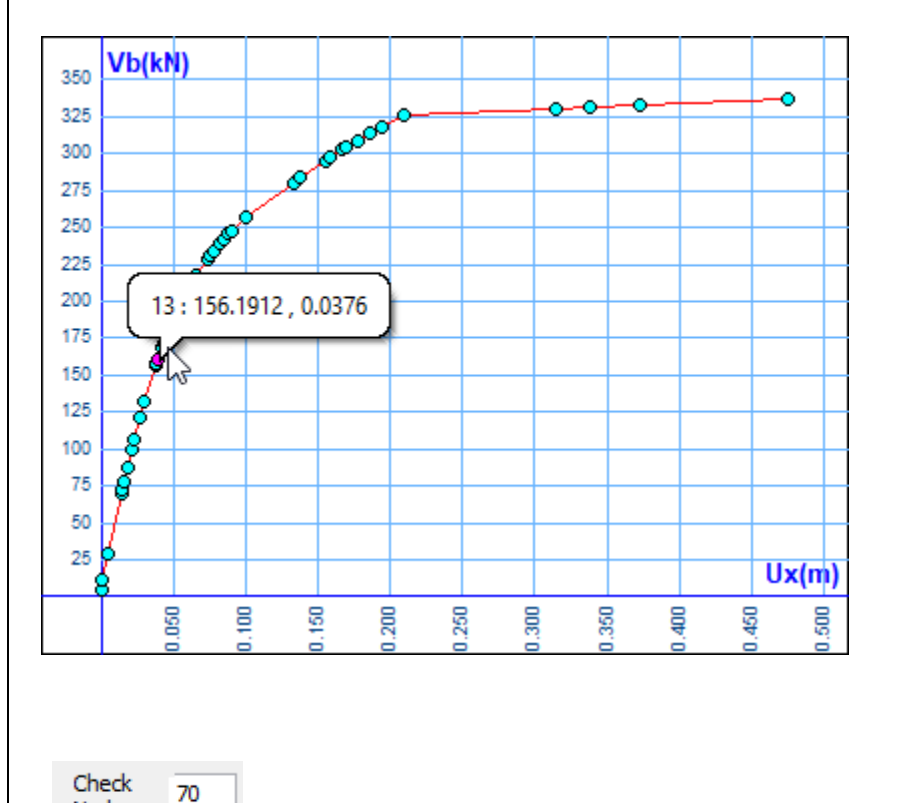

In Node you can change the check node and derive the results for a different check node, without repeating the analysis. The results' presentation is automatically updated.

## § 2.Idealized Capacity Curve

It is the linearized capacity curve by the procedure given in Annex B of EN 1998-1. The idealized elasto-plastic force- displacement's relationship is calculated.

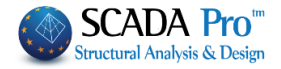

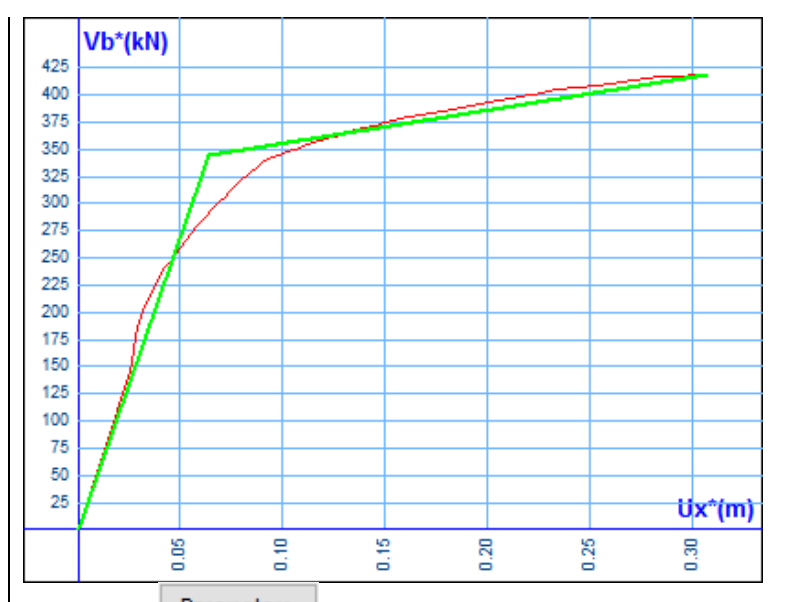

The button Parameters is used in the definition of the parameters on how to make the capacity curve bilinear. This bilinear curve is necessary in order the slopes of its two branches to be used to calculate the period and the corresponding spectral acceleration.

## § 3.Target Displacement

The target displacement of the check node, for the tree different Limit States, is determined according to the Displacement Coefficient Method given in Annex B of EN 1998-1.

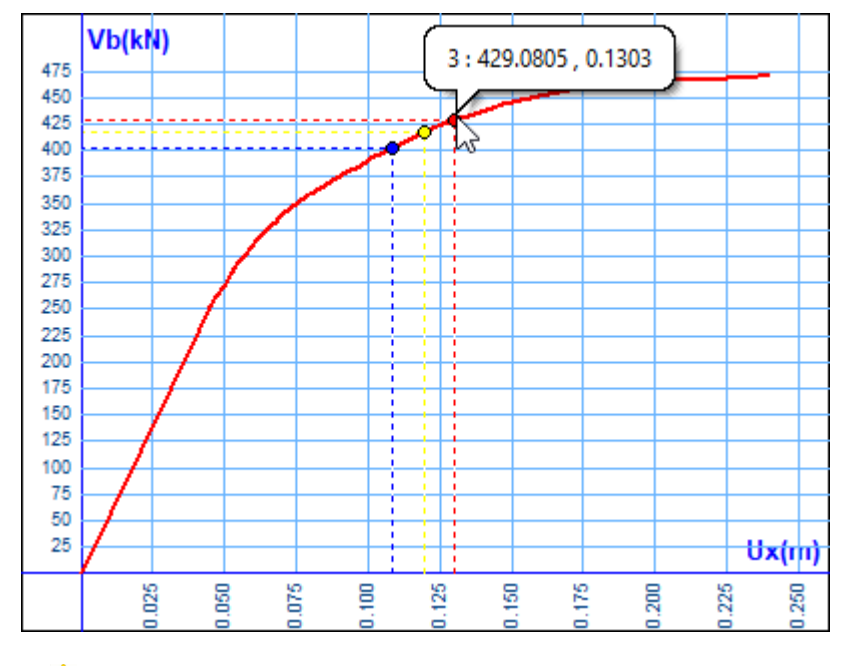

Approaching the mouse to the points, the values for the three target displacements are displayed, one for each level of performance and the corresponding shear to the check node.

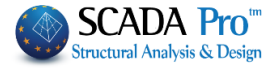

Spectrum is similar to the Spectrum command explained in the section regarding the parameters of the scenario. Note that these parameters are considered in the calculation of the target displacement related to the seismic demand and not to the structural capacity. For that reason, these parameters are irrelevant to the capacity curve and so they can be defined or modified before or after the implementation of the analysis procedure.

In Parameters select the method for the derivation of the capacity curve ("Idealization Method") between the two methods proposed in Annex B of EN 1998-1.

| EC8 Parameters                                                             | × |  |  |  |  |  |  |  |
|----------------------------------------------------------------------------|---|--|--|--|--|--|--|--|
| Idealization Method of the SDOF system                                     |   |  |  |  |  |  |  |  |
| Equal Areas Calculation                                                    | ~ |  |  |  |  |  |  |  |
| Formula B.6 EC8 ANNEX B<br>Equal Areas Calculation                         |   |  |  |  |  |  |  |  |
| Target Displacement Calculation with<br>Iterative Procedure(EC8 ANNEX B.5) |   |  |  |  |  |  |  |  |
| OK Cancel                                                                  |   |  |  |  |  |  |  |  |

✓ Target Displacement Calculation with Iterative Procedure(EC8 ANNEX B.5) and the program uses the Iterative Activate Procedure proposed in EC8 for the calculation of the target displacement.

#### **Representation of the structure** δ

The deformed shape of the structure as well as the location of the plastic hinges, formed in the edges of the structural elements for each step, are depicted in real time. There are two methods:

1. Select the step from the list

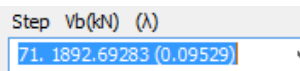

and you will see the corresponding deformed shape of the structure in the selected step and the location of the plastic hinges.

The undeformed shape of the structure is displayed along with the deformed one, in gray and red color respectively.

Colored dots indicate the edges with the plastic hinges and the different colors refer to the damage levels.

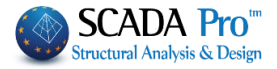

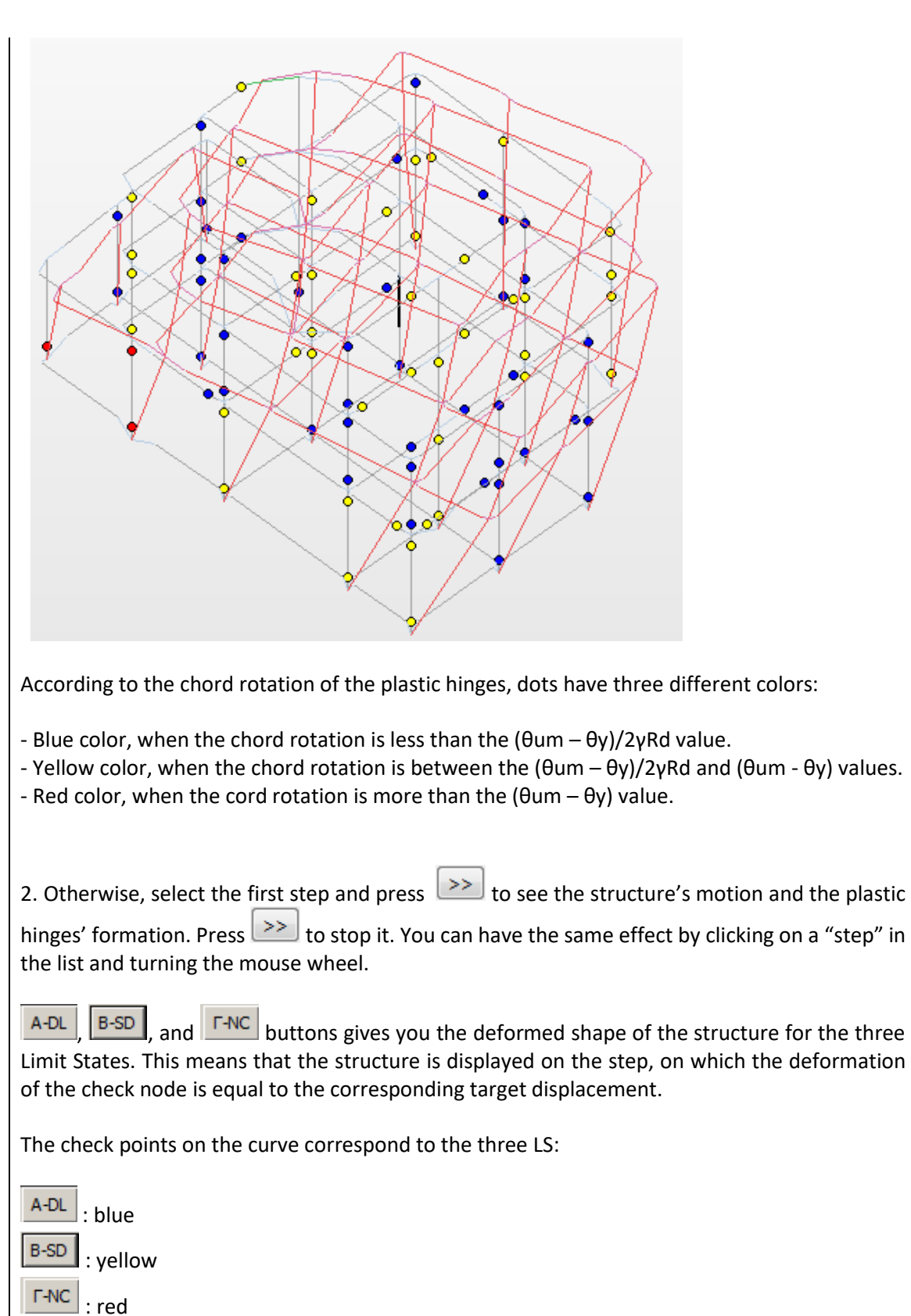
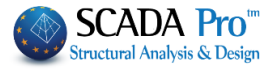

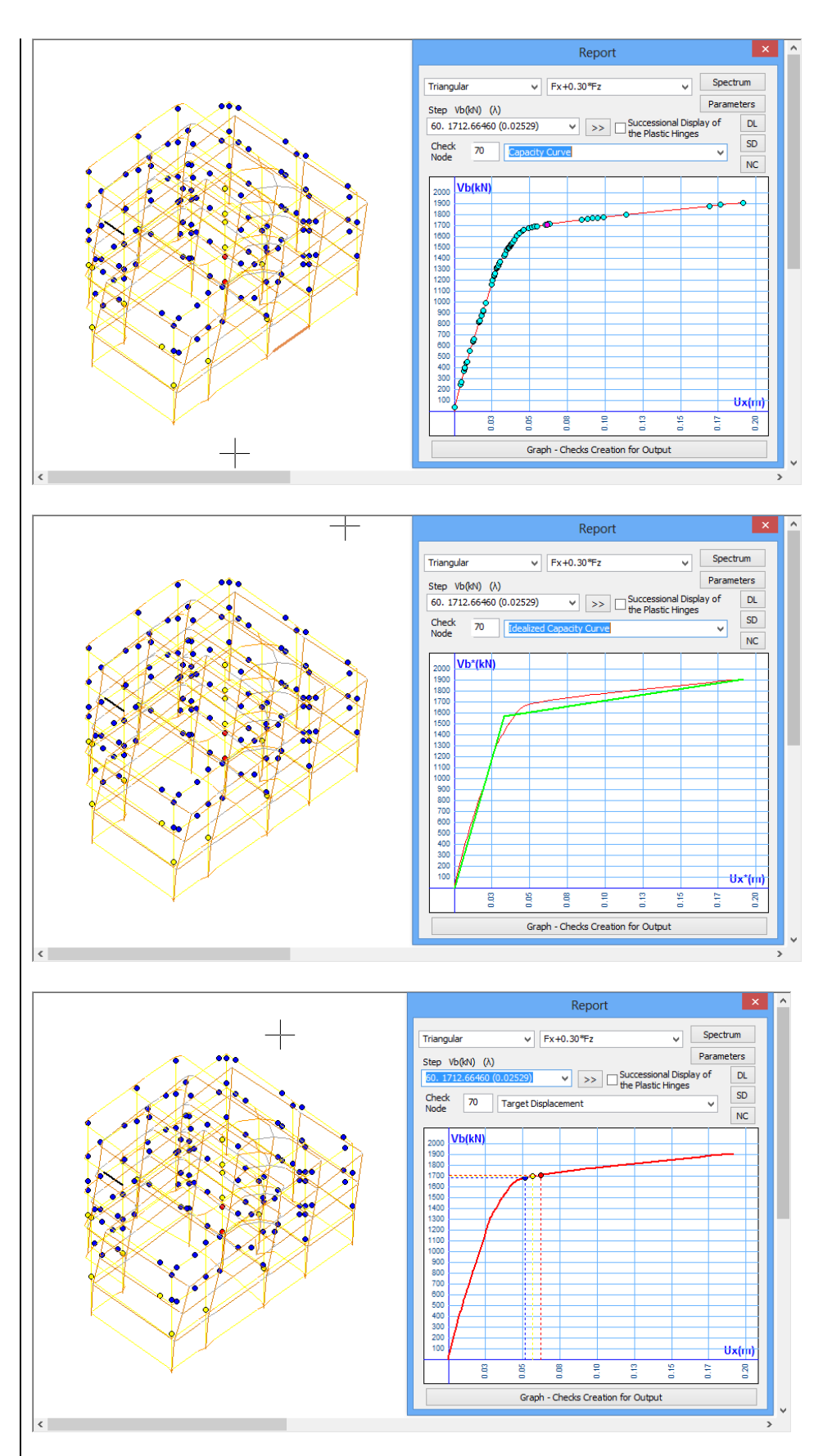

73

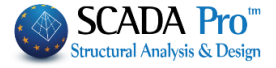

- The graphics are generated per distribution (Rectangular, Triangular) and seismic combination.

- By choosing a type of distribution and seismic combination from the list,

| Load Step of Vb (kN)<br>1. 135.441 (1.29729) $\checkmark$ the steps of this inelastic analysis for each step, the Shear Vb(kN) λ load factor and the corresponding minimum (λ) factor are displayed. The corresponding point is also marked on the capacity curve, in pink |
|----------------------------------------------------------------------------------------------------|
| At the bottom side of the window<br>Graph - Checks Creation for Output Internal Forces                                                                                                    |
| Member's Moment - Rotation Diagram                                                                                                    |
| <ul> <li>The selection of</li> </ul>                                                                                                    |
| Graph - Checks Creation for Output                                                                                                    |
| <ul> <li>documents, which contain the graphs and the design checks of the project, as well as any updates in case of modifications.</li> <li>Press Internal Forces command to open the txt file containing:</li> </ul>                                                     |
| NODE DISPLACEMENTS AND ROTATIONS<br>MEMBER INTERNAL FORCES<br>BEAMS ACTIVE STIFFNESS<br>The selection of the                                                                                                    |
| Member's Moment - Rotation Diagram command                                                                                                    |
| displays the member's moment-rotation diagram per member (start-end) as well as direction. § Member's Moment-Rotation Diagram                                                                                                    |
| Selecting/command and pointing by left clicking a beam or column member, the member's moment-rotation diagram is displayed per member (start-end) as well as direction for the selected distribution. Report                                                               |
| Τριγωνική ~ Fx+0.30*Fz ~                                                                                                    |
| A prerequisite to display the member's moment-rotation diagram is that the checks have<br>already be done, that is, the command                                                                                                    |
| Graph - Checks Creation for Output has been selected                                                                                                    |
|                                                                                                    |

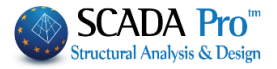

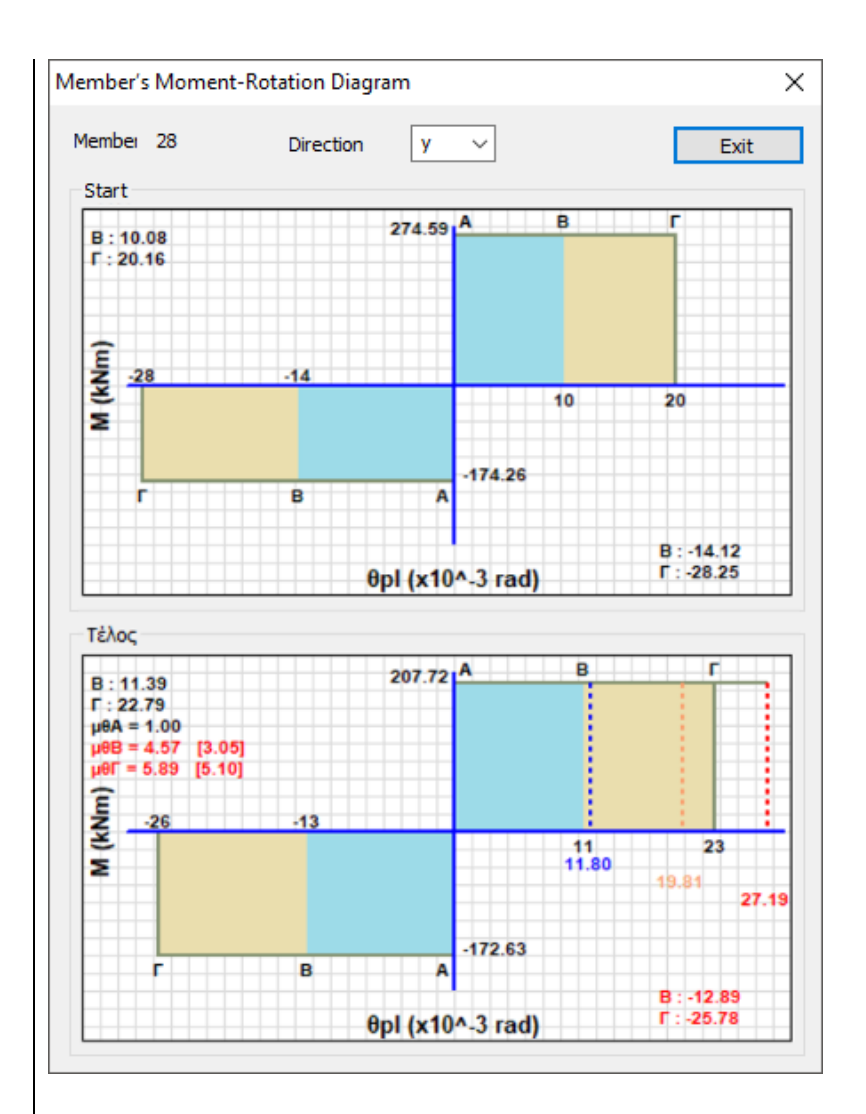

This diagram is based on the following assumptions:

- The calculation of moment My is made according to the relation (A.6) of the Kanepe's annex 7A.
- The value of My is different for each step due to the axial force that is implicated in its calculation.

For this diagram, however, a fixed value was used and is the one derived from the axial force of the vertical loads.

- Two values of My (positive and negative) are calculated and two areas with the (different) limits for the performance levels are designed respectively.
   For columns, due to symmetrical reinforcement, the two values will always be the same.
- As well as it is already known the diagram doesn't have an elastic branch, so only the plastic area is displayed.
- The  $\theta$  values have been divided by the corresponding safety coefficients. The ultimate  $\theta_{\text{Pl}}$  limits corresponding to the respective performance levels have been divided by the safety coefficient  $\gamma_{rd}$ =1.8, while the angles of rotation  $\theta_{sd}$  have been multiplied by the coefficient.

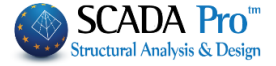

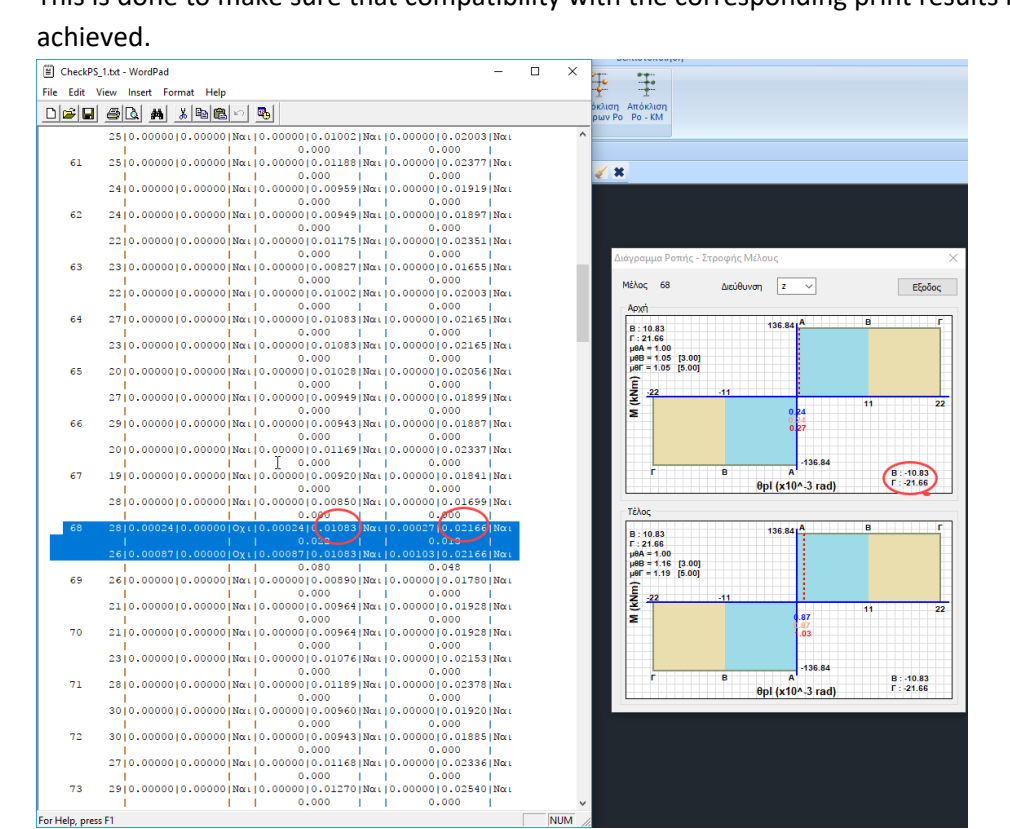

This is done to make sure that compatibility with the corresponding print results has been

The diagram shows the angle of rotation of the plastic joint (requirement) for the three steps of the analysis corresponding to the three levels of performance:

#### A: blue B: orange C: red

The values are displayed, depending on the sign of the angle, in the corresponding area.

In the dialog box that appears:

The corresponding diagram for each edge (start-end) is displayed.

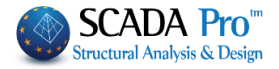

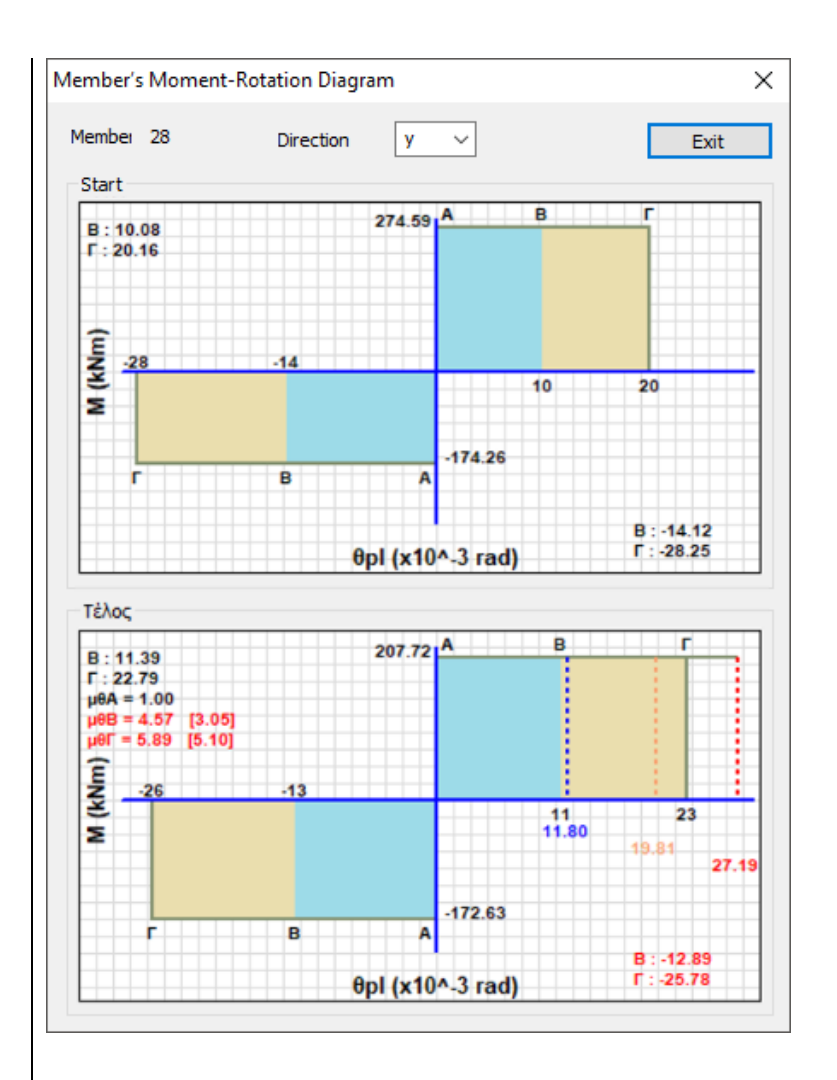

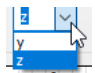

The direction is selected through the corresponding direction field

Especially for beams, the predetermined direction is the principal direction z assuming however that the angle of rotation of the plastic joint is the worst magnitude of both directions.

Two colored areas appear, one for the positive and one of the negative values of the axis, where the **blue** represents the **B** performance level, while the **brown** one represents the **C**.

The **black** values are the **limits** for each level of performance.

In the diagram, they appear as an integer. But in the bottom left for the negative and in the upper left for the positive they are written with their decimal digits.

The colors appearing in the circles at the ends of each member in the three-dimensional structure depend on the corresponding angle of rotation of the plastic joint.

More specifically:

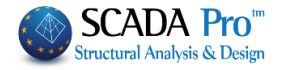

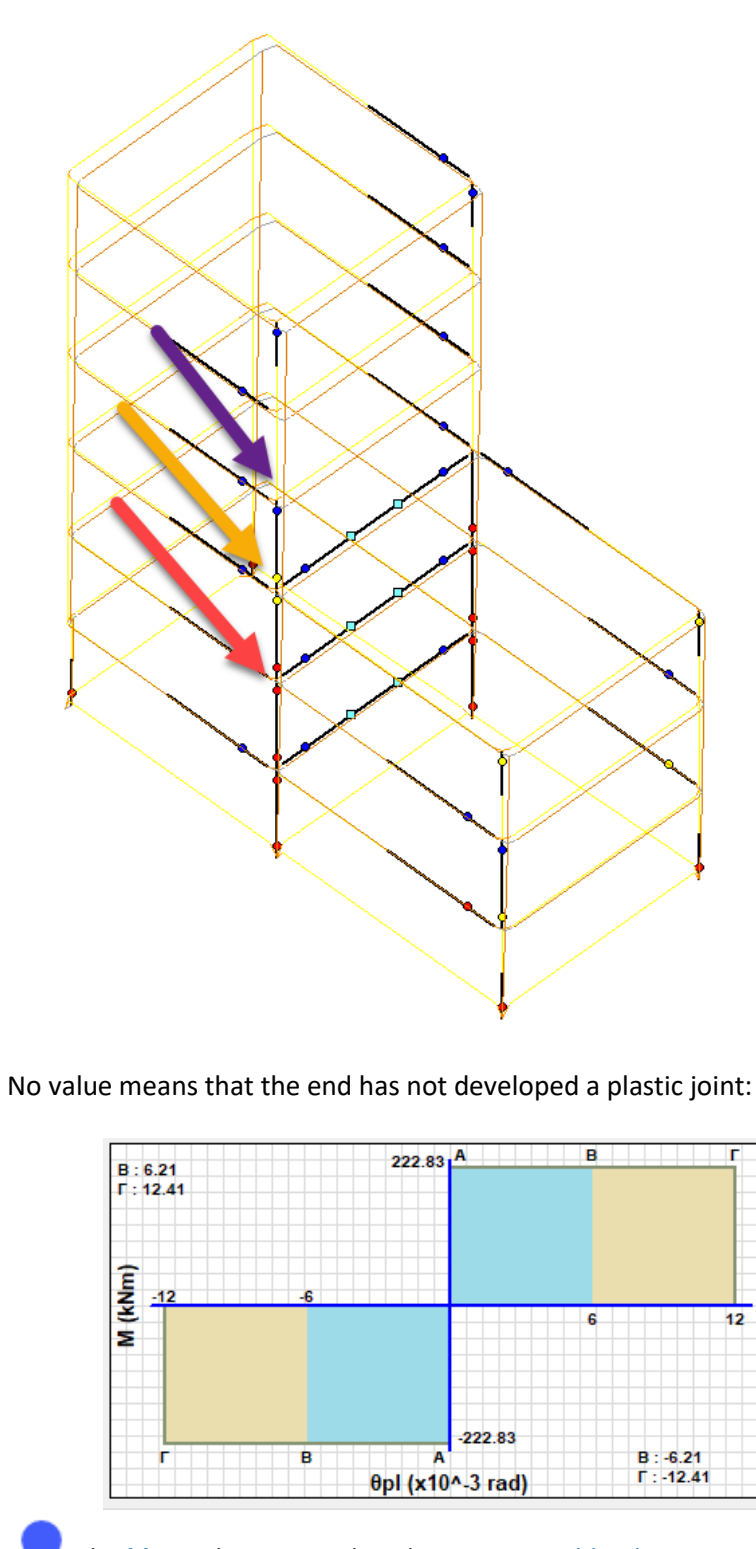

The **blue** color means that the respective blue line is inside the blue area, that is, the limit A (which is value 0) is exceeded, but both this and the other two values have not exceeded the boundary of the B (blue area).

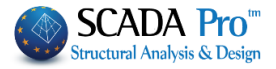

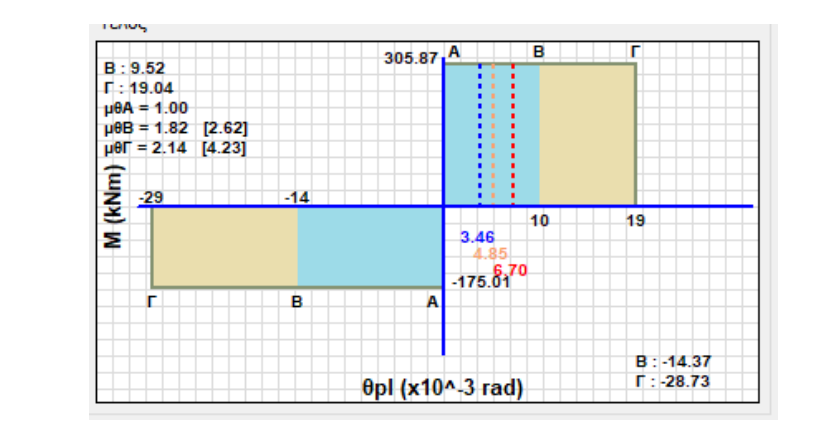

The yellow color means that the respective value (orange line) has entered the brown area and the respective red line has not gone out of the brown area.

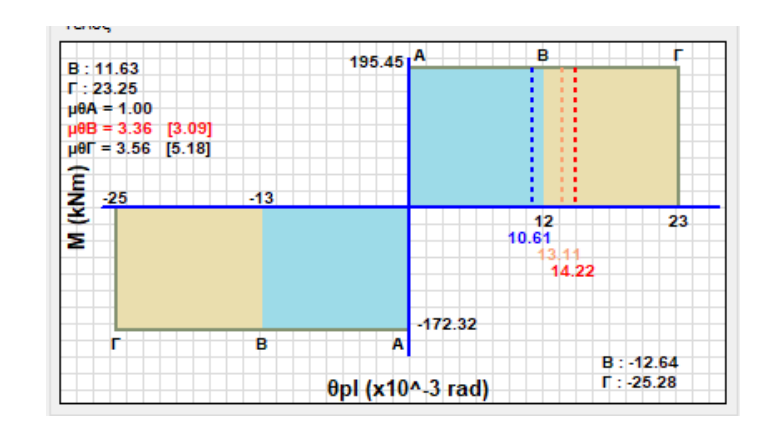

Finally, the red color means that the respective red value has gone out of the brown area.

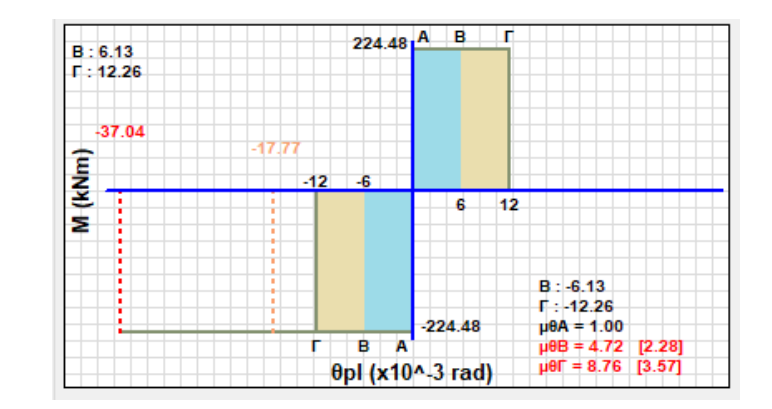

All of the above are valid as long as the structure is on the step that corresponds to the performance level C, so as all of the above are applied.

Also, the ductility indices regarding angle of rotation  $\mu\theta$  for each level of performance are also given. First, the required is indicated and then the one available is written in brackets. The values are displayed with red color if the first value is bigger than the second one. For the first performance level  $\mu\theta$ A=1.

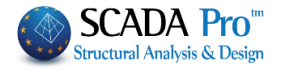

# § For Time History Analysis

|                           | EC8_General Time History Linear (2 🔻 |
|---------------------------|--------------------------------------|
| "View" commands activated | ' Active Scenario                    |

After completing the analysis, press a command from the "View" menu that opens the following window:

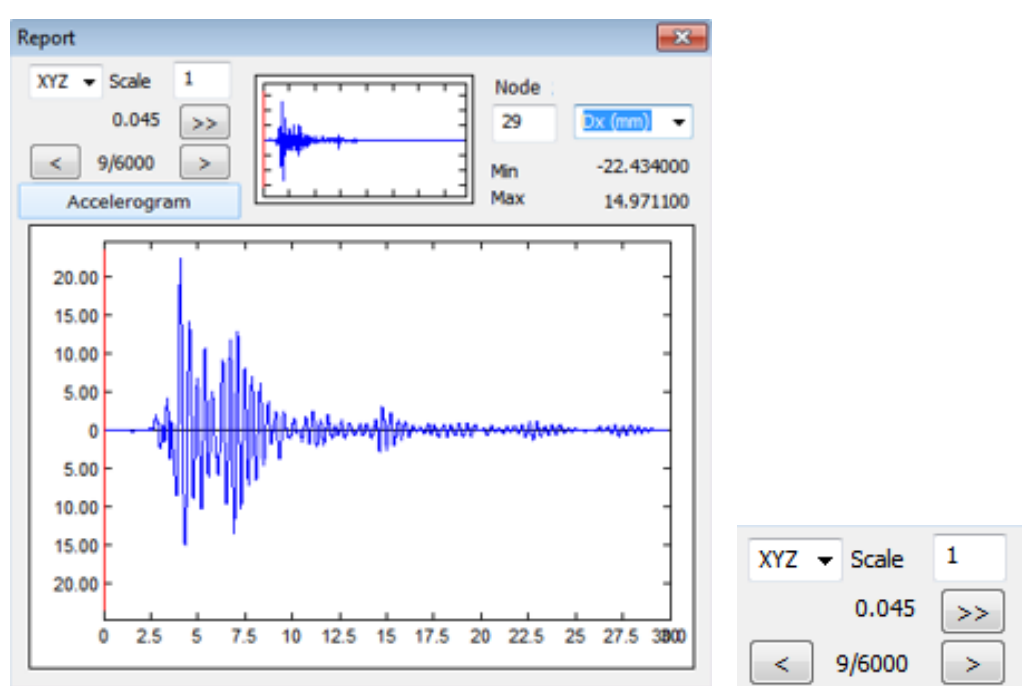

where the user can choose the direction of the seismic action (X, Y, Z or XYZ) and the scale that the result of the analysis will be visualized. Type the number of the node to see the response.

The graph of the response of the selected node over time with the maximum and minimum value is automatically displayed.

At the same time in the upper window, the selected Accelerogram of the selected seismic action is displayed.

Finally, it is possible to view the deformed state of the structure for each time step of the analysis. For this purpose, the model appears in the following three-dimensional representation, where the undeformed shape is presented in parallel with the movement of the deformed shape.

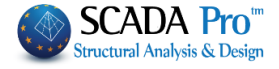

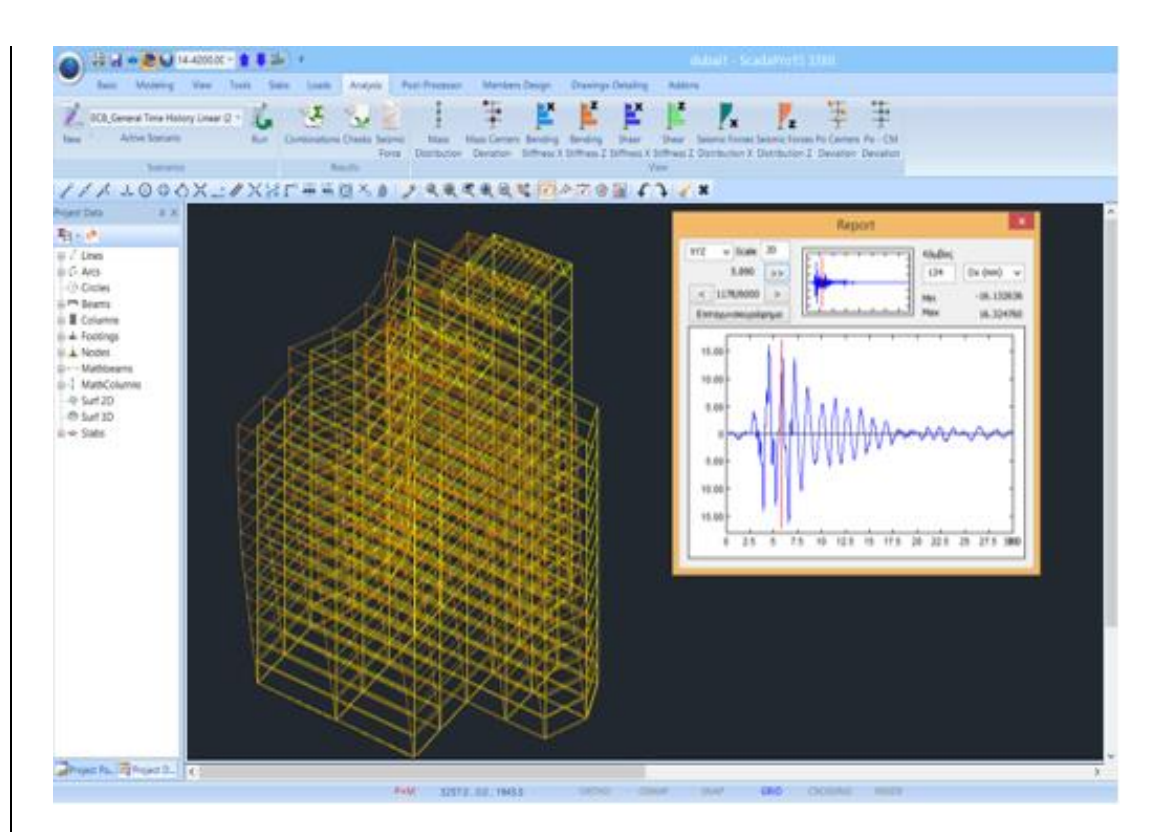

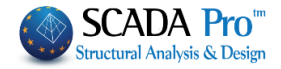